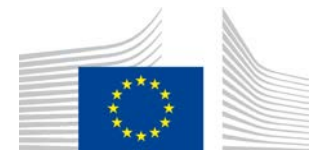

EUROPEAN COMMISSION Directorate-General for Education and Culture

Lifelong Learning: policies and programme Coordination of the "Lifelong learning" programme

## Mobility Tool Guide for Beneficiaries

Version: 11 January 2013 Mobility Tool version 2.1.0#121217

## **Table of Contents**

| Acknowledgements                                                                               | 5    |
|------------------------------------------------------------------------------------------------|------|
| Document history                                                                               | 6    |
| 1. General Introduction                                                                        | 8    |
| 1.1 Description                                                                                | 8    |
| 1.2 Mobility Tool users                                                                        | 8    |
| 2. How to login to Mobility Tool?                                                              | 8    |
| 2.1 How to change language of website user interface?                                          | 9    |
| 3. Project                                                                                     | . 10 |
| 3.1. How to view project's details?                                                            | . 10 |
| 3.2. Changes to project details                                                                | . 11 |
| 4. Participants                                                                                | . 14 |
| 4.1. How to display list of participants?                                                      | . 14 |
| 4.2. How to add new participant?                                                               | . 15 |
| 4.3. How to add new participants in batch?                                                     | . 16 |
| 4.4. How to edit participant's details?                                                        | . 18 |
| 5. Partners                                                                                    | . 20 |
| 5.1. How to display list of partners?                                                          | . 20 |
| 5.2. How to add new partner?                                                                   | . 22 |
| 5.3. How to edit partner's details?                                                            | . 24 |
| 5.4. How to remove partner?                                                                    | . 24 |
| 5.5. How to add beneficiary organisation contact person?                                       | . 25 |
| 5.6. How to add partner organisation contact person?                                           | . 27 |
| 5.7. How to remove beneficiary organisation contact person?                                    | . 28 |
| 5.8. How to remove partner organisation contact person?                                        | . 28 |
| 5.9. How to enable or disable beneficiary organisation contact person access to Mobility Tool? | . 29 |
| 6. Mobilities                                                                                  | . 31 |
| 6.1. How to create new mobility experience?                                                    | . 31 |
| 6.2. How to display mobility experience details?                                               | . 35 |
| 6.3. How to find specific mobility or mobility experience?                                     | . 37 |
| 6.4. How to change mobility experience?                                                        | . 38 |
| 6.5. How to display mobility details?                                                          | . 39 |
| 6.6. How to change mobility?                                                                   | . 40 |
| 6.7. How to add new mobility to already existing mobility experience?                          | . 41 |
| 6.8. How to delete mobility?                                                                   | . 44 |
| 6.9. How to delete mobility experience?                                                        | . 44 |
| 7. Import and export of data                                                                   | . 46 |
| 7.1. Data export                                                                               | . 46 |
| 7.2. Data import                                                                               | . 47 |
| 7.2.1. Data file template – file structure                                                     | . 48 |

| 7.2.2. Examples of data import file                                                       | 49   |
|-------------------------------------------------------------------------------------------|------|
| 7.2.3. ID fields                                                                          | 52   |
| 7.2.3. Data import scenarios                                                              | 53   |
| 7.2.4. Error handling                                                                     | 57   |
| 7.2.5. The most important rules for successful data import                                | 57   |
| 7.3. Remarks for text editing programs                                                    | 58   |
| 7.3.1. UTF-8                                                                              | 58   |
| 7.3.2. Saving CSV file format from Excel 2010                                             | 58   |
| 7.3.3. Long numerical values                                                              | 59   |
| 7.3.4. Auto-completion during writing                                                     | 59   |
| 8. Participant reports                                                                    | 60   |
| 8.1. How to request participant report?                                                   | 60   |
| 8.2. How to request many participant reports at once?                                     | 62   |
| 8.3. How to approve, reject or re-request participant reports?                            | 64   |
| 8.4. How to check for status of participant report?                                       | 66   |
| 8.5. Participant forms submission deadline                                                | 67   |
| 8.6. How to print participant report form?                                                | 68   |
| 9. Budget                                                                                 | 71   |
| 9.1. How to manage mobility budgets?                                                      | 71   |
| 9.2. How to manage project budget?                                                        | 73   |
| 10. Beneficiary Report                                                                    | 77   |
| 10.1. How to create and submit beneficiary report?                                        | 77   |
| 10.2. Beneficiary form submission deadline                                                | 79   |
| 10.3. Final Beneficiary Report discrepancies                                              | 80   |
| 11. Support and troubleshooting                                                           | 81   |
| 11.1. National Agency Helpdesk contact                                                    | 81   |
| 11.2. Troubleshooting of the most common issues                                           | 81   |
| 11.2.1. Issues when submitting beneficiary or participant forms using Adobe Acrobat Reade | er – |
| "NotAllowedError"                                                                         | 81   |
| 11.2.2. CSV files exported by Mobility Tool are not opened correctly by Microsoft Excel   | 82   |
| Annex I – List of fields in Mobility Tool import template file                            | 84   |
| Annex II – List of codes for data import                                                  | 91   |
| 1. Field Of Education                                                                     | 91   |
| 2. Level of Education                                                                     | 98   |
| 3. Economic Sector                                                                        | 102  |
| 4. Countries and Regions                                                                  | 106  |
| 5. Languages                                                                              | 116  |
| 6. IVT Participant Type                                                                   | 120  |
| 7. Type of Participant                                                                    | 121  |
| 8. Type of Organisation                                                                   | 121  |

| 9. Commercial Orientation                                                    | . 123 |
|------------------------------------------------------------------------------|-------|
| 10. Scope                                                                    | . 123 |
| 11. Legal Status                                                             | . 123 |
| 12. Size (staff)                                                             | . 123 |
| 13. Size (trainees)                                                          | . 123 |
| 14. Gender                                                                   | . 124 |
| 15. Certification Type                                                       | . 124 |
| 16. Boolean                                                                  | . 125 |
| 17. Special list of codes for question "is organisation able to recover VAT" | . 125 |

## Acknowledgements

For security and privacy reasons some names and email addresses used in application screenshots presented in this document have been greyed out. All names and email addresses are fictional. BE3 agency is used for information and demonstration purposes only. All screenshots have been taken using a special, non-production version of the Mobility Tool called Acceptance. Data presented in the screenshots is not a production data.

This document is valid **only** for Mobility Tool website version specified on the title page of the document.

## **Document history**

| Date             | Change description                                                                                                    |
|------------------|----------------------------------------------------------------------------------------------------|
| 21 June 2011     | First version of the document                                                                                                    |
| 10 October 2011  | <ul> <li>Added numbered chapters</li> <li>Fixed: MTBHD-84 – page numbering</li> <li>Fixed: MTBHD-82 – clarification on "Changes to project details" section</li> <li>Added: MTBHD-80 – values for participant/beneficiary status report in paragraph 7.2.</li> <li>Fixed: MTBHD-79 – note text field cut</li> <li>Changed page numbering style</li> <li>All paragraphs reviewed and changed accordingly to changes in the Mobility Tool application layout and functionality.</li> </ul> |
| 28 November 2011 | <ul> <li>Improved wording</li> <li>Changed font size</li> <li>Added screenshots</li> <li>Changed document version accordingly to Mobility Tool version (2011/11/28)</li> <li>Added more information about ECAS logging process</li> <li>Added section "7.2. How to request many participant reports at once?"</li> <li>Modified partner registration process</li> <li>Added "Acknowledgements" section</li> </ul>                                                                        |
| 02 February 2012 | <ul> <li>MTBHD-542 – change in ECAS domain description details</li> <li>MTBHD-539 – added information about beneficiary and participant form expiration</li> <li>MTBHD-537 – added extra information on budget updates</li> <li>MTBHD-527 – added information on Adobe Acrobat Reader troubleshooting of the "NotAllowedError" during form submission</li> <li>MTBHD-477 – added information on form printing</li> </ul>                                                                 |
| 30 March 2012    | <ul> <li>MTBHD-598 - Change in section 3.2 - changes to project details</li> <li>Change in font size throughout the document</li> <li>Change in screenshot sizes - max. 14cm in width</li> </ul>                                                                                                    |
| 30 May 2012      | MTBHD-865 - Change in ECAS screenshot due to ECAS GUI redesign                                                                                                    |

| Date            | Change description                                                        |
|-----------------|---------------------------------------------------------------------------|
| 30 August 2012  | Small changes in the text                                                 |
|                 | GUI language selector description added                                   |
|                 | Participant batch import section added                                    |
|                 | Mobility experience advanced search description added                     |
|                 | CSV in Excel troubleshooting added                                        |
|                 | Added Mobility Tool versioning                                            |
| 17 October 2012 | Change of logo of the European Commission                                 |
| 11 January 2013 | • Added Annex I and II - List of import field and list of reference codes |
|                 | used for Mobility Tool import function                                    |
|                 | Changes in Partner page sections                                          |
|                 | Changes in Mobility Experience page sections                              |
|                 | Changes in Participant Reports page sections                              |
|                 | Replaced the yellow Note sections                                         |
|                 | Added data import/export section                                          |
|                 | Small changes throughout the entire document                              |

## 1. General Introduction

### 1.1 Description

The Mobility Tool is a web platform tool for collaboration, management and reporting for mobility projects under the Lifelong Learning Programme (LLP) of the European Commission. It is developed by the European Commission to be mainly used by the beneficiaries of mobility projects.

The users of the Mobility Tool will be able to provide all the information of the projects they manage. They will be able to identify participants and mobilities, to complete and update budget information, to generate participant reports and to generate their own reports to be sent to their National Agency.

## 1.2 Mobility Tool users

The users of Mobility Tool are:

- Beneficiary organisations main users of the tool, responsible for entering mobility project details, participants and budget information, creating reports.
- National Agencies generating, controlling and monitoring project information
- DG EAC, system owner and central administrator of the tool
- Participants of the LLP mobility projects participants don't use Mobility Tool directly, only the PDF reports generated by the tool

## 2. How to login to Mobility Tool?

Mobility Tool can be accessed using the following URL address:

#### https://webgate.ec.europa.eu/eac/mobility

In order to login to the Mobility Tool you need to have 1) an ECAS account and 2) be registered in Mobility Tool. For 1) please read the **ECAS User Manual** document for more information on registration and how to obtain a login name and password. For 2) if your email address was provided in project information, you will gain access automatically. Otherwise, please contact your National Agency for support.

The ECAS login page is shown below.

|                                                                    | Contact   Search   Legal notice   Privacy Statement   English (en) -                                                                                                    |
|--------------------------------------------------------------------|----------------------------------------------------------------------------------------------------|
| EUROPEAN COMMI<br>(ECAS)                                           | SSION AUTHENTICATION SERVICE                                                                                                    |
| EUROPA > Authentication Service > Login                            |                                                                                                    |
| ( authenticates your identity on<br>European Commission websites ) | Image: New password Sign Up Help   Login Not registered yet   Is the selected domain correct?   External Chance it   Username or e-mail address   Password   Is More options   Image: Image: Imag |

The most important fields are:

- "Is the selected domain correct?" should be always set to External. If it is set otherwise, please use "Change it" link and select "Neither an institution nor a European body".
- "Username or e-mail address" both can be used for login. Since usernames are generated automatically by ECAS during the registration, we suggest using email address as an easier way to remember.
- "Password" as defined during the registration process

## 2.1 How to change language of website user interface?

Mobility Tool can be translated to many languages. Languages available to you can be seen on the upper right corner drop-down list, as shown on the screenshot below.

The languages are described in the following convention: BE3 – English (EN), where BE3 is the National Agency and English (EN) is the language available for that agency.

Please note that only languages available to the agencies are available to beneficiary users. For example, French agency will only have French language listed while Swiss Agency will have German, French and Italian languages available. English language is available by default to all agencies and users.

| User Status: Logg<br>European Commission<br>Mobility tool BE3 Europese Programma's v                                                                                                    | ped in: Beneficiary Test USER - beneficiary [ Log out ] Legal notice                                                                                                    |
|----------------------------------------------------------------------------------------------------|----------------------------------------------------------------------------------------------------|
| Welcome Beneficiary Test User                                                                                                    |                                                                                                    |
| List of the Projects<br>2011-1-8E3-LEO01-00001                                                                                                    | About the tool<br>Mobility Tool is the system for the management of mobility projects<br>that receive an EU grant under the Lifelong Learning Programme. The<br>tool is developed by the European Commission for you, as beneficiary<br>of these projects.                                           |
| Total Pages: 1       [1]         Your National Agency         Name: BE3 Europese Programma's voor Onderwijs, Opleiding en Samenwerking - Agentschap         Helpdesk - Contact: +32         mobilitytool@ | In the Mobility Tool you will be able to provide all the information on<br>your projects, identify participants and mobilities, complete and<br>update budget information, generate and follow-up participant<br>reports and also generate and submit your own report(s) to your<br>National Agency. |

If your language is missing from the list, please contact your National Agency.

## 3. Project

## 3.1. How to view project's details?

 Login to the Mobility Tool with your ECAS username (or email address) and password. You will see a screen similar to the one presented below.

| User Status: Logge<br>European Commission<br>Mobility tool BE3 Europese Programma's vo                                                        | sd in: Beneficiary Test USER - beneficiary [ Log out ] Legal notice [BE3 - Englem (EN] -                                                                                                    |
|----------------------------------------------------------------------------------------------------|----------------------------------------------------------------------------------------------------|
| Welcome Beneficiary Test User                                                                                                    | About the tool                                                                                                    |
| 2011-1-BE3-LE001-00001                                                                                                    | Mobility Tool is the system for the management of mobility projects<br>that receive an EU grant under the Lifelong Learning Programme. The<br>tool is developed by the European Commission for you, as beneficiary<br>of these projects.                                                             |
| Total Pages: 1     [1]       Your National Agency       Name: BE3 Europese Programma's voor Onderwijs, Opleiding en Samenwerking – Agentschap | In the Mobility Tool you will be able to provide all the information on<br>your projects, identify participants and mobilities, complete and<br>update budget information, generate and follow-up participant<br>reports and also generate and submit your own report(s) to your<br>National Agency. |
| Helpdesk - Contact: +32<br>mobilitytool@                                                                                                    |                                                                                                    |

2. Click the project's grant agreement number to see the project details.

| European Commission                                                                                              | ped in: Beneficiary Test USER - beneficiary [ Log out ] Legal notice [EE3 - Ergian (EN)] •                                                                                                    |
|----------------------------------------------------------------------------------------------------|----------------------------------------------------------------------------------------------------|
| Mobility tool BE3 Europese Programma's v                                                                         | voor Onderwijs, Opleiding en Samenwerking - Agentschap                                                                                                    |
| / Home                                                                                                    |                                                                                                    |
| Velcome Beneficiary Test User         List of the Projects         2011-1-BE3-LE001-00001         Total Pages: 1 | About the tool<br>Mobility Tool is the system for the management of mobility projects<br>that receive an EU grant under the Lifelong Learning Programme. The<br>tool is developed by the European Commission for you, as beneficiary<br>of these projects. |
| Your National Agency                                                                                             | In the Mobility Tool you will be able to provide all the information on                                                                                                    |
| Name: BE3 Europese Programma's voor Onderwijs, Opleiding en                                                      | your projects, identify participants and mobilities, complete and                                                                                                    |
| Samenwerking – Agentschap                                                                                        | update budget information, generate and follow-up participant                                                                                                    |
| Helpdesk – Contact: +32                                                                                          | reports and also generate and submit your own report(s) to your                                                                                                    |
| mobilitytool@                                                                                                    | National Agency.                                                                                                    |

## 3.2. Changes to project details

#### Note:

In Mobility Tool you can change partner, mobility, participant or budget information – see further sections for details. All other project information, i.e. project title, National Agency project ID, project activity periods cannot be changed in the tool.

To request changes to these project details, please contact the National Agency helpdesk.

National Agency's amendments to the projects are displayed in the "Updates and Reports" section of the tool but the updated information will not change directly in the project. It is beneficiary organisation's duty to look at the list of the changes displayed in the "Updates and Reports" section and change the project data accordingly.

Any National Agency's amendments to projects are communicated by automated email sent by the Mobility Tool to the beneficiary organisation contact persons.

To display National Agency changes to the projects, follow the steps below.

- 1. Login to the Mobility Tool.
- 2. Click the project grant agreement number to see the project details.
- 3. Click the "Updates and Reports" button in the menu, as presented below.

| European Commission<br>Mobility tool BE3 Europese Programma's vo                                                                       | ogged in: Beneficiary Test USER - beneficiary [ Log out ]   Legal notice EEL - Explain (EN) E                                                        |
|----------------------------------------------------------------------------------------------------|----------------------------------------------------------------------------------------------------|
| Home > Project Details<br>Home Project Details<br>roject Details for 2011-1-BE3-LEO01-00001                                            | Partners Participants Mobility Experiences Budget Updates and Reports                                                                                |
| Context & Period<br>Sub-programme: LEONARDO DA VINCI<br>Action: LEONARDO DA VINCI IVT (Initial Vocational Training)<br>Call year: 2011 | Project Identifiers & Summary<br>Grant Agreement No: 2011-1-BE3-LEO01-00001<br>National ID: 1234<br>Project Title (national language): Project Title |
| Start of activity:<br>End of activity:                                                                                                 | Beneficiary Latin Name: Beneficiary Organisation                                                                                                    |

4. A list of project updates will be displayed. This list always displays at least one position – the original data import to the tool when the project was created by a National Agency.

| y Home – Project Upda                            | ites                                                               |                                                                                    |                                  |                  |                                                          |                          |
|--------------------------------------------------|--------------------------------------------------------------------|------------------------------------------------------------------------------------|----------------------------------|------------------|----------------------------------------------------------|--------------------------|
|                                                  |                                                                    | Home Project Details P                                                             | artners Participants             | Mobility Experie | nces Budget                                              | Updates and Repo         |
|                                                  |                                                                    |                                                                                    |                                  |                  |                                                          |                          |
| odates and Rep                                   | ports for 2011-                                                    | -1-BE3-LEO01-00                                                                    | 0001                             |                  |                                                          |                          |
| odates and Rep                                   | ports for 2011-                                                    | -1-BE3-LEO01-00                                                                    | 0001                             |                  |                                                          |                          |
| odates and Rep<br>Total Nu                       | mber of Participant I                                              | -1-BE3-LEO01-00                                                                    | )001<br>A                        | pproved Parti    | cipant Reports                                           | s to Date                |
| odates and Rep<br>Total Nu                       | mber of Participant 1                                              | - 1 – BE3 – LEOO 1 – OO                                                            | 0001<br>A                        | pproved Parti    | cipant Reports<br>0                                      | s to Date                |
| Ddates and Rep<br>Total Nu<br>Project Update ID  | mber of Participant I<br>2<br>Update Time                          | -1-BE3-LEO01-00<br>Mobility Experiences                                            | )00]<br>A<br>Beneficiary Re      | pproved Parti    | cipant Reports<br>O<br>Request Status                    | s to Date<br>Report Type |
| Didates and Rep<br>Total Nu<br>Project Update ID | mber of Participant I<br>2<br>Update Time<br>Apr 26, 2011 16:36:00 | -1-BE3-LEO01-0(<br>Mobility Experiences<br>Reporting Actions<br>Prepare New Report | A Beneficiary Re<br>Download PDF | pproved Parti    | cipant Reports<br>O<br>Request Status<br>VNLOADED (1261) | s to Date<br>Report Type |

5. Click the date and time in "Update time" column of the update details you would like to display.

|                        |                                       | User Status: Logge     | d in: Beneficiary Test USE | R - beneficiary [ Log ou | ıt] Legal not | ce BE3 - English (EN) |
|------------------------|---------------------------------------|------------------------|----------------------------|--------------------------|---------------|-----------------------|
| Mobili                 | ommission<br><b>ty tool</b> BE3 Europ | oese Programma's vo    | or Onderwijs, Oplei        | ding en Samenwer         |               |                       |
| My Home 🗦 Project Upda | tes                                   |                        |                            |                          |               |                       |
|                        | ÷                                     | lome Project Details I | Partners Participants      | Mobility Experiences     | Budget        | Updates and Reports   |
| Ipdates and Rep        | ports for 2011-1                      | -BE3-LEO01-0           | 0001                       | aproved Participant      | Poports       | o Dato                |
| TOLATINUT              | nber of Participant Mo                | buility experiences    | A                          | oproved Participant      | i keports i   | 0 Date                |
|                        |                                       |                        |                            |                          |               |                       |
| Project Update ID      | Update Time                           | Reporting Actions      | Beneficiary Rep            | oort File Reque          | st Status     | Report Type           |
| 125                    | Apr 26, 2011 16:36:00                 | Prepare New Report     | Download PDF               | DOWNLOAD                 | ED (1261)     | FINAL                 |
| 105                    | Arr 26, 2011 16:26:00                 | Report Request Expired | Expired                    | REQUESTED                | (1041)        | 1                     |
| 125                    | Apr 20, 2011 10:30:00                 | Report Request Expired | expired                    | REQUESTED                | (1041)        | FINAL                 |
|                        | Apr 26, 2011 16:56:00                 | Report Request Expired | Expired                    | Total I                  | Pages: 1      | [1]                   |

6. Compare the project information shown in this window with the information stored in the other sections of the Mobility Tool. Make appropriate changes in project details if necessary. Check further sections of this document for details on how to add, change or remove partners, contact persons or budgets.

| European Commission<br>Mobility too | User Status: Lo<br>n<br>BE3 Europese Programma's        | gged in: Beneficiary Test USER - benefic<br>voor Onderwijs, Opleiding en | iary [ Log out ]   Legal notice   BE3 - English<br>Samenwerking - Agentschap |
|-------------------------------------|---------------------------------------------------------|--------------------------------------------------------------------------|------------------------------------------------------------------------------|
| lome > Project Updates > Projec     | t Update Details                                        |                                                                          |                                                                              |
|                                     | Home Project Details                                    | Partners Participants Mobility E                                         | xperiences Budget Updates and Repo                                           |
| ais et Undata ID: 105               | Amr 20, 2011 10:20:0                                    | 0 for 2011 1 DE2 1E                                                      | 001 00001                                                                    |
| oject update ID. 125                | - Apr 26, 2011 16.36.0                                  | U IOF ZUIT-T-BE3-LE                                                      | 001-00001                                                                    |
|                                     |                                                         |                                                                          |                                                                              |
|                                     |                                                         |                                                                          |                                                                              |
| Ceneral Information                 |                                                         |                                                                          | Bac                                                                          |
| Submission Data                     |                                                         |                                                                          |                                                                              |
| Cub programma:                      | Loopardo da Vinci                                       | National Agency:                                                         | Europese Programma's voor                                                    |
| sub-programme.                      | Leonardo da vinci                                       | National Agency.                                                         | Samenwerking – Agentschap                                                    |
| Action:                             | LEONARDO DA VINCI IVT                                   | Call year:                                                               | 2011                                                                         |
| Grant Agreement No:                 | (Initial Vocational Training)<br>2011–1–BE3–LEO01–00001 | Report start date:                                                       | 2011-03-08                                                                   |
| Project Title (national             | Project Title                                           | Report end date:                                                         | 2013-05-07                                                                   |
| language):                          | hojeet hae                                              | Report Circulate.                                                        |                                                                              |
|                                     | 10.1                                                    | Report Type.                                                             | FINAL                                                                        |
| Beneficiary Organisation            | 1 / Partner I                                           |                                                                          |                                                                              |
| language):                          | Beneficiary Organisation                                | Role:                                                                    | APP-Applicant Organisation                                                   |
| Full Legal Name (Latin characters): | Beneficiary Organisation                                | Type of Organisation:                                                    | EDU-HEIVoc-Vocational training institute tertiary leve                       |
| Commercial Orientation:             | NP-Not for Profit                                       | Size (Staff):                                                            | R7-more than 5.000                                                           |
| Legal Status:                       | PB-public                                               | Size (Trainees):                                                         | S7-staff more than 5.000                                                     |
| Scope:                              | N-national<br>P85.32-Technical and                      | Leonardo Certificate No:                                                 |                                                                              |
| Economic Sector:                    | vocational secondary                                    |                                                                          |                                                                              |

7. Click "Back" to display a list of updates.

Please note, that "Approved Budget" details displayed in "Budget" section of the Mobility Tool are updated automatically with the latest updates from project amendments.

| Budget Summary                                    | Number of Participants |          | Approved Budget  |
|---------------------------------------------------|------------------------|----------|------------------|
| Mobility Organisation and Management              | 3                      | 30000.00 | 3000.00          |
| S Pedagogical Linguistic and Cultural Preparation | 3                      | 450.00   | 2000.00          |
| Nobility Budget                                   | 3                      | 2750.00  | 19060.00         |
| Travel                                            |                        |          |                  |
| S Participants Without Special Needs              | 2                      | 1300.00  | 600.00           |
| S Participants With Special Needs                 | 0                      | 0.00     | 300.00           |
| Accompanying Persons                              | 0                      | 0.00     | 100.00           |
| Total                                             | 2                      | 1300.00  | 1000.00          |
| Subsistence                                       |                        |          |                  |
| S Participants Without Special Needs              | 2                      | 1450.00  | 10836.00         |
| S Participants With Special Needs                 | 0                      | 0.00     | 5418.00          |
| Accompanying Persons                              | 0                      | 0.00     | 1806.00          |
| Total                                             | 2                      |          | 18050.00         |
| Total Budget                                      |                        | 33200.00 | 24360.00         |
|                                                   |                        |          | Recalculate Save |

## 4. Participants

## 4.1. How to display list of participants?

- 1. Login to the Mobility Tool.
- 2. Click the project grant agreement number to see the project details.
- 3. Click the "Participants" button in the menu, as shown on the screen shot.

| Home Project Deta                                                                                                    | ails Partners Participants Mobility Experiences Budget Updates and Rep                                                                               |
|----------------------------------------------------------------------------------------------------|----------------------------------------------------------------------------------------------------|
| ject Details for 2011-1-BE3-LEO01-00001                                                                                                |                                                                                                    |
| Context & Period<br>Sub-programme: LEONARDO DA VINCI<br>Action: LEONARDO DA VINCI IVT (Initial Vocational Training)<br>Call year: 2011 | Project Identifiers & Summary<br>Grant Agreement No: 2011–1–BE3–LEO01–00001<br>National ID: 1234<br>Project Title (national language): Project Title |
| Start of activity:                                                                                                    | Beneficiary Latin Name: Beneficiary Organisation                                                                                                    |

4. A list of all participants will appear. The list will display a title, first and last name, gender, yes/no for special needs, yes/no for participant type (accompanying person or not) and

participant's email address. You may need to click the green loupe ( next to the participant's name to see more details.

| lome > | Parti | cipants             |                                           |                                               |                                       |                                |                         |                                                                         |
|--------|-------|---------------------|-------------------------------------------|-----------------------------------------------|---------------------------------------|--------------------------------|-------------------------|-------------------------------------------------------------------------|
|        |       |                     |                                           | Home                                          | Project                               | Details Partners Partici       | pants Mobility Experies | nces Budget Updates and Repo                                            |
|        |       |                     |                                           |                                               |                                       |                                |                         |                                                                         |
| rtici  | pan   | ts & A              | Accompan                                  | iying Pers                                    | ons fo                                | r 2011-1-BE3-L                 | EO01-00001              |                                                                         |
|        |       |                     |                                           |                                               |                                       |                                |                         |                                                                         |
|        |       |                     |                                           |                                               |                                       |                                |                         |                                                                         |
|        |       |                     |                                           |                                               |                                       |                                |                         |                                                                         |
| Add    | d New | Re                  | amove Selected                            | Import fron                                   | n a file                              |                                |                         |                                                                         |
| Add    | d New | ] Re                | emove Selected                            | Import fron                                   | n a file<br>Gender                    | With Special Needs             | Accomp. Person          | Email                                                                   |
| Add    | d New | ) Re<br>Title       | emove Selected                            | Import from                                   | n a file<br>Gender                    | With Special Needs             | Accomp. Person          | Email                                                                   |
| Add    | d New | Title               | emove Selected<br>First Name<br>FirstName | Import from<br>Last Name<br>LastName          | n a file<br>Gender<br><sup>Male</sup> | With Special Needs             | Accomp. Person          | Email<br>firstname.lastname@email.com                                   |
| Add    | d New | ) Re<br>Title<br>Mr | emove Selected<br>First Name<br>FirstName | Import from<br>Last Name<br>LastName          | n a file<br>Gender<br>Male<br>Female  | With Special Needs             | Accomp. Person          | Email<br>firstname.lastname@email.com                                   |
|        | d New | Title<br>Mr<br>Mrs  | First Name                                | Import from<br>Last Name<br>LastName<br>Jones | n a file<br>Gender<br>Male<br>Female  | With Special Needs<br>No<br>No | Accomp. Person          | <b>Ernail</b><br>firstname.lastname@ernail.com<br>jane.jones@ernail.com |

## 4.2. How to add new participant?

- 1. Repeat the steps listed in **4.1. How to display a list of participants** paragraph.
- 2. Click the "Add New" button.

| lome   | > Par                                                        | ticipant           | 5                                                 |                                           |                                           |                                |                      |                                                               |  |
|--------|--------------------------------------------------------------|--------------------|---------------------------------------------------|-------------------------------------------|-------------------------------------------|--------------------------------|----------------------|---------------------------------------------------------------|--|
|        |                                                              |                    | Hor                                               | me Project D                              | Details                                   | Partners Participants          | Mobility Experiences | Budget Updates and Repo                                       |  |
| artici | rticipants & Accompanying Persons for 2011–1–BE3–LEO01–00001 |                    |                                                   |                                           |                                           |                                |                      |                                                               |  |
|        |                                                              |                    |                                                   |                                           |                                           |                                |                      |                                                               |  |
|        |                                                              |                    |                                                   |                                           |                                           |                                |                      |                                                               |  |
| Ad     | d New                                                        | ] _                | Remove Selecte                                    | ed Impo                                   | ort from a fi                             | le                             |                      |                                                               |  |
| Ad     | d New                                                        | Title              | Remove Selecte                                    | ed Impo                                   | ort from a fi<br>Gender                   | le<br>With Special Needs       | Accomp. Person       | Email                                                         |  |
| Ad     | d New                                                        | <b>Title</b><br>Mr | Remove Selecte<br>First Name<br>FirstName         | ed Impo<br>Last Name<br>LastName          | ort from a fi<br>Gender<br>Male           | le<br>With Special Needs<br>No | Accomp. Person       | Email<br>firstname.lastname@email.com                         |  |
| Ad     | d New                                                        | Title<br>Mr<br>Mrs | Remove Selecte<br>First Name<br>FirstName<br>Jane | ed Impo<br>Last Name<br>LastName<br>Jones | ort from a fi<br>Gender<br>Male<br>Female | With Special Needs             | Accomp. Person<br>No | Email<br>firstname.lastname@email.com<br>jane.jones@email.com |  |

3. A new participant form will appear, as shown on the screen shot below.

| User Ste<br>European Commission<br>Mobility tool BE3 Europese Programma                                                                                | atus: Logged in: Ber<br>a's voor Onder              | neficiary Test USEF<br>wijs, Opleidin | } - beneficiary [ Log o<br>g en Samenwerki | ut ] Legal n<br>ng – Age | otice BE3 - English (EN) |
|----------------------------------------------------------------------------------------------------|-----------------------------------------------------|---------------------------------------|--------------------------------------------|--------------------------|--------------------------|
| Home Project D<br>Participant for 2011-1-BE3-LEO01-00001                                                                                               | Details Partners                                    | Participants                          | Mobility Experiences                       | Budget                   | Updates and Reports      |
| Title First Name* Last Name* Date of Birth*  Gender* Telephone                                                                                         | Address* Postal Code* City* Country* Region* Email* | Select country                        |                                            | V                        |                          |
| Is Accompanying Person <sup>®</sup> NO Type of Participant <sup>®</sup> choose<br>With Special Needs <sup>®</sup> NO TYP Participant Type <sup>®</sup> | se participant type -                               |                                       |                                            | Cancel                   | Save                     |

- 4. Fill in all required fields marked with the red asterisk.
- 5. Click the "Save" button. A new participant will be created and a message "Record created successfully" will appear.

#### 4.3. How to add new participants in batch?

Mobility Tool provides an option to import large group of participants in a single operations – batch import. The import is available only for new participants – this batch operation cannot be used to modify participants' data.

The steps below describe an example of participant batch import functionality.

- 1. Repeat the steps from **4.1. How to display a list of participants** paragraph.
- 2. Click "Import from a file" button, as presented on the screenshot below.

|      |       |                                                                                                    | Home                                          | Project                         | Details Partners Partici | pants Mobility Experies                    | nces Budget Updates and Rep                                   |  |  |  |  |  |  |  |
|------|-------|----------------------------------------------------------------------------------------------------|-----------------------------------------------|---------------------------------|--------------------------|--------------------------------------------|---------------------------------------------------------------|--|--|--|--|--|--|--|
| tici | nante | s & Accompar                                                                                                 | wing Perso                                    | ons fo                          | r 2011–1–RE3–L           | FO01-00001                                 |                                                               |  |  |  |  |  |  |  |
| cici | pant  | 3 a Accompa                                                                                                  | lying reise                                   | 5113 10                         |                          |                                            |                                                               |  |  |  |  |  |  |  |
|      |       |                                                                                                    |                                               |                                 |                          |                                            |                                                               |  |  |  |  |  |  |  |
|      |       |                                                                                                    |                                               |                                 |                          | Add New Berneye Selected Imped from a file |                                                               |  |  |  |  |  |  |  |
| Ad   | d New | Remove Selected                                                                                              | Import from                                   | a file                          |                          |                                            |                                                               |  |  |  |  |  |  |  |
| Ad   | d New | Remove Selected                                                                                              | Import from                                   | a file<br>Gender                | With Special Needs       | Accomp. Person                             | Email                                                         |  |  |  |  |  |  |  |
| Ad   | d New | Remove Selected Title First Name Mr FirstName                                                                | Import from<br>Last Name<br>LastName          | a file<br>Gender<br>Male        | With Special Needs       | Accomp. Person                             | Email<br>firstname.lastname@email.com                         |  |  |  |  |  |  |  |
| Ad   | d New | Remove Selected           Title         First Name           Mr         FirstName           Mrs         Jane | Import from<br>Last Name<br>LastName<br>Jones | a file Gender<br>Male<br>Female | With Special Needs<br>No | Accomp. Person                             | Email<br>firstname.lastname@email.com<br>jane.jones@email.com |  |  |  |  |  |  |  |

- 3. You will be presented with 3-step process description. The process involves downloading a CSV template to fill in and importing the file into the system.
- 4. Click "Download a CSV template file" link. A dialog window will appear asking you to either open or save a CSV template file. Please save the file in a convenient location.
- Open the file in Microsoft Excel. If you see all values in a single cell, please refer to 10.2.2. CSV files exported by Mobility Tool are not opened correctly by Microsoft Excel paragraph which covers troubleshooting of the CSV display issues in Excel.
- Fill in the following fields: Title, First Name, Last Name, Date of Birth, Gender, Telephone, Email, Address, Postal Code, City, Country, Region, Is Accompanying Person, With Special Needs, Type of participant, IVT Participant Type
  - a. There are fields with specific formatting required. The table below shows all the values and their required format. Please ask your National Agencies for a list of accepted codes

| b. | Some fields are mandatory, some other are not. The table below describes all the |
|----|----------------------------------------------------------------------------------|
|    | fields in details.                                                               |

| Field                | Mandatory | Required format                                        |
|----------------------|-----------|--------------------------------------------------------|
| Title                | No        | No special formatting required                         |
| First Name           | Yes       | No special formatting required                         |
| Last Name            | Yes       | No special formatting required                         |
| Date of Birth        | Yes       | Format of DD/MM/YYYY                                   |
| Gender               | Yes       | Please refer to Appendix I for the list of codes.      |
| Telephone            | No        | No special formatting required                         |
|                      |           | It must be a valid email format, i.e. name@domain.com. |
| Email                | Yes       | The email field must be unique as this is the          |
|                      |           | participant identifier field.                          |
| Address              | Yes       | No special formatting required                         |
| Postal Code          | Yes       | No special formatting required                         |
| City                 | Yes       | No special formatting required                         |
| Country              | Yes       | Please refer to Appendix I for the list of codes.      |
| Region               | Yes       | Please refer to Appendix I for the list of codes.      |
| Is Accompanying      | Yes       | Please refer to Appendix I for the list of codes       |
| Person               | 100       |                                                        |
| With Special Needs   | Yes       | Please refer to Appendix I for the list of codes.      |
| Type of participant  | Yes       | Please refer to Appendix I for the list of codes.      |
| IVT Participant Type | No        | Please refer to Appendix I for the list of codes.      |
|                      |           |                                                        |

c. Please save your file in comma-separated values file format (CSV) in Excel.

7. Once the file is filled in, you can import the data. Navigate to Participants, click "Import from a file", click "Browse" and select your CSV file.

| <ol> <li><u>Download a CSV template file.</u></li> <li>Fill in the file with participant and accompanying persons data.</li> <li>Import the file</li> </ol> |        |
|----------------------------------------------------------------------------------------------------|--------|
| Browse_                                                                                                    |        |
| Cancel                                                                                                    | Submit |

- 8. Click "Submit".
  - a. If you data contain some fields in incorrect format or some fields are missing you will be informed about this fact on the next page. A valid reference data will be displayed as well. At this stage you can either go back to fix the issue and submit the file again or cancel the process.
  - b. If your data had correct format, a message will be displayed informing you how many participants will be added and how many participants will be updated. Click "Yes" to continue the process. You will be redirected to "Participants" page that will show the result of the import.
  - c. If you already had participants in your project and participants from the import file used the same email address, a similar message to the one below will be displayed:

| 1 participants w       | 'ill be updat | ed.          |                                                 |
|------------------------|---------------|--------------|-------------------------------------------------|
| Email                  | Last Name     | First Name   | Warning Message                                 |
| john@email.com         | Topolsky      | John         | Participant already exists and will be updated. |
| Back<br>Do you want to | continue wi   | th the impor | t from file? Cancel Yes                         |

Click "Yes" to continue and update the participant information.

## 4.4. How to edit participant's details?

- 1. Repeat the steps from 4.1. How to display a list of participants paragraph.
- 2. Click the green loupe icon ( $\bigcirc$ ).
- 3. Make the required changes and click the "Save" button.

| European Commission<br>Mobility tool BE3 Europese Program                                                                                                 | Status: Logged in: Beneficiary Test USER - beneficiary [ Log out ] Legal notice BE3 - Engleh (EN)<br>ma's voor Onderwijs, Opleiding en Samenwerking - Agentschap          |
|----------------------------------------------------------------------------------------------------|----------------------------------------------------------------------------------------------------|
| ly Home > Participants > Participant                                                                                                    |                                                                                                    |
| Home Project                                                                                                    | ct Details Partners Participants Mobility Experiences Budget Updates and Reports                                                                                          |
| Participant for 2011-1-BE3-LEO01-0000                                                                                                    | Address* Street 1 Postal Code* 1000 City* Brussels Country* BE - BELGIUM Region* BE10 - Région de Bruxelles-Capitale / Brussels Hoofi* Email* firstname.lastname@emai.com |
| Is Accompanying Person <sup>®</sup> NO Type of Participant <sup>®</sup> STD<br>With Special Needs <sup>®</sup> NO V IVT Participant Type <sup>®</sup> Mob | ADL - Adult learners                                                                                                    |
|                                                                                                    | Cancel Save                                                                                                    |

4. A confirmation "The record has been updated successfully" will be displayed.

## 5. Partners

#### 5.1. How to display list of partners?

- 1. Login to the Mobility Tool.
- 2. Click the project grant agreement number to see the project details.

| User Status: Logo European Commission Mobility tool BE3 Europese Programma's v                                                                                                    | red in: Beneficiary Test USER - beneficiary [ Log out ] Legal notice [EE] - Ergish (EN) -<br>voor Onderwijs, Opleiding en Samenwerking - Agentschap                                                                                                    |
|----------------------------------------------------------------------------------------------------|----------------------------------------------------------------------------------------------------|
| Welcome Beneficiary Test User                                                                                                    | About the tool                                                                                                    |
| List of the Projects 2011-1-BE3-LEO01-00001                                                                                                    | About the tool<br>Mobility Tool is the system for the management of mobility projects<br>that receive an EU grant under the Lifelong Learning Programme. The<br>tool is developed by the European Commission for you, as beneficiary<br>of these projects.                                           |
| Total Pages: 1 [1]<br>Your National Agency<br>Name: BE3 Europese Programma's voor Onderwijs, Opleiding en<br>Samenwerking – Agentschap<br>Helpdesk – Contact: +32<br>mobilitytool@ | In the Mobility Tool you will be able to provide all the information on<br>your projects, identify participants and mobilities, complete and<br>update budget information, generate and follow-up participant<br>reports and also generate and submit your own report(s) to your<br>National Agency. |

3. Click the "Partners" button in the menu as shown on the screen shot below.

| User Status: Li                                                  | ogged in: Beneficiary Test USER - beneficiary [ Log out ] Legal notice BE3 - English (EN) |
|------------------------------------------------------------------|-------------------------------------------------------------------------------------------|
| European Commission<br>Mobility tool BE3 Europese Programma's vo | or Onderwijs, Opleiding en Samenwerking – Agentschap                                      |
| My Home > Project Details                                        |                                                                                           |
| Home Project Details                                             | Partners Participants Mobility Experiences Budget Updates and Reports                     |
| Project Details for 2011-1-BE3-LEO01-00001                       |                                                                                           |
| Context & Period                                                 | Project Identifiers & Summary                                                             |
| Sub-programme: LEONARDO DA VINCI                                 | Grant Agreement No: 2011-1-BE3-LEO01-00001                                                |
| Action: LEONARDO DA VINCI IVT (Initial Vocational Training)      | National ID: 1234                                                                         |
| Call year: 2011                                                  | Project Title (national language): Project Title                                          |
|                                                                  |                                                                                           |
| Start of activity:<br>End of activity:                           | Beneficiary Latin Name: Beneficiary Organisation                                          |
|                                                                  |                                                                                           |

4. A list of partners will appear. Partners are: beneficiary organisation, host and intermediary organisation or organisations. Please note the beneficiary organisation will always be displayed at the top of the list (with value "Yes" in the Beneficiary column).

The list of partners allows quick filtering and searching partners from the list. Partners can be filtered by partner ID (or part thereof), legal name (or part thereof), type of

organisation – selection from the drop-down list, preferred contact person name (or part thereof), preferred contact person mobile phone number (of part thereof) and country – selection from the drop-down list.

|          |             |                 |                                                   |                      |                                                              | User Status:                                                                     | Logged in: B                                                                          | eneficiary Test U                                | SER - beneficiary [                      | Log out j Leg                                                 | gal notice                                    | BE3 - Englis                                         |  |
|----------|-------------|-----------------|---------------------------------------------------|----------------------|--------------------------------------------------------------|----------------------------------------------------------------------------------|---------------------------------------------------------------------------------------|--------------------------------------------------|------------------------------------------|---------------------------------------------------------------|-----------------------------------------------|------------------------------------------------------|--|
|          | Euro<br>M ( | opean C<br>Dili | ommission<br><b>ty tool</b>                       |                      | BE3 Europe                                                   | ese Programma                                                                    | a's voor On                                                                           | derwijs, Oplei                                   | ding en Samenwe                          |                                                               |                                               |                                                      |  |
| Home >   | Partner     | s               |                                                   |                      |                                                              |                                                                                  |                                                                                       |                                                  |                                          |                                                               |                                               |                                                      |  |
|          |             |                 |                                                   |                      | Home                                                         | Project Details                                                                  | Partners                                                                              | Participants                                     | Mobility Experien                        | ices Budg                                                     | et Upd                                        | ates and Rep                                         |  |
| Proje    | ct Pa       | rtners          | 5 for 201                                         | 1–1–BI               | E3-LEO01                                                     | -00001                                                                           |                                                                                       |                                                  |                                          |                                                               |                                               |                                                      |  |
| Fi       | ilter by    | column          | IS                                                |                      |                                                              |                                                                                  |                                                                                       | Preferred o                                      | ontact                                   |                                                               |                                               |                                                      |  |
| eneficia | ry          | Partne          | r ID                                              | Legal Na             | ıme                                                          | Type of Org                                                                      | anisation                                                                             |                                                  | Name                                     | Mob                                                           | oile                                          | Countr                                               |  |
| [        |             |                 |                                                   |                      |                                                              |                                                                                  |                                                                                       | •                                                |                                          |                                                               |                                               |                                                      |  |
| Ceneral  | search      |                 |                                                   |                      |                                                              |                                                                                  |                                                                                       |                                                  |                                          |                                                               |                                               |                                                      |  |
| <b>*</b> | • >         | POF             |                                                   |                      |                                                              | h: 🔽 🔏                                                                           |                                                                                       |                                                  |                                          | Show 50 ▼ ent<br>Showing 1 to 4 of 4 ent<br>Preferred contact |                                               |                                                      |  |
|          | List o      | f Benefi        | ciary & Partne                                    | ers Se               | earch:                                                       |                                                                                  | 7                                                                                     |                                                  | F                                        | Shov<br>Preferred (                                           | Show E<br>wing 1 to 4                         | i0 • entries                                         |  |
|          | List o      | f Benefi        | ciary & Partne<br>Beneficiary                     | ers<br>Partner<br>ID | earch:                                                       | ne 🔶 Tr                                                                          | ype of Org                                                                            | anisation                                        | F<br>Name                                | Shov<br>Preferred (                                           | Show E<br>wing 1 to 4<br>contact<br>Mobile \$ | i0 • entries<br>of 4 entries<br>Country              |  |
|          | List o      | f Benefi        | ciary & Partne                                    | ers<br>Partner<br>ID | Legal Nam<br>Beneficiary<br>Organisation                     | ne 🔷 Th<br>Vocation<br>tertiary l                                                | ype of Org<br>nal training<br>level                                                   | <b>anisation</b><br>institute                    | Name     Beneficiary Tr     SER          | Show<br>Preferred of<br>est U 0000                            | Show E<br>wing 1 to 4<br>contact<br>Mobile \$ | 60 ▼ entries<br>6 of 4 entries<br>Country<br>BELGIUM |  |
|          | List o      | f Benefi        | Ciary & Partne<br>Beneficiary<br>Yes<br>No        | Partner<br>ID        | Legal Nam<br>Beneficiary<br>Organisation<br>Host Organisatio | ne 🔷 Tr<br>Vocatior<br>tertiary I<br>2n Vocatior<br>tertiary I                   | ype of Org<br>nal training<br>level<br>nal training<br>evel                           | anisation<br>institute<br>institute              | Name     Name     Beneficiary Tr     SER | Shov<br>Preferred (<br>est U 000)                             | Show E<br>wing 1 to 4<br>contact<br>Mobile \$ | 0 		 entries<br>a of 4 entries<br>Countrŷ<br>BELGIUM |  |
|          |             | f Benefit       | Ciary & Partner<br>Beneficiary<br>Yes<br>No<br>No | Partner<br>ID        | Legal Nam<br>Reneficiary<br>Organisation<br>Host Organisatio | ne Vocation<br>tertiary l<br>an Vocation<br>tertiary l<br>vocation<br>tertiary l | ype of Org<br>nal training<br>level<br>nal training<br>level<br>nal training<br>level | anisation<br>institute<br>institute<br>institute | Name     Beneficiary Tr SER              | Shov<br>Preferred of<br>est U 0000                            | Show E<br>contact<br>dobile                   | 0 v entrie:<br>4 of 4 entrie:<br>Country<br>BELGIUM  |  |

The partner list page offers few other functionalities. You can find the actions oriented with the partner list in the list top menu on the page. Below is an explanation of each button and associated action.

| Icon/button     | Description                                                                                                    |
|-----------------|----------------------------------------------------------------------------------------------------|
| ₩ <u>-</u><br>₩ | "Select all" - selects all or deselects all element in the list                                                                                                    |
| +               | "Add New" - adds new element to the list                                                                                                    |
| ×               | "Delete" - removes selected element from the list                                                                                                    |
| POE             | "Export PDF" - exports list to a PDF file. Please note only<br>elements that are visible on the list will be exported to PDF.<br>That means if the list is filtered, only the result of the                                                                                                |
|                 | filtering will be seen in PDF file.<br>"Export Excel/CSV" - exports list to a CSV/Excel file. Please<br>note only elements that are visible on the list will be<br>exported to CSV file. That means if the list is filtered, only<br>the result of the filtering will be seen in CSV file. |
|                 | "Print" - print the list. Please note only elements that are visible on the list will be printed. That means if the list is                                                                                                    |

|         | filtered, only the result of the filtering will be seen on the   |
|---------|------------------------------------------------------------------|
|         | printout.                                                        |
|         | "Add/Remove Columns" - adds/removes displayed columns            |
|         | of the list.                                                     |
| Search: | General search field – can be used for searching for any         |
| Scarch. | value from the list. The list will dynamically adjust to results |
|         | of the search.                                                   |
|         | "Reset Filters" - clears the search results (similar to deleting |
|         | the content of the previously described search field).           |

#### 5.2. How to add new partner?

- 1. Repeat the steps from **5.1. How to display a list of partners** paragraph.
- Click the green plus icon, the "Add New" button in the top menu of the partner list (marked by red square in the below screenshot).

| 2        | Mo       | obili    | ty tool                                          |                      | BE3 Europese P                                                                                   | Programma's voor Onderwijs, Ople                                                                                                    | eidin | ig en Samenwerking                            |                                                                   |                                                      |
|----------|----------|----------|--------------------------------------------------|----------------------|--------------------------------------------------------------------------------------------------|----------------------------------------------------------------------------------------------------|-------|-----------------------------------------------|-------------------------------------------------------------------|------------------------------------------------------|
| Home >   | Partner  | s        |                                                  |                      |                                                                                                  |                                                                                                    |       |                                               |                                                                   |                                                      |
|          |          |          |                                                  |                      | Home Pro                                                                                         | ject Details Partners Participants                                                                                                    | s     | Mobility Experiences                          | Budget Upd                                                        | ates and Repor                                       |
| Proje    | ct Pa    | rtner    | s for 201                                        | 1-1-B                | E3-LEO01-0                                                                                       | 0001                                                                                                    |       |                                               |                                                                   |                                                      |
| Fi       | ilter by | colum    | 15                                               |                      |                                                                                                  | Preferred                                                                                                    | сог   | ntact                                         |                                                                   |                                                      |
| eneficia | ry       | Partne   | r ID                                             | Legal Na             | ime Ty                                                                                           | pe of Organisation                                                                                                    | N     | lame                                          | Mobile                                                            | Country                                              |
| L        |          |          |                                                  |                      |                                                                                                  | •                                                                                                    |       |                                               |                                                                   |                                                      |
| General  | search   | PDE      |                                                  | -                    |                                                                                                  |                                                                                                    |       |                                               | Shaw F                                                            | i0 <b>-</b>                                          |
| General  | List of  | f Benefi | ciary & Partne                                   | Se<br>ers            | earch:                                                                                           |                                                                                                    |       | Prefe                                         | Show 5<br>Showing 1 to 4<br><b>rred contact</b>                   | 0                                                    |
| General  | List of  | f Benefi | ciary & Partne<br>Beneficiary                    | ers<br>Partner<br>ID | earch:                                                                                           | Type of Organisation                                                                                                    | \$    | Prefe<br>Name 🗳                               | Show 5<br>Showing 1 to 4<br>rred contact<br>Mobile \$             | io  entries fof 4 entries Country                    |
| General  | List of  | f Benefi | ciary & Partn<br>Beneficiary<br>Yes              | ers<br>Partner<br>ID | earch:<br>Legal Name \$<br>Beneficiary<br>Organisation                                           | Type of Organisation Vocational training institute tertiary level                                                                                                    | ¢     | Prefe<br>Name \$<br>Beneficiary Test U<br>SER | Show 5<br>Showing 1 to 4<br>rred contact<br>Mobile \$             | i0 • entries<br>4 of 4 entries<br>Country<br>BELGIUM |
| General  | List of  | f Benefi | Ciary & Partne<br>Beneficiary<br>Yes<br>No       | ers<br>Partner<br>ID | Legal Name 🖗                                                                                     | Type of Organisation<br>Vocational training institute<br>tertiary level<br>Vocational training institute<br>tertiary level                                                                                                    | \$    | Prefe<br>Name 🔶<br>Beneficiary Test U<br>SER  | Show 5<br>Showing 1 to 4<br>rred contact<br>Mobile \$             | 0 		 entries<br>4 of 4 entries<br>Country<br>BELGIUM |
| General  | List of  | f Benefi | Ciary & Partne<br>Beneficiary<br>Yes<br>No<br>No | ers<br>Partneg<br>ID | earch:<br>Legal Name<br>Beneficiary<br>Organisation<br>Host Organisation<br>Intermediary Partner | Type of Organisation           Vocational training institute<br>tertiary level           Vocational training institute<br>tertary level           Vocational training institute<br>tertary level           Vocational training institute<br>tertary level | \$    | Prefe<br>Name                                 | Show 5<br>Showing 1 to 4<br>rred contact<br>Mobile 0<br>000000000 | i0 ▼ entries<br>4 of 4 entries<br>Country<br>BELGIUM |

3. A partner details form will appear. Fill in all required fields marked with the red asterisk.

| Full Legal Name                             |                  |   |                |                |   |
|---------------------------------------------|------------------|---|----------------|----------------|---|
| Full Legal Name (Latin                      |                  |   |                |                |   |
| characters)*                                |                  |   |                |                |   |
| Partner ID                                  |                  |   |                |                |   |
| Acronym                                     |                  |   |                |                |   |
| National ID(if requested<br>by NA)          |                  |   |                |                |   |
| Type of Organisation*                       | -                |   |                | •              |   |
| ommercial Orientation*                      | -                | • |                |                |   |
| Scope*                                      | -                | • |                |                |   |
| Legal Status*                               | -                | • |                |                |   |
| Economic Sector*                            | -                |   |                | •              |   |
| Size (Staff)*                               |                  | • |                |                |   |
| Size (Trainees)*                            |                  | • |                |                |   |
| VAT Number                                  |                  |   |                |                |   |
| s the organisation able<br>to recover VAT?* | Yes 🔘 No 🔘 N/A @ | ) |                |                |   |
|                                             |                  |   |                |                |   |
| ddress & Contact Inf                        | ormation         |   |                |                |   |
| duress a contact ini                        | ormation         |   |                |                |   |
| elephone 1                                  |                  |   | Legal Address* |                |   |
| elephone 2                                  |                  |   | Postal Code*   |                |   |
| Fax                                         |                  |   | City*          |                |   |
| Email*                                      |                  |   | Country*       | Select country | • |
|                                             |                  |   | Design         |                |   |

4. Click "Save" to save the details of a new partner. Notice the new partner is added to the end of the list of partners. Any new partner will always have "No" value in the "Beneficiary" column in the list.

|       | Filter b  | y columns      |               |                          | Preferred co                                    | ntact                     |                          |                     |
|-------|-----------|----------------|---------------|--------------------------|-------------------------------------------------|---------------------------|--------------------------|---------------------|
| nefic | iary      | Partner ID     | l             | egal Name                | Type of Organisation                            | Name                      | Mobile                   | Cou                 |
|       |           |                |               |                          | -                                               |                           |                          |                     |
| ener  | ral searc | :h             |               |                          |                                                 |                           |                          |                     |
| -     | + :       | K 📆 🖬          |               | Search:                  |                                                 |                           | Show 5<br>Showing 1 to 5 | 0 - ent<br>of 5 ent |
| st of | f Benefi  | ciary & Partne | rs            |                          |                                                 | Prefe                     | rred contact             |                     |
|       |           | Beneficiary    | Partner<br>ID | Legal Name               | Type of Organisation                            | Name 🕴                    | Mobile 🍦                 | Count               |
|       | 1         | Yes            |               | Beneficiary Organisation | Vocational training institute<br>tertiary level | Beneficiary Test U<br>SER | 0000000000               | BELGIU              |
|       | 1         | No             |               | Host Organisation        | Vocational training institute<br>tertiary level |                           |                          |                     |
|       | 1         | No             |               | Intermediary Partner     | Vocational training institute<br>tertiary level |                           |                          |                     |
| -     |           | No             |               | Partner no 1             | Other types of Association                      | FirstName LASTN<br>AME    | 00000                    | BELGIU              |
|       |           |                |               | Turtifer no T            | other types of Association                      | AME                       | 00000                    |                     |

Please note the new partner organisation doesn't have any contact person specified. In order to add a contact person to the new organisation in your project, please follow the **5.6 How to** add partner organisation contact person? paragraph.

Note:

Partner details can be changed at any time during project lifetime.

## 5.3. How to edit partner's details?

- 1. Repeat the steps from **5.1. How to display a list of partners** paragraph.
- 2. Click the pencil icon next to the partner you want to edit, as shown on the screenshot.

| F          | ilter b | y columns     |               |                             | Preferred                                       | contact                 |                          |             |
|------------|---------|---------------|---------------|-----------------------------|-------------------------------------------------|-------------------------|--------------------------|-------------|
| Beneficia  | ary     | Partner ID    |               | Legal Name                  | Type of Organisation                            | Name                    | Mobile                   | Countr      |
|            |         |               |               |                             | •                                               |                         |                          |             |
| Genera     | l searc | h             |               |                             |                                                 |                         |                          |             |
| <b>7</b> 1 | - )     | K 📆 🕤         |               | Search:                     |                                                 |                         | Show 5<br>Showing 1 to 4 | 0 • entries |
| List of    | Benefic | iary & Partne | rs            |                             |                                                 | Pre                     | ferred contact           |             |
|            |         | Beneficiary   | Partner<br>ID | Legal Name                  | Type of Organisation                            | Name                    | ♦ Mobile ♦               | Country     |
|            | 1       | Yes           |               | Beneficiary<br>Organisation | Vocational training institute tertiary level    | Beneficiary Test I<br>R | USE 0000000000           | BELGIUM     |
|            |         | No            |               | Host Organisation           | Vocational training institute tertiary<br>level |                         |                          |             |
|            |         | No            |               | Intermediary Partner        | Vocational training institute tertiary<br>level |                         |                          |             |
|            |         | No            |               | Partner no 1                | Other types of Association                      | FirstName LASTN         | AM 00000                 | BELGIUM     |

3. Change the details and click the "Save" button. A confirmation message "The record has been updated successfully" will be displayed.

#### Note:

The Beneficiary Organisation details **should not be changed** by Beneficiary Organisation, only by the National Agency. If for any reason the Beneficiary Organisation details need to be changed, please inform your National Agency. Once the data is changed by the National Agency, please follow section 3.2 in order to reflect these changes in Mobility Tool.

## 5.4. How to remove partner?

- 2. Repeat the steps from 5.1. How to display a list of partners paragraph.
- 3. Mark the selection box next to the partner you want to remove. Please note that it is not possible to remove your own beneficiary organisation from the list.

|         | Filter b | y columns     |               |                             | Preferred                                       | contact                   |                          |                             |
|---------|----------|---------------|---------------|-----------------------------|-------------------------------------------------|---------------------------|--------------------------|-----------------------------|
| Benefic | iary     | Partner ID    | 1             | Legal Name                  | Type of Organisation                            | Name                      | Mobile                   | Country                     |
|         |          |               |               |                             | -                                               |                           |                          |                             |
| Gener   | al searc | h             |               |                             |                                                 |                           |                          |                             |
|         | + [3     | K 😰 🕤         | A Tringel     | Search:                     | 2                                               |                           | Show 5<br>Showing 1 to 4 | 0 ▼ entries<br>of 4 entries |
| List of | Benefic  | iary & Partne | rs            |                             |                                                 | Prefer                    | red contact              |                             |
|         |          | Beneficiary   | Partner<br>ID | Legal Name 🗧                | Type of Organisation                            | Name 🕴                    | Mobile 🔶                 | Country                     |
|         | 1        | Yes           |               | Beneficiary<br>Organisation | Vocational training institute tertiary<br>level | Beneficiary Test USE<br>R | 0000000000               | BELGIUM                     |
|         | 1        | No            |               | Host Organisation           | Parents' associations                           |                           |                          |                             |
|         | 1        | No            |               | Intermediary Partner        | Vocational training institute tertiary level    |                           |                          |                             |
|         | 1        | No            |               | Partner no 1                | Other types of Association                      | FirstName LASTNAM<br>E    | 00000                    | BELGIUM                     |

- 4. Click the "Delete" icon (marked on the screenshot).
  - a. If the partner has not been used in any mobility, a confirmation will be displayed that the partner has been deleted.
  - b. If the partner has been used in any mobility, a warning message will appear: "At least one Partner has a role in at least one mobility. You must remove the partner from the Mobility first." In this case, selected partner will not be removed until a corresponding mobility experience is not deleted. Check section 6.8. How to delete a mobility experience for more details.

## 5.5. How to add beneficiary organisation contact person?

- 1. Repeat the steps from "5.1. How to display a list of partners?" paragraph.
- 2. Click the organisation name.

|          | Filter b | y columns     |               |                                    | Preferred                                       | contact                  |                          |             |  |
|----------|----------|---------------|---------------|------------------------------------|-------------------------------------------------|--------------------------|--------------------------|-------------|--|
| Benefici | ary      | Partner ID    |               | Legal Name                         | al Name Type of Organisation Name               |                          |                          |             |  |
|          |          |               |               |                                    | •                                               |                          |                          |             |  |
| Genera   | al searc | h             |               |                                    |                                                 |                          |                          |             |  |
| <b>/</b> | • >      | K 📆 🕤         | Ame           | Search:                            | 7                                               |                          | Show 5<br>Showing 1 to 4 | 0 • entries |  |
| List of  | Benefic  | iary & Partne | rs            |                                    |                                                 | Prefe                    | rred contact             |             |  |
|          |          | Beneficiary   | Partner<br>ID | Legal Name                         | Type of Organisation                            | Name                     | Mobile 🗧                 | Country     |  |
|          | 1        | Yes           |               | <u>Beneficiary</u><br>Organisation | Vocational training institute tertiary<br>level | Beneficiary Test US<br>R | 000000000                | BELGIUM     |  |
|          |          | No            |               | Host Organisation                  | Parents' associations                           |                          |                          |             |  |
|          | 1        | No            |               | Intermediary Partner               | Vocational training institute tertiary level    |                          |                          |             |  |
|          |          | No            |               | Partner no 1                       | Other types of Association                      | FirstName LASTNA         | 4 00000                  | BELGIUM     |  |

 A list of contacts for this partner will be displayed. In the example presented on the screenshot, the organisation has 4 contact persons – one person authorised to sign grants, three other persons with access to the project.

| -          |         |                                  |                                   |            |        | User Status:    | Logged in: Be | neficiary Test USE | R - beneficiary [ Log ou | ut ] Legal no | otice BE3 - English (E              |
|------------|---------|----------------------------------|-----------------------------------|------------|--------|-----------------|---------------|--------------------|--------------------------|---------------|-------------------------------------|
| $\bigcirc$ | N       | Nobility                         | tool                              | BE3        | Europe | ese Programma's | voor Onde     | rwijs, Opleidin    | g en Samenwerking        |               |                                     |
| Home       | > Parti | ners > Partner                   | Contacts                          |            |        |                 |               |                    |                          |               |                                     |
|            |         |                                  |                                   | I          | Home   | Project Details | Partners      | Participants       | Mobility Experiences     | Budget        | Updates and Reports                 |
| artne      | er Co   | ontacts fo                       | or 2011-                          | -1-BE3-LE  | .001   | -00001          |               |                    |                          |               |                                     |
|            |         |                                  |                                   |            |        |                 |               |                    |                          |               |                                     |
| ¥          | ÷       | × 📜                              | <b>(</b>                          |            |        |                 |               |                    |                          | SI<br>Showing | now All  rentries to 1 of 1 entries |
| List       | of Con  | tacts for this                   | Partner                           |            |        |                 |               |                    |                          |               |                                     |
|            | Edit    | Authorised<br>to sign 🔻<br>Grant | Preferred<br>contact <sup>▼</sup> | Name       |        | Department      | Position      | Mobile 🖗           | Email                    | ▼             | Access to<br>Project                |
|            | 1       | No                               | Yes                               | John SMITH | н      |                 | Director      | 012345             | director@organisa        | tion.com      | No                                  |
|            |         |                                  |                                   |            |        |                 |               |                    |                          |               |                                     |

4. Click the "Add New" button.

| ं      | Eu<br>N | lobility                         | mission<br>tool      | BE3       | Europ | User Status:<br>ese Programma': | Logged in: Be<br>s voor Onde | meficiary Test USI<br>rwijs, Opleidin | <sup>R - beneficiary</sup> [ Log of<br>g en Samenwerking | it] Legalind  | trice BE3 - English (EN)           |
|--------|---------|----------------------------------|----------------------|-----------|-------|---------------------------------|------------------------------|---------------------------------------|----------------------------------------------------------|---------------|------------------------------------|
| y Home | > Partr | ners > Partner                   | Contacts             |           |       |                                 |                              |                                       |                                                          |               |                                    |
|        |         |                                  |                      | ]         | Home  | Project Details                 | Partners                     | Participants                          | Mobility Experiences                                     | Budget        | Updates and Reports                |
| Partne | er Co   | ontacts fo                       | or 2011-             | -1-BE3-LE | 001   | -00001                          |                              |                                       |                                                          |               |                                    |
| List o | of Cont | X 📆                              | Partner              |           |       |                                 |                              |                                       |                                                          | Sł<br>Showing | now All  entries to 1 of 1 entries |
|        | Edit    | Authorised<br>to sign v<br>Grant | Preferred<br>contact | Name      |       | Department                      | Position                     | Mobile 🖗                              | Email                                                    | \$            | Access to<br>Project               |
|        | 1       | No                               | Yes                  | John SMIT | н     |                                 | Director                     | 012345                                | director@organisa                                        | tion.com      | No                                 |
|        |         |                                  |                      |           |       |                                 |                              |                                       |                                                          |               | Partners List                      |

- 5. A contact person information form will be displayed.
- 6. Fill in all required fields marked with the red asterisk.

|               | □ Same address as Partner On | ganisation           |
|---------------|------------------------------|----------------------|
| Title         | Legal Address                |                      |
| First Name*   | Postal Code                  |                      |
| Last Name*    | City                         |                      |
| Department    | Country                      | * - Select country - |
| Position*     | Region                       | *                    |
| Mobile*       | Fa                           | x                    |
| Email*        | Preferred conta              | a 🖌                  |
| Partners List |                              | Cancel Save          |

7. You may use "Same address as Partner Organisation" option to fill in the contact person address using the beneficiary organisation address.

|               | Same address as Partner Organ | isation        |   |             |
|---------------|-------------------------------|----------------|---|-------------|
| Title         | Legal Address*                |                |   |             |
| First Name*   | Postal Code*                  |                |   |             |
| Last Name*    | City*                         |                |   |             |
| Department    | Country*                      | Select country | × |             |
| Position*     | Region*                       |                |   |             |
| Mobile*       | Fax                           |                |   |             |
| Email*        | Preferred contact             | 2              |   |             |
| Partners List |                               |                |   | Cancel Save |

 If you want this person to be a preferred contact person in this organisation, select "Preferred contact" option. If you select this option, the contact person details will be displayed on the Partners page.

|               | Same address as Partner Organ | iisation       |   |        |      |
|---------------|-------------------------------|----------------|---|--------|------|
| Title         | Legal Address*                |                |   |        |      |
| First Name*   | Postal Code*                  |                |   |        |      |
| Last Name*    | City*                         |                |   |        |      |
| Department    | Country                       | Select country | × |        |      |
| Position*     | Region*                       |                |   |        |      |
| Mobile*       | Fax                           |                |   |        |      |
| Email*        | Preferred contact             |                |   |        |      |
| Partners List |                               |                |   | Cancel | Save |

9. Click the "Save" button. A confirmation that the new partner contact has been created will be displayed: "Record created successfully".

## 5.6. How to add partner organisation contact person?

- 1. Repeat the steps from **5.1. How to display a list of partners** paragraph.
- 2. Click the name of the organisation you want to add a contact to.

|           | Filter    | by columns  |              |                          | Preferred                                    | contact               |                 |                                        |
|-----------|-----------|-------------|--------------|--------------------------|----------------------------------------------|-----------------------|-----------------|----------------------------------------|
| Benefic   | iary      | Partner II  | )            | Legal Name               | Type of Organisation                         | Name                  | Mobile          | Country                                |
|           |           |             |              |                          | ( )<br>( )                                   |                       | )               |                                        |
| General   | search    |             |              |                          |                                              |                       |                 |                                        |
|           | - x       | 📆 😭 🖶       | Search:      | ~                        |                                              |                       | Showing         | ow 50 w entries<br>1 to 4 of 4 entries |
| ist of Be | neficiary | & Partners  |              |                          |                                              | Pr                    | eferred contact |                                        |
|           |           | Beneficiary | Partner ID * | Legal Name               | Type of Organisation                         | Name                  | Mobile          | Country                                |
|           | 1         | Yes         |              | Seneficiary Organisation | Vocational training institute tertiary level | Beneficiary Test USER | 00000           | BELGIUM                                |
|           | 1         | No          |              | Host Organisation        | Parents' associations                        | John SMITH            | 012345          | LITHUANIA                              |
|           | 1         |             |              |                          |                                              |                       |                 |                                        |
|           | 1         | No          |              | Intermediary Partner     | Vocational training institute tertiary level |                       |                 |                                        |

3. A list of already existing contacts will appear.

| 7- 1      |           |                                  | 9 <b>B</b>                        |            |   |            |          |        |                           | Showing 1 to 1 of 1 entri |
|-----------|-----------|----------------------------------|-----------------------------------|------------|---|------------|----------|--------|---------------------------|---------------------------|
| ist of Co | ntacts fo | r this Partner                   |                                   |            |   |            |          |        |                           |                           |
|           | Edit      | Authorised<br>to sign +<br>Grant | Preferred<br>contact <sup>*</sup> | Name       | * | Department | Position | Mobile | Email 8                   | Access to Project         |
|           | 1         | No                               | Yes                               | John SMITH |   |            | Director | 012345 | director@organisation.com | No                        |

4. Click "Add New" button as presented below.

| List of Co | Dontacts fo | 📆 ၍ 🖡<br>r this Partner          | • 🏨                               |            |            |          |        |                           | Show All w entries<br>Showing 1 to 1 of 1 entries |
|------------|-------------|----------------------------------|-----------------------------------|------------|------------|----------|--------|---------------------------|---------------------------------------------------|
|            | Edit        | Authorised<br>to sign y<br>Grant | Preferred<br>contact <sup>7</sup> | Name       | Department | Position | Mobile | ) Email (                 | Access to Project                                 |
|            | 1           | No                               | Yes                               | John SMITH |            | Director | 012345 | director@organisation.com | No                                                |
|            |             |                                  |                                   |            |            |          |        |                           | Partners List                                     |

5. Fill in all fields, especially those marked with a red asterisk. You may use "Same address as Partner Organisation" option to fill in the contact person address using the beneficiary organisation address. If you want this person to be a preferred contact in this partner organisation, select "Preferred contact" option. Once selected, the contact will be displayed on top of the list in bold (see the screen shot above). His/her details will be also displayed on the list of all partner organisations.

|               | Same address as Partner Organ | isation        |   |             |
|---------------|-------------------------------|----------------|---|-------------|
| Title         | Legal Address*                |                |   |             |
| First Name*   | Postal Code*                  |                |   |             |
| Last Name*    | City*                         |                |   |             |
| Department    | Country*                      | Select country | × |             |
| Position*     | Region*                       |                |   |             |
| Mobile*       | Fax                           |                |   |             |
| Email*        | Preferred contact             | 2              |   |             |
| Partners List |                               |                |   | Cancel Save |

6. Click the "Save" button. A confirmation "Record created successfully" will be displayed. Notice the number of contact persons in the organisation has increased.

## 5.7. How to remove beneficiary organisation contact person?

- 1. Repeat the steps from **5.1. How to display a list of partners** paragraph.
- 2. Click the name the partner. A list of contacts for the beneficiary organisation will be displayed.

| 1                    | Filter b | y columns      |               |                             | Preferred                                       | contact               |                          |             |
|----------------------|----------|----------------|---------------|-----------------------------|-------------------------------------------------|-----------------------|--------------------------|-------------|
| Benefici             | iary     | Partner ID     | I             | Legal Name                  | Type of Organisation                            | Name                  | Mobile                   | Countr      |
|                      |          |                |               |                             | -                                               |                       |                          |             |
| Gener                | al searc | h              |               |                             |                                                 |                       |                          |             |
| <b>⊻</b><br><b>⊻</b> | + >      | K 📆 🕤          |               | Search:                     |                                                 |                       | Show 5<br>Showing 1 to 4 | 0 • entries |
| List of              | Benefic  | tiary & Partne | rs            |                             |                                                 | Pre                   | eferred contact          |             |
|                      |          | Beneficiary    | Partner<br>ID | Legal Name                  | Type of Organisation                            | Name                  | ♦ Mobile ♦               | Country     |
|                      | 1        | Yes            |               | Beneficiary<br>Organisation | Vocational training institute tertiary<br>level | Beneficiary Test<br>R | USE 000000000            | BELGIUM     |
|                      |          | No             |               | Host Organisation           | Parents' associations                           |                       |                          |             |
|                      | 1        | No             |               | Intermediary Partner        | Vocational training institute tertiary level    |                       |                          |             |
|                      | 1        | No             |               | Partner no 1                | Other types of Association                      | FirstName LASTN<br>E  | IAM 00000                | BELGIUM     |

3. Check the selection box next to the partner contact name you want to remove. Please note that you cannot remove yourself from this list – the selection box will be greyed out.

| The second second secon |      |                                  |           |                          |                      |            |        |                          |                   |  |
|----------------------------------------------------------------------------------------------------|------|----------------------------------|-----------|--------------------------|----------------------|------------|--------|--------------------------|-------------------|--|
|                                                                                                    | Edit | Authorised<br>to sign +<br>Grant | Preferred | Name                     | Department           | Position 0 | Mobile | Email                    | Access to Project |  |
|                                                                                                    | 1    | Yes                              | No        | Mrs Clara DUPONT         | Vocational Education | Director   |        | auth.ben@gmail.com       | No                |  |
|                                                                                                    | 1    | No                               | Yes       | Mr Beneficiary Test USER | N/A                  | N/A        | 00000  | michal.osmenda@vub.ac.be | Yes               |  |
|                                                                                                    | 1    | No                               | No        | James JASON              | N/A                  | N/A :      | 000000 | james.jason@email.com    | Yes               |  |
|                                                                                                    | 1    | No                               | NO        | Mr Louis JANSSENS        | Vocational Education | Assistant  |        | mob.be3.ben#gmail.com    | Yes               |  |

- 4. Click the "Delete" button.
- 5. A confirmation message "The record has been deleted successfully" will be displayed. Please note you cannot remove person authorised to sign from the list of beneficiary contact persons. If the authorized person needs to be changed, please change the person details, as described few paragraphs earlier.

#### 5.8. How to remove partner organisation contact person?

- 1. Repeat the steps from **5.1. How to display a list of partners** paragraph.
- 2. Click the partner name to display the list of contacts.

|           | Filter   | by columns  |            |                          |                                              | Preferred contact |                       |                |                |
|-----------|----------|-------------|------------|--------------------------|----------------------------------------------|-------------------|-----------------------|----------------|----------------|
| Beneficia | iry      | Partner II  | >          | Legal Name               | Type of Organisation                         | Nar               | ne b                  | tobile         | Country        |
|           |          |             | 1          |                          |                                              | (v)               |                       | )              |                |
| General   | earch    |             |            |                          |                                              |                   |                       |                |                |
| £ +       | ×        | 📆 😭 🖶       | Search:    |                          |                                              |                   |                       | Showing        | ow 50 w entrie |
| st of Be  | eficiary | & Partners  |            |                          |                                              |                   | Prel                  | lerred contact |                |
|           |          | Beneficiary | Partner ID | Legal Name               | Type of Organisatio                          | in -              | Name                  | Mobile         | Country        |
|           | 1        | Yes         |            | Beneficiary Organisation | Vocational training institute tertiary level |                   | Beneficiary Test USER | 00000          | 8ELGIUM        |
|           | 1        | No          |            | Host Organisation        | Parents' associations                        |                   | John SMITH            | 012345         | LITHUANIA      |
| 02        | 1        | No          |            | Intermediary Partner     | Vocational training institute tertiary level |                   |                       |                |                |
|           |          |             |            |                          |                                              |                   |                       |                |                |

- 3. A list of contact persons will appear.
- 4. Using the tick boxes on the right hand side select one or many contact persons you want to remove for the partner. Please note you can select all partner contacts to be deleted. Therefore partner organisation can have no contact persons listed.

| of Contacts Partner |      |                                  |                    |                    |   |              |            |        |                           |                   |
|---------------------|------|----------------------------------|--------------------|--------------------|---|--------------|------------|--------|---------------------------|-------------------|
|                     | Edit | Authorised<br>to sign •<br>Grant | Preferred contact" | Name               | * | Department 0 | Position 0 | Mobile | 1 Email 0                 | Access to Project |
| •                   | 1    | No                               | Yes                | FirstName LASTNAME |   | N/A          | N/A        | 00000  | contact.partner@email.com | NO                |
| 7                   | 1    | No                               | No                 | Person NO 2        |   | N/A          | N/A        | 000000 | otherperson@email.com     | No                |

- 5. Click the "Delete" button right above the list of contacts.
- 6. A confirmation message "The record has been deleted successfully" will be displayed.

# 5.9. How to enable or disable beneficiary organisation contact person access to Mobility Tool?

- 1. Repeat the steps from **5.1. How to display a list of partners** paragraph.
- 2. Click the name of the Beneficiary Organisation on the of the partners list.

|                                   | Filter b | y columns     |                      |                             | Preferred c                                     | ontact                   |                          |                             |
|-----------------------------------|----------|---------------|----------------------|-----------------------------|-------------------------------------------------|--------------------------|--------------------------|-----------------------------|
| Beneficiary Partner ID Legal Name |          | Legal Name    | Type of Organisation | Name                        | Name Mobile                                     |                          |                          |                             |
|                                   |          |               |                      |                             | •                                               |                          |                          |                             |
| Genera                            | al searc | h             |                      |                             |                                                 |                          |                          |                             |
| <b></b>                           | + >      | K 📆 🖸         |                      | Search:                     |                                                 |                          | Show 5<br>Showing 1 to 4 | 0 • entries<br>of 4 entries |
| List of                           | Benefic  | iary & Partne | rs                   |                             |                                                 | Pref                     | erred contact            |                             |
|                                   |          | Beneficiary   | Partner<br>ID        | Legal Name   🍦              | Type of Organisation                            | Name                     | ♦ Mobile ♦               | Country                     |
|                                   | 1        | Yes           |                      | Beneficiary<br>Organisation | Vocational training institute tertiary<br>level | Beneficiary Test US<br>R | 6E 000000000             | BELGIUM                     |
|                                   |          | No            |                      | Host Organisation           | Parents' associations                           |                          |                          |                             |
|                                   | 1        | No            |                      | Intermediary Partner        | Vocational training institute tertiary<br>level |                          |                          |                             |
| _                                 |          | No            |                      | Partner no 1                | Other types of Association                      | FirstName LASTNA         | M 00000                  | BELGIUM                     |

 You will see a list of beneficiary organisation contact persons with their status of access. The status can have two values: "Yes" or "No".

| t of Co | ontacts for | this Partner                     |                       |                          |                      |            |          |       | showing 1 to 5 of 5 em |
|---------|-------------|----------------------------------|-----------------------|--------------------------|----------------------|------------|----------|-------|------------------------|
|         | Edit        | Authorised<br>to sign v<br>Grant | Preferred<br>contact* | Name                     | Department           | Position 0 | Mobile 0 | Email | Access to Project      |
|         | 1           | Yes                              | No                    | Mrs Clara DUPONT         | Vocational Education | Director   |          |       | No                     |
| 2       | 1           | No                               | Yes                   | Mr Beneficiary Test USER | N/A                  | N/A        | 00000    |       | Yes                    |
|         | 1           | No                               | No                    | James JASON              | N/A                  | N/A        | 000000   |       | Yes                    |

- 4. To enable contact person access to Mobility Tool and access to the project, click the yellow pencil to edit contact person details.
- 5. Select "Access to Project" to enable or deselect the option to disable Mobility Tool access for that person.

|                   |          | Same address as Partner O | rganisati | on                                                    |             |
|-------------------|----------|---------------------------|-----------|-------------------------------------------------------|-------------|
| Title             |          | Legal Ad                  | dress*    | Brussels Str. 3                                       |             |
| First Name*       | James    | Postal                    | Code*     | 1000                                                  |             |
| Last Name*        | Jason    |                           | City*     | Brussels                                              |             |
| Department        | N/A      | Co                        | ountry"   | BE - BELGIUM                                          |             |
| Position*         | N/A      | R                         | egion*    | BE10 - Région de Bruxelles-Capitale / Brussels Hool v |             |
| Mobile*           | 000000   |                           | Fax       |                                                       |             |
| Email*            |          | Preferred o               | contact   |                                                       |             |
| Access to Project | <b>V</b> |                           |           |                                                       |             |
| Partners List     |          |                           |           |                                                       | Cancel Save |

In case the access is enabled a confirmation message "The user access to the Active Project has been enabled" will be displayed. The person now has gained access to the tool. Mobility Tool will send an automated email informing beneficiary contact person that he/she has been granted access to the tool. The email will contain project number, project title, link to Mobility Tool and contact details of the National Agency.

## 6. Mobilities

#### 6.1. How to create new mobility experience?

#### **Definition:**

A "Mobility Experience" is a set of one or more mobilities planned/realised by a single participant. In most cases a "Mobility Experience" consists of a single mobility. However for a "Mobility Experience" to consist of multiple mobilities, these mobilities must share the same criteria (same economic sector, field of education and level of education).

#### Note:

Before a new mobility experience can be created, at least one participant and two partner organisations (the first for sending and the second for receiving) must already be listed in the Mobility Tool. Please check the "**4.2. How to add a new participant?**" and "**5.2. How to add a new partner?**" chapters for more information.

- 1. Login to the Mobility Tool.
- 2. Click the project grant agreement number to see the project details.
- 3. Click the "Mobility Experiences" button in the menu.

| User Statu                                                  | is: Logged in: Beneficiary Test USER - beneficiary [ Log out ] Legal notice 🛛 🛛 🗛 🗛 🗛 🗛 |
|-------------------------------------------------------------|-----------------------------------------------------------------------------------------|
| European Commission                                         |                                                                                         |
| MODIIITY TOOI BE3 Europese Programma's voo                  | or Onderwijs, Opleiding en Samenwerking – Agentschap                                    |
| ly Home > Project Details                                   |                                                                                         |
| Home Project Det                                            | ails Partners Participants Mobility Experiences Budget Updates and Reports              |
| Project Details for 2011-1-BE3-LEO01-00001                  |                                                                                         |
| riojeet betalis for zorr i bes elever oover                 |                                                                                         |
|                                                             |                                                                                         |
| Context & Period                                            | Project Identifiers & Summary                                                           |
|                                                             | Grant Agreement No: 2011-1-8E3-1E001-00001                                              |
| Action: LEONARDO DA VINCI IVT (Initial Vocational Training) | National ID: 1234                                                                       |
| Call year: 2011                                             | Project Title (national language): Project Title                                        |
|                                                             |                                                                                         |
|                                                             |                                                                                         |
|                                                             |                                                                                         |
|                                                             |                                                                                         |
| Start of activity:                                          | Beneficiary Latin Name: Beneficiary Organisation                                        |
| End of activity:                                            |                                                                                         |
|                                                             |                                                                                         |
|                                                             |                                                                                         |
|                                                             |                                                                                         |

4. A list of existing mobility experiences will be displayed.

| ne > Hobility Experie     | nces                    |              |                                                                                                    |                  |      |                 |            |               |                      |                   |               |
|---------------------------|-------------------------|--------------|----------------------------------------------------------------------------------------------------|------------------|------|-----------------|------------|---------------|----------------------|-------------------|---------------|
| of Mobility E             | xperiences for 2        | 2011-1-BE3-L | EO01-00001                                                                                                    |                  | Home | Project Details | Partners   | Participants  | Mobility Experiences | Bodget.           | Updates and R |
|                           |                         |              |                                                                                                    |                  |      |                 |            |               |                      |                   |               |
| u Mahile, Evendance       | Daluta Advanced Central | Class Educe  |                                                                                                    |                  |      |                 |            |               | Descurtors           | and I have not    | Ernet 6       |
| a moonly expension        | Contra Proteine Contro  |              |                                                                                                    |                  |      |                 |            | 10.00         | - indexes reb        | out Lumper        | - Lopon       |
|                           | and the second second   | Last Name    |                                                                                                    | First Name       |      | First start da  | te:        | Last end date | Report statu         | s M               | obilities     |
|                           | LASTNAME                |              | FirstName                                                                                                    |                  |      | 01/01/2011      |            | 31/03/2012    | EMAIL NOTIFIED       | 2                 |               |
| ist of Mobilities for thi | s Mobility Experience   |              |                                                                                                    |                  |      |                 |            |               | Add                  | New Mobility      | y Delete      |
| Mobility ID               | Sending Country         | Rec          | telving Country                                                                                                | Receiving Partne | ć.   |                 | Start date |               | End date             |                   |               |
|                           | BELGIUM                 |              | PORTUGAL                                                                                                    | Partner no 1     |      | 01              | /01/2011   |               | 01/02/2011           |                   |               |
|                           | BULGARIA                |              | ESTONIA                                                                                                    | Host Organisatic | n    | 03              | /03/2012   | 6             | 31/03/2012           |                   |               |
|                           |                         | Last Name    |                                                                                                    | First Name       |      | First start da  | te         | Last end date | Report statu         | s M               | oblines       |
|                           | JONES                   |              | Jane                                                                                                    |                  |      | 14/12/2011      |            | 08/01/2012    | EMAIL NOTIFIED       | 1 0               |               |
| ist of Mobilities for thi | s Mobility Experience   |              |                                                                                                    |                  |      |                 |            |               | Add                  | New Mobilit       | Delete        |
| Mobility ID               | Sending Country         | Re           | ceiving Country                                                                                                | Receiving Partne | i.   |                 | Start date |               | End date             | 00000000000000000 | AP RECEICICAL |
|                           |                         |              | Care and the second second second second second second second second second second second second second second |                  |      |                 |            |               | 00.01.0010           |                   | 0             |

5. Click the "New Mobility Experience" button.

| Mobilit                  | y tool B               | E3 Europese Programma's voor Onderw | ijs, Opleiding en Samenwerking | - Agentschap           |                   |                      |                     |
|--------------------------|------------------------|-------------------------------------|--------------------------------|------------------------|-------------------|----------------------|---------------------|
| e > Nobility Experier    | ices                   |                                     |                                |                        |                   |                      |                     |
| of Mobility Ex           | operiences for 201     | 1-1-BE3-LEO01-00001                 | Hon                            | e Project Details Part | ners Participants | Mobility Experiences | Budget Updates ar   |
|                          |                        |                                     |                                |                        |                   |                      |                     |
| Mobility Experience      | Delete Advanced Search | Clear Filters                       |                                |                        |                   | Request repo         | t Import - Export   |
|                          | L                      | ast Name                            | First Name                     | First start date       | Last end date     | Report status        | Mobilities          |
|                          | LASTNAME               | FirstName                           |                                | 01/01/2011             | 31/03/2012        | EMAIL NOTIFIED       | 2 🔼                 |
| t of Mobilities for this | Mobility Experience    |                                     |                                |                        |                   | Add 1                | lew Mobility Delete |
| Mobility ID              | Sending Country        | Receiving Country                   | Receiving Partner              | Start d                | late              | End date             |                     |
|                          | BELGIUM                | PORTUGAL                            | Partner no 1                   | 01/01/                 | 2011              | 01/02/2011           | S.                  |
|                          | BULGARIA               | ESTONIA                             | Host Organisation              | 02/03/                 | 2012              | 31/03/2012           |                     |
|                          | L                      | ast Name                            | First Name                     | First start date       | Last end date     | Report status        | Mobilities          |
| 0                        | JONES                  | jane                                |                                | 14/12/2011             | 08/01/2012        | EMAIL NOTIFIED       | 1 🔼                 |
| of Mobilities for this   | Mobility Experience    |                                     |                                |                        |                   | Add I                | lew Mobility Delete |
| Mobility ID              | Sending Country        | Receiving Country                   | Receiving Partner              | Start o                | tate              | End date             | and a second second |
|                          |                        |                                     |                                |                        |                   |                      | -                   |

6. A new "Mobility Experience" form will appear.

|                                                        | 01 000         |                                                                                                    | 1000                                            |                                              |                |                  |                      | -            |         |
|--------------------------------------------------------|----------------|----------------------------------------------------------------------------------------------------|-------------------------------------------------|----------------------------------------------|----------------|------------------|----------------------|--------------|---------|
| Education                                              |                | Participants & A                                                                                     | ccomp                                           | panying Pers                                 | ons            |                  |                      |              |         |
| onomic Sector Select a Sector                          | 2              | Select Participant name                                                                              |                                                 |                                              |                | Selected         |                      |              |         |
| Id of Education: - Select a Field -                    |                | Jones Jane                                                                                           |                                                 |                                              |                |                  |                      |              |         |
|                                                        |                | Bravo Johnny                                                                                         |                                                 |                                              |                |                  |                      |              |         |
| vel of Education: - Select a Level -                   | *              |                                                                                                    |                                                 |                                              |                |                  |                      |              |         |
|                                                        |                | Select all participants                                                                              |                                                 |                                              |                |                  |                      |              |         |
|                                                        |                | Use CTRL=dick to select multip<br>Type a letter to jump to desire<br>When participant(s) are selecte | ile participa<br>d participan<br>d, click the i | ints.<br>nt name<br>right arrow to add the : | selection to t | the list.        |                      |              |         |
| Mobility Partners                                      |                | Mobility Details                                                                                     | 5                                               |                                              |                |                  | Budget               |              |         |
| nding Partner*: Beneficiary Organisation (Beneficiary) |                | Sending C                                                                                            | ountry" B                                       | E - BELGIUM                                  | ~              |                  |                      |              |         |
| rabing Partnert: Hart Opperator                        | 101            | Receiving Co                                                                                         | suntry": L1                                     | T - LITHUANIA                                | ۷              |                  | Subsistence          | e:           | 0       |
| rest organisation                                      | 100            | Departure                                                                                            | EDate*:                                         |                                              |                |                  | Travel Cost          | s:           | 0       |
| termediary Partner: 🔤                                  | v              | Return                                                                                               | Date".                                          |                                              |                |                  | Tota                 |              | 0.00    |
|                                                        |                | Duration in                                                                                          | weeks:                                          | 0 and days:                                  | 0              |                  |                      |              |         |
| Certification                                          |                |                                                                                                    |                                                 |                                              |                | La               | inquages Usec        | 1            |         |
| lect Certifying Partner Selec                          | ted Certificat | tes                                                                                                  |                                                 |                                              |                | List of          | Languages            | Selected Las | iguages |
| leneficiary Organisation (Beneficiary)                 |                |                                                                                                    |                                                 |                                              |                | BG - E<br>CS - C | Bulgarian A<br>Szech |              | ~       |
| ertifications associated to an educational period V    |                |                                                                                                    |                                                 |                                              |                | DA - D           | Danish 🔤 🔁           |              |         |
|                                                        |                |                                                                                                    |                                                 |                                              |                | EN - E           | English              |              |         |
| 0                                                      |                |                                                                                                    |                                                 |                                              |                | FI-FI            | nnish G              |              |         |
|                                                        |                |                                                                                                    |                                                 |                                              |                | 10 M M           |                      |              |         |

7. Choose "Economic Sector", "Field of Education" and "Level of Education".

| Education           | Select a Sector | <b>-</b> |
|---------------------|-----------------|----------|
| Field of Education: | Select a Field  | •        |
| Level of Education: | Select a Level  | •        |
|                     |                 |          |

- 8. Select participants from the participant list. You may use CTRL+click to select multiple participants or type a letter to jump to desired participant name. When participant(s) are selected, click the right arrow to add the selection to the list.
- 9. Select sending, receiving and if applicable, intermediary partners in the "Mobility Partners" section.

| Mobility Par          | tners                              |
|-----------------------|------------------------------------|
| Sending Partner*:     | Beneficiary Organisation (Benefici |
| Receiving Partner*:   | Host Organisation                  |
| Intermediary Partner: | Intermediary Partner               |

10. In the "Mobility Details" section change sending and receiving country if they are selected incorrectly. The values in sending and receiving country are deducted from selection of sending and receiving partners.

| Mobility Details                   |    |
|------------------------------------|----|
| Sending Country* BE - BELGIUM      | •  |
| Receiving Country*: LT - LITHUANIA | •  |
| Departure Date*:                   | 31 |
| Return Date*:                      | 31 |
| Duration in weeks: 0 and days:     | 0  |
|                                    |    |

11. Choose departure and return date. "Duration in weeks" and "and days" fields will be populated automatically once the departure and return dates are selected.

| Mobility Details                   |          |
|------------------------------------|----------|
| Sending Country* BE - BELGIUM      | -        |
| Receiving Country*: LT - LITHUANIA | <b>•</b> |
| Departure Date*: 14/12/2011        | 31       |
| Return Date*: 06/01/2012           | 31       |
| Duration in weeks: 3 and days:     | 3        |
|                                    |          |

12. In the "Budget" section enter "Subsistence" and "Travel Costs" budget. The total budget value will be calculated automatically.

| Budget                            |  |
|-----------------------------------|--|
| Subsistence: 0<br>Travel Costs: 0 |  |
| Total: 0.00                       |  |

13. If applicable, select the certifying partner and the certification type that the partner will award to participants and click the green arrow to add the selection to the list. The "Selected Certificates" list will display values in pairs in a format of "certifying partner" – "certification type".

| Certification                                                                                                    |   |                                                                                      |
|----------------------------------------------------------------------------------------------------|---|--------------------------------------------------------------------------------------|
| Select Certifying Partner<br>Beneficiary Organisation (Beneficia 💌<br>Select Certification Type<br>Certifications associated to an educ 💌 | • | Selected Certificates Beneficiary Organisation (Beneficiary) - Certifications associ |

#### Note:

It is possible that in the same mobility experience the same partner organisation can be both a sending and a receiving partner. This situation is **not** possible in a single mobility, however.

14. Finally, select the languages that will be used during this Mobility Experience. Once selected press the green arrow to add the languages to "Selected Languages" list. Repeat the process until all languages used in this Mobility Experience are selected.

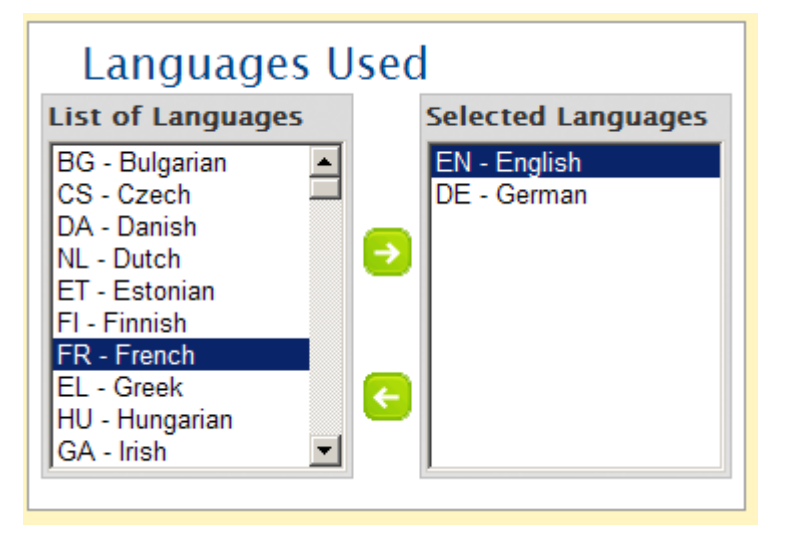

- 15. Click the "Save" button.
- 16. After saving a new Mobility Experience (or Experiences) for selected participant (or participants) a confirmation message will be displayed. The Mobility Tool will create a mobility experience for each selected participant. All the mobility experiences created in this process will share the same values for economic sector, field of education, level of education, mobility partners (sending, receiving and intermediary, if selected), sending and receiving country, dates of mobility, budget, certifying partner and certification type as well as languages.
- 17. Click the "Mobility Experiences List" button to return to the main Mobility Experience page.

#### 6.2. How to display mobility experience details?

- 1. Login to the Mobility Tool.
- 2. Click the project grant agreement number to see the project details.
- 3. Click the "Mobility Experiences" button in the top menu.

| European Commission<br>Mobility tool BE3 Euro | opese Programma's vooi | Onderwijs, Opleiding en Samenwerking – Agentschap                     |  |  |  |  |  |  |
|-----------------------------------------------|------------------------|-----------------------------------------------------------------------|--|--|--|--|--|--|
| me > Project Details                          |                        |                                                                       |  |  |  |  |  |  |
|                                               | Home Project Deta      | ils Partners Participants Mobility Experiences Budget Updates and Rep |  |  |  |  |  |  |
| ject Details for 2011-1-BE3-                  | -LEO01-00001           |                                                                       |  |  |  |  |  |  |
|                                               |                        |                                                                       |  |  |  |  |  |  |
| Context & Period                              |                        | Project Identifiers & Summary                                         |  |  |  |  |  |  |
| Sub-programme: LEONARDO DA VINCI              |                        | Grant Agreement No: 2011-1-BE3-LEO01-00001                            |  |  |  |  |  |  |
| Action: LEONARDO DA VINCI IVT (Initial Voc    | ational Training)      | National ID: 1234                                                     |  |  |  |  |  |  |
| Call year: 2011                               |                        | Project Title (national language): Project Title                      |  |  |  |  |  |  |
|                                               |                        |                                                                       |  |  |  |  |  |  |
|                                               |                        |                                                                       |  |  |  |  |  |  |
|                                               |                        |                                                                       |  |  |  |  |  |  |
|                                               |                        | Beneficiary Latin Name: Beneficiary Organisation                      |  |  |  |  |  |  |
| Start of activity:                            |                        |                                                                       |  |  |  |  |  |  |
| Start of activity:<br>End of activity:        |                        |                                                                       |  |  |  |  |  |  |

4. A list of existing mobility experiences will be displayed. This list will display some basic information about mobility experiences. This list will contain: last and first name of the participant, starting date of first mobility, returning date from the last mobility, status of participant report request and number of mobilities. If you wish to see more details, please follow the steps below.

| European Co<br>Mobilit    | mmission<br>V tool     | 863 Europese Programma's voor Onderwi | ijs, Opleiding en Samenwerking - | User Statuss Logged   | n's Beneficiary Test US | IR - hemefickery [ Log out ] | Lagal rocks        |
|---------------------------|------------------------|---------------------------------------|----------------------------------|-----------------------|-------------------------|------------------------------|--------------------|
| ne > Hobility Experien    | (es                    |                                       |                                  |                       |                         |                              |                    |
| of Mobility Ex            | periences for 20       | 11-1-BE3-LEO01-00001                  | Home                             | Project Details Parts | ers Participants        | Mobility Experiences         | lodget Updates and |
| w Mobility Experience     | Delete Advanced Search | Clear Filters                         |                                  |                       |                         | Request report               | Import - Export    |
|                           | -                      | Last Name                             | First Name                       | First start date      | Last end date           | Report status                | Mobilities         |
|                           | LASTNAME               | FirstName                             |                                  | 01/01/2011            | 31/03/2012              | EMAIL NOTIFIED               | 2 🔼                |
| st of Mobilities for this | Mobility Experience    |                                       |                                  |                       |                         | Add N                        | w Mobility Delete  |
| Mobility ID               | Sending Country        | Receiving Country                     | Receiving Partner                | Start da              | 16                      | End date                     |                    |
|                           | BELGIUM                | PORTUGAL                              | Partner no 1                     | 01/01/2011            |                         | 01/02/2011                   | S 🗆                |
|                           | BULGARIA               | ESTONIA                               | Host Organisation                | 02/03/2               | 012                     | 31/03/2012                   |                    |
|                           |                        | Last Name                             | First Name                       | First start date      | Last end date           | Report status                | Mobilities         |
|                           | JONES                  | Jane                                  |                                  | 14/12/2011            | 08/01/2012              | EMAIL NOTIFIED               | 1                  |
| st of Mobilities for this | Mobility Experience    |                                       |                                  |                       |                         | Add N                        | w Mobility Delete  |
| Mobility ID               | Sending Country        | Receiving Country                     | Receiving Partner                | Start di              | ite                     | End date                     |                    |
|                           | HECHTENSTEIN           | RELAND                                | Host Organisation                | 14/12/2               | 011                     | 08/01/2012                   |                    |

5. Click the green loupe icon (<sup>(C)</sup>) next to the mobility experience you're interested in.

| Mobilit                    | y tool 🛛                   | 3 Europese Programma's voor Onderv | vijs, Opleiding en Samenwerking - | Agentschap            |                  |                        |               |               |
|----------------------------|----------------------------|------------------------------------|-----------------------------------|-----------------------|------------------|------------------------|---------------|---------------|
| of Mobility Experies       | operiences for 201         | 1-1-BE3-LEO01-00001                | Home                              | Project Details Parts | ers Participants | Mobility Experiences   | Budget Up     | dates and Rep |
| ew Mobility Experience     | Defete Advanced Search C   | Sear Filters                       |                                   |                       |                  | Request repo           | rt Import - I | Export 🔼      |
| _                          | La                         | st Name                            | First Name                        | First start date      | Last end date    | Report status          | Mob           | lities        |
| 0                          | LASTNAME                   | FirstName                          |                                   | 01/01/2011            | 31/03/2012       | EMAIL NOTIFIED         | 2             |               |
| ist of Mobilities for this | Mobility Experience        |                                    |                                   |                       |                  | Add                    | New Mobility  | Delete        |
| Mobility ID                | Sending Country<br>BELGIUM | Receiving Country<br>PORTUCAL      | Receiving Partner<br>Partner no 1 | Start da<br>01/01/2   | te<br>011        | End date<br>01/02/2011 |               | 0.            |
|                            | BULGARIA                   | ESTONIA                            | Host Organisation                 | 02/03/2               | 012              | 31/03/2012             |               |               |
|                            | La                         | st Name                            | First Name                        | First start date      | Last end date    | Report status          | Mob           | duties        |
|                            | JONES                      | jane                               |                                   | 14/12/2011            | 08/01/2012       | EMAIL NOTIFIED         | 1             |               |
| ist of Mobilities for this | Mobility Experience        |                                    |                                   |                       |                  | Add                    | Vew Mobility  | Delete        |
| Mobility ID                | Sending Country            | Receiving Country                  | Receiving Partner                 | Start da              | 5e<br>011        | End date               |               | 0-            |
The "Mobility Experience Details" page will appear. Please note that this page also includes a list of mobilities within the displayed mobility experience. Please check section
 6.4. How to display mobility details for more information.

| Darticipant                |                                          |                        | Dartici               | ipant                 |                           |                 |
|----------------------------|------------------------------------------|------------------------|-----------------------|-----------------------|---------------------------|-----------------|
| Рапистрани                 |                                          |                        | Partic                | ιραπ                  |                           |                 |
| Title Mr                   |                                          |                        | Address               | Street 1              |                           |                 |
| First Name First           | lame                                     | P                      | ostal Code            | 1000                  |                           |                 |
| Last Name Last             | lame                                     |                        | City                  | Brussels              |                           |                 |
|                            |                                          |                        | Country               | BE - BELGIUM          |                           |                 |
| Date of Birth 0            | 1 01 1980 (dd-mm-yyyy)                   |                        | Region                | BE10 - Région d       | e Bruxelles-Capitale / Br | ussels Hoofdste |
| Gender M - N               | lale                                     |                        | Telephone             |                       |                           |                 |
| With Special Needs NO      | _                                        |                        | Email                 | l<br>Fratnama lastnar | na Mamai aam              |                 |
| Is Accompanying NO         |                                          |                        | Email                 | jinstname.rastnar     | newemal.com               |                 |
| Type of Participant STD-   | ADL - Adult learners                     |                        | Educa                 | tion                  |                           |                 |
| IVT Participant Type Mobil | /T-Sch - Trainees in school based initia | al vocational training | Educa                 | luon                  |                           |                 |
|                            |                                          |                        | conomic Se            | ector*: A - AGF       | ICULTURE, FORESTRY        | AND FISHI       |
|                            |                                          | F                      | ield of<br>ducation*: | 7 - Heal              | h and Welfare             | •               |
|                            |                                          | L                      | evel of<br>ducation*: | ISCED (               | ) - Programmes at level ( | 0, (pre-prima 💌 |
| ist of Mobilities for thi  | s Mobility Experience                    |                        |                       |                       |                           |                 |
|                            |                                          |                        |                       |                       | Add New Mobil             | ity Delete      |
| Sending Country            | Receiving Country                        | Receiving Partner      | 2                     | start date            | End date                  |                 |
| RELCIUM                    | PORTUGAL                                 | Partner no 1           | 01                    | /01/2011              | 01/02/2011                | 🔍 🗖             |

# 6.3. How to find specific mobility or mobility experience?

If you are looking for a specific mobility or mobility experience within a set of dozens or hundreds of mobilities in the tool, you can use the Advanced Search option available on Mobility Experiences page.

In order to use this function, navigate to Mobility Experience page and click the "Advanced Search" button on the top of the mobility experiences table.

|                            |                        |                                      |                                | User Status: Log     | good in: Beneficiary Test US | ER - beneficiary [ Log out | t ] Legal notice | 863-1       |
|----------------------------|------------------------|--------------------------------------|--------------------------------|----------------------|------------------------------|----------------------------|------------------|-------------|
| Buropean Con<br>Mobilit    | nmission<br>y tool     | BE3 Europese Programma's voor Onderw | ijs, Opleiding en Samenwerking | - Agentschap         |                              |                            |                  |             |
| ne > Mobility Experien     | ces                    |                                      |                                |                      |                              |                            |                  |             |
| of Mability Fr             | nationene for 20       | 11 1 853 15001 00001                 |                                | en   Bestern Densite | Burnary Burnary              | Mahila Fuzziara            | Numbers   Handa  |             |
| OT MODILITY EX             | penences for 20        | 11-1-BES-LEOU1-00001                 | nye                            | rroject Details      | rarocipants                  | MODINY EXperiences         | puoger opos      | ties and to |
|                            |                        |                                      |                                |                      |                              |                            |                  |             |
| w Mobility Experience      | Delete Advanced Search | Clear Filters                        |                                |                      |                              | Request repo               | ort Import - Exp | oort 🔼      |
|                            |                        | Last Name                            | First Name                     | First start date     | e Last end date              | Report status              | Mobilit          | ies         |
|                            | LASTNAME               | FirstName                            |                                | 01/01/2011           | 31/03/2012                   | EMAIL NOTIFIED             | 2                | S           |
| ist of Mobilities for this | Mobility Experience    |                                      |                                |                      |                              | Add                        | New Mobility E   | elete       |
| Mobility ID                | Sending Country        | Receiving Country                    | Receiving Partner              | 51                   | tart date                    | End date                   |                  |             |
|                            | BELGIUM                | PORTUGAL                             | Partner no 1                   | 01/                  | 01/2011                      | 01/02/2011                 |                  | 30          |
|                            | BULGARIA               | ESTONIA                              | Host Organisation              | 02/                  | 03/2012                      | 31/03/2012                 |                  |             |
|                            |                        | Last Name                            | First Name                     | First start date     | e Last end date              | Report status              | Mobilit          | ies         |
|                            | JONES                  | Jane                                 |                                | 14/12/2011           | 08/01/2012                   | EMAIL NOTIFIED             | 1                |             |
|                            | Mobility Experience    |                                      |                                |                      |                              | Add                        | New Mobility C   | elete       |
| ist of Mobilities for this |                        |                                      | Barris Constant Street         |                      | tart date                    | End date                   |                  |             |
| Nobilities for this        | Sending Country        | Receiving Country                    | Receiving Partner              |                      |                              |                            |                  |             |

You will see a form similar to the one presented below.

| Sending Country: Select country<br>Receiving Country: Select country<br>Mobility Dates | •            |
|----------------------------------------------------------------------------------------|--------------|
| Receiving Country: Select country Mobility Dates                                       | - •          |
| Mobility Dates                                                                         |              |
| •                                                                                      |              |
| Departure Date:                                                                        | 31           |
| Return Date:                                                                           | 31           |
|                                                                                        |              |
|                                                                                        |              |
|                                                                                        | Return Date: |

The advanced search option can help you to find a specific participant or participants, accompanying persons, participants with special needs, those who travel from or to a specific country and those who travel within spefic dates.

Use "Clear Filters" button to remove search criteria from the result table.

### 6.4. How to change mobility experience?

Only the following mobility experience information can be changed:

- economic sector
- field of education
- level of education

In order to change the values listed above, follow these steps:

- 1. Follow the steps from 6.2. How to display mobility experience details
- 2. Click the green loupe (S) next to the Mobility Experience you want to change.

| ne > Hobility Experien    | ces                      |                     |                   |                       |                  |                      | and the second second second second second second second second second second second second second second second |
|---------------------------|--------------------------|---------------------|-------------------|-----------------------|------------------|----------------------|----------------------------------------------------------------------------------------------------|
| of Mobility Ex            | periences for 201        | 1-1-BE3-LEO01-00001 | Home              | Project Details Parts | ers Participants | Mobility Experiences | Budget Updates and Rep                                                                                           |
| w Mobility Experience     | Delete Advanced Search ( | Sear Filters        |                   |                       |                  | Request repo         | rt Import - Export                                                                                               |
| _                         | La                       | st Name             | First Name        | First start date      | Last end date    | Report status        | Mobilities                                                                                                    |
| • S                       | LASTNAME                 | FirstName           |                   | 01/01/2011            | 31/03/2012       | EMAIL NOTIFIED       | 2 🔼                                                                                                    |
| st of Mobilities for this | Mobility Experience      |                     |                   |                       |                  | Add                  | Vew Mobility Delete                                                                                              |
| Mobility ID               | Sending Country          | Receiving Country   | Receiving Partner | Start da              | te               | End date             | and the state of the second                                                                                      |
|                           | BELGIUM                  | PORTUGAL            | Partner no 1      | 01/01/2               | 011              | 01/02/2011           | S 🗆                                                                                                    |
|                           | BULGARIA                 | ESTONIA             | Host Organisation | 02/03/2               | 012              | 31/03/2012           |                                                                                                    |
|                           | Li                       | ist Name            | First Name        | First start date      | Last end date    | Report status        | Mobilities                                                                                                    |
|                           | JONES                    | Jane                |                   | 14/12/2011            | 08/01/2012       | EMAIL NOTIFIED       | 1 🔼                                                                                                    |
| st of Mobilities for this | Mobility Experience      |                     |                   |                       |                  | Add I                | Vew Mobility Delete                                                                                              |
| Mobility ID               | Sending Country          | Receiving Country   | Receiving Partner | Start d               | te:              | End date             |                                                                                                    |
|                           | LIFCHTENSTEIN            | IRELAND             | Host Organisation | 14/12/2               | 011              | 08/01/2012           |                                                                                                    |

3. Change the values in the form. Please note that participant data cannot be modified in this form. Please refer to **4.3. How to edit participant's details** section for more information on changing participant's data.

| Participant               |                                    |                                  | P             | articipa      | ant            |                           |                  |
|---------------------------|------------------------------------|----------------------------------|---------------|---------------|----------------|---------------------------|------------------|
| Title M                   | Ir                                 |                                  | A             | ddress Str    | eet 1          |                           |                  |
| First Name                | irstName                           |                                  | Posta         | l Code 100    | 00             |                           |                  |
| Last Name                 | astName                            |                                  |               | City Bru      | issels         |                           |                  |
| Date of Birth             | 01 01 1980 (dd-mm-                 | 100V)                            | C             | ountry BE     | - BELGIUM      |                           |                  |
|                           |                                    | ****                             |               | Region BE     | 10 - Région de | e Bruxelles-Capitale / Br | russels Hoofdste |
| Gender M                  | 1 - Male                           |                                  | Tele          | ephone        |                |                           |                  |
| With Special Needs N      | 0                                  |                                  |               | Email firs    | tname.lastnan  | ne@emai.com               |                  |
| Is Accompanying<br>Person | 0                                  |                                  |               |               |                |                           |                  |
| Type of Participant S     | TD-ADL - Adult learners            |                                  |               | ducati        | 20             |                           |                  |
| IVT Participant Type      | lobIVT-Sch - Trainees in school ba | ased initial vocational training | Econ          | omic Secto    |                |                           |                  |
|                           |                                    |                                  | Field         | of            | 7 Healt        | h and Walfara             |                  |
|                           |                                    |                                  | Educ          | ation*:       | 17 - Heald     | n and wenale              |                  |
|                           |                                    |                                  | Level<br>Educ | of<br>ation*: | ISCED 0        | - Programmes at level     | 0, (pre-prima 💌  |
| ist of Mobilities for     | this Mobility Experience           |                                  |               |               |                |                           |                  |
|                           |                                    |                                  |               |               |                | Add New Mobil             | ity Delete       |
| Sending Country           | Receiving Country                  | y Receiving Par                  | tner          | Star          | t date         | End date                  | -                |
| BELGIUM                   | PORTUGAL                           | Partner no                       | 1             | 01/01         | /2011          | 01/02/2011                | I III 🔼 🗖        |

4. Click the "Save" button.

If you wish to change more values than economic sector, field of education and level of education, a new mobility experience must be created and the other one removed. Please refer to other sections of this document for more information.

# 6.5. How to display mobility details?

- 1. Login to the Mobility Tool.
- 2. Click the project grant agreement number to see the project details.
- 3. Click the "Mobility Experiences" button in the top menu. A list of existing mobility experiences will be displayed.
- 4. The list of mobility experiences will also contain some basic information about each mobility. The page will include: sending country, receiving country, receiving partner, start date and end date. If you wish to see more information, please follow the steps below.
- 5. Click the green loupe icon () on the right in the yellow "List of Mobilities for this Mobility Experience" section, underneath the mobility experience details.

|                        | Last N              | lame              | First Name        | First start date | Last end date | Report status  | Mob      | alits |
|------------------------|---------------------|-------------------|-------------------|------------------|---------------|----------------|----------|-------|
|                        | LASTNAME            | FirstName         |                   | 01/01/2011       | 31/03/2012    | EMAIL NOTIFIED | 2        | 1     |
| of Mobilities for this | Mobility Experience |                   |                   |                  |               | Add Nev        | Mobility | 1     |
| Nobility ID            | Sending Country     | Receiving Country | Receiving Partner | Start da         | Ce.           | End date       |          | -     |
|                        | BELOUM              | PORTUGAL          | Partner no 1      | 01/01/2          | 011           | 01/02/2011     |          |       |
|                        | BULGARIA            | ESTONIA           | Host Organisation | 02/03/2          | 012           | 31/03/2012     |          |       |
|                        | Last N              | lame              | First Name        | First start date | Last end date | Report status  | Mob      | in    |
|                        | JONES               | Jane              |                   | 14/12/2011       | 08/01/2012    | EMAIL NOTIFIED | 1        | 1     |
| of Mobilities for this | Mobility Experience |                   |                   |                  |               | Add Nev        | Mobility | E     |
| Mobility ID            | Sending Country     | Receiving Country | Receiving Partner | Start di         | ste           | End date       |          | r     |
|                        | HECHTENSTEIN        | IRFLAND           | Host Ornanisation | 14/12/2          | 011           | 08/01/2012     |          | 1     |

### 6. A mobility details form will appear.

| Mobility Partners                                                                                                    | Mobility Details<br>Sending Country* BE - BELGIUM                                                                             |                                                                                         | Budget                                         |
|----------------------------------------------------------------------------------------------------|----------------------------------------------------------------------------------------------------|-----------------------------------------------------------------------------------------|------------------------------------------------|
| Sending Partner*: Beneficiary Organisation (Benefici 🗴<br>Receiving Partner*: Partner no 1 🔹<br>ntermediary Partner: - | Receiving Country*: PT - PORTUGAL<br>Departure Date*: 01/01/2011<br>Return Date*: 01/02/2011<br>Duration in weeks: 4 and days | <b>y</b><br><b>31</b><br><b>32</b><br>4                                                 | Subsistence: 1<br>Travel Costs: 1<br>Total: 2  |
| Certification<br>Select Certifying Partner<br>Beneficiary Organisation (Beneficiar)<br>Select Certification Type       | ertificates<br>Jrganisation - Certifications associated to an ed                                                              | Languag<br>List of Languag<br>BG - Bulgarian<br>CS - Czech<br>DA - Danish<br>NL - Dutch | es Used<br>ges Selected Langua<br>EN - English |

### 6.6. How to change mobility?

If you want to change mobility details, including:

- sending country
- receiving country
- departure date
- return date
- sending partner
- receiving partner
- intermediary partner
- subsistence and travel costs
- certification and certifying partners
- languages used

Follow the steps below.

- 1. Repeat the steps from 6.4 How to display mobility details paragraph.
- 2. Change the values and click the "Update Mobility" button to save.

#### Note:

If you want to change participant's name, you need to go to "**How to edit a participant's details?**" section for more information.

# 6.7. How to add new mobility to already existing mobility experience?

### Note:

It is possible to add a maximum of 6 mobilities per single mobility experience (per person). This limitation serves situations where participants had to, for various reasons, break their mobilities, therefore their mobilities are no longer covered by only one period. This option may also be used in cases where participant travels from one place to another and all his/her mobilities must be recorded (different budgets, certificates, etc.) but they still fall within the same mobility experience criteria.

If there are any doubts regarding how mobilities should be recorded, please consult your National Agency.

- 1. Login to the Mobility Tool.
- 2. Click the project grant agreement number to see the project details.
- 3. Click the "Mobility Experiences" button in the top menu.

| User Sta<br>European Commission<br>Mobility tool BE3 Europese Programma's vo | tus: Logged in: Beneficiary Test USER - beneficiary [ Log out ] Legal notice [BE3 - English (EN)] |
|------------------------------------------------------------------------------|---------------------------------------------------------------------------------------------------|
| y Home 🗦 Project Details                                                     |                                                                                                   |
| Home Project D                                                               | etails Partners Participants Mobility Experiences Budget Updates and Reports                      |
| Project Details for 2011-1-BES-LEOO1-00001                                   |                                                                                                   |
| Context & Period                                                             | Project Identifiers & Summary                                                                     |
| Sub-programme: LEONARDO DA VINCI                                             | Grant Agreement No: 2011-1-BE3-LEO01-00001                                                        |
| Action: LEONARDO DA VINCI IVT (Initial Vocational Training)                  | National ID: 1234                                                                                 |
| Call year: 2011                                                              | Project Title (national language): Project Title                                                  |
|                                                                              |                                                                                                   |
| Start of activity:                                                           | Beneficiary Latin Name: Beneficiary Organisation                                                  |
| End of activity:                                                             |                                                                                                   |
|                                                                              |                                                                                                   |

4. A list of existing mobility experiences will be displayed.

|                           | ,                      |               |           |                   |      |                 |            |               |                      |              |             |
|---------------------------|------------------------|---------------|-----------|-------------------|------|-----------------|------------|---------------|----------------------|--------------|-------------|
| ne > Mobility Experien    | Kes.                   |               |           |                   |      |                 |            |               |                      |              |             |
| of Mobility Ex            | operiences for 2       | 011-1-BE3-LEO | 01-00001  | 1                 | Home | Project Details | Partners   | Participants  | Mobility Experiences | Bodget       | Updates and |
|                           |                        |               |           |                   |      |                 |            |               |                      |              |             |
| w Mobility Experience     | Delete Advanced Search | Clear Filters |           |                   |      |                 |            |               | Request repr         | st Import    | - Export    |
|                           |                        | Last Name     |           | First Name        |      | First start da  | te         | Last end date | Report status        | м            | obilities   |
|                           | LASTNAME               |               | FirstName |                   |      | 01/01/2011      |            | 31/03/2012    | EMAIL NOTIFIED       | 2            |             |
| st of Mobilities for this | Mobility Experience    |               |           |                   |      |                 |            |               | Add                  | New Mobility | Delete      |
| Mobility ID               | Sending Country        | Receiving     | Country   | Receiving Partner |      | 1               | Start date |               | End date             |              |             |
|                           | BELGIUM                | PORTI         | IGAL      | Partner no 1      |      | 01              | /01/2011   |               | 01/02/2011           |              |             |
|                           | BULGARIA               | ESTO          | NIA       | Host Organisation |      | 07              | /03/2012   |               | 31/03/2012           |              |             |
|                           |                        | Last Name     |           | First Name        |      | First start da  | te         | Last end date | Report status        | M            | obilities   |
|                           | JONES                  |               | Jane      |                   |      | 14/12/2011      |            | 08/01/2012    | EMAIL NOTIFIED       | 1            |             |
| st of Mobilities for this | Mobility Experience    |               |           |                   |      |                 |            |               | Add                  | New Mobility | Delete      |
| Mobility ID               | Sending Country        | Receiving     | Country   | Receiving Partner | i 1  |                 | Start date |               | End date             |              |             |
|                           | INCONTRACTERS.         |               | 1410      | Mars Organizatio  |      | 14              | 112/2011   |               | 08:01/2012           |              | 0           |

- 5. Find the mobility experience you want to add a new mobility for on the list.
- 6. Click the "Add New Mobility" button underneath mobility experience details.

|                          | L                   | ast Name          | First Name        | First start date | Last end date | Report status  | Mobilitie   |
|--------------------------|---------------------|-------------------|-------------------|------------------|---------------|----------------|-------------|
|                          | LASTNAME            | FirstName         |                   | 01/01/2011       | 31/03/2012    | EMAIL NOTIFIED | 2           |
| t of Mobilities for this | Mobility Experience |                   |                   |                  |               | Add New        | Mobility De |
| Mobility ID              | Sending Country     | Receiving Country | Receiving Partner | Start da         | Ce.           | End date       |             |
|                          | BELGIUM             | PORTUGAL          | Partner no 1      | 01/01/2          | 011           | 01/02/2011     | 6           |
|                          | BULGARIA            | ESTONIA           | Host Organisation | 02/03/2          | 012           | 31/03/2012     | G           |
|                          | L                   | ast Name          | First Name        | First start date | Last end date | Report status  | Mobiliti    |
|                          | JONES               | Jane              |                   | 14/12/2011       | 08/01/2012    | EMAIL NOTIFIED | 1 6         |
| t of Mobilities for this | Mobility Experience |                   |                   |                  |               | Add New        | Mobility Do |
| Mobility ID              | Sending Country     | Receiving Country | Receiving Partner | Start di         | ate           | End date       | _           |
|                          | UECHTENSTEIN        | IRFLAND           | Host Ornanisation | 14/12/2          | 011           | 08:01:2012     | C           |

### 7. A new mobility form will appear.

Mobility Details for 2011-1-BE3-LEO01-00001, FirstName LastName

| Mobility Partners<br>Sending Partner*: Beneficiary Organisation (Benefici 💌<br>Receiving Partner*: Host Organisation 💌<br>Intermediary Partner:           | Mobility Details<br>Sending Country* Select country<br>Receiving Country*: Select country<br>Departure Date*:<br>Return Date*:<br>Duration in weeks: 0 and days: |                                                                                                    | Budget Subsistence: 0 Travel Costs: 0 Total: 0.00                                   |
|----------------------------------------------------------------------------------------------------|----------------------------------------------------------------------------------------------------|----------------------------------------------------------------------------------------------------|-------------------------------------------------------------------------------------|
| Certification<br>Select Certifying Partner<br>Beneficiary Organisation (Beneficiar)<br>Select Certification Type<br>Certifications associated to an edu() | ificates                                                                                                    | Languag<br>List of Langua<br>BG - Bulgarian<br>CS - Czech<br>DA - Danish<br>NL - Dutch<br>EN - English<br>ET - Estonian<br>FR - French<br>DE - German<br>DE - German<br>EL - Greek | les Used<br>jes Selected Languages<br>Selected Languages<br>Cancel Add New Mobility |

8. Select "Sending Partner", "Receiving Partner", "Intermediary Partner" (if applicable), change "Sending Country" and "Receiving Country" if they are different than the countries of the partners, "Departure Date", "Return Date". "Duration in weeks" and "and days" fields will be populated automatically.

| Mobility Partners                                    | Mobility Details<br>Sending Country* Select country      | Budget                            |
|------------------------------------------------------|----------------------------------------------------------|-----------------------------------|
| Sending Partner*: Beneficiary Organisation (Benefici | Receiving Country*: Select country 💌<br>Departure Date*: | Subsistence: 0<br>Travel Costs: 0 |
| Intermediary Partner: -                              | Return Date*:<br>Duration in weeks: 0 and days: 0        | Total: 0.00                       |

- 9. Add budget values for subsistence and travel costs. The "Total" budget value will be calculated automatically.
- 10. If applicable, select "Certifying Partner" and the certification type that the partner will award to participants in this mobility and click the green arrow to add selection to the list. The "Selected Certificates" list will display values in pairs in a format of "certifying partner" – "certification type".

| Certification                                                                                                    |        |                                                                                      |
|----------------------------------------------------------------------------------------------------|--------|--------------------------------------------------------------------------------------|
| Select Certifying Partner<br>Beneficiary Organisation (Beneficia<br>Select Certification Type<br>Certifications associated to an educ | Ð<br>G | Selected Certificates Beneficiary Organisation (Beneficiary) - Certifications associ |

11. Finally, select languages that will be used during this mobility. Once selected press the green arrow to add the languages to "Selected Languages" list. Repeat the process until all languages used in this mobility are selected.

| Languages U                                                                                                    | sed                                                           |
|----------------------------------------------------------------------------------------------------|---------------------------------------------------------------|
| List of Languages                                                                                                    | Selected Languages                                            |
| BG - Bulgarian<br>CS - Czech<br>DA - Danish<br>NL - Dutch<br>ET - Estonian<br>FI - Finnish<br>FR - French<br>EL - Greek<br>HU - Hungarian<br>GA - Irish ▼ | <ul> <li>► English</li> <li>DE - German</li> <li>►</li> </ul> |

12. Click the "Add New Mobility" button to save. A confirmation "Record created successful" will be displayed. Please note that the new mobility will appear on the list of mobilities and the number of mobilities will increase.

|               | Last Name                 | First Name      | First start date  | Last end date | Report status | Mob    | ilities |
|---------------|---------------------------|-----------------|-------------------|---------------|---------------|--------|---------|
|               | LASTNAME                  | FirstName       | 01/01/2011        | 05/02/2012    | NONE          | 2      |         |
| List of Mobil | ities for this Mobility E | xperience       |                   |               |               |        |         |
|               |                           |                 |                   |               | Add New Mol   | bility | Delete  |
| Sending       | Country Re                | ceiving Country | Receiving Partner | Start date    | End date      |        |         |
| BEL           | GIUM                      | PORTUGAL        | Partner no 1      | 01/01/2011    | 01/02/2011    |        | S 🗆     |
| GER           | MANY                      | FINLAND         | Host Organisation | 13/01/2012    | 05/02/2012    |        | S 🗖     |

# 6.8. How to delete mobility?

- 1. Login to the Mobility Tool.
- 2. Click the project grant agreement number to see the project details.
- 3. Click the "Mobility Experiences" button in the top menu. A list of existing mobility experiences will be displayed.
- 4. Using the tick-box on the right select the Mobility you wish to delete.

|                 | Last Name               | First Name      | First start date  | Last end date | Report status | Mot      | oilities                                                                                                    |
|-----------------|-------------------------|-----------------|-------------------|---------------|---------------|----------|----------------------------------------------------------------------------------------------------|
|                 | LASTNAME                | FirstName       | 01/01/2011        | 05/02/2012    | NONE          | 2        |                                                                                                    |
| List of Mobilit | ies for this Mobility E | xperience       |                   |               |               |          |                                                                                                    |
|                 |                         |                 |                   |               | Add New       | Mobility | Delete                                                                                                    |
| Sending (       | Country Re              | ceiving Country | Receiving Partner | Start date    | End date      |          |                                                                                                    |
| BELG            | им                      | PORTUGAL        | Partner no 1      | 01/01/2011    | 01/02/2011    |          | S 🗆                                                                                                    |
| GERM            | ANY                     | FINLAND         | Host Organisation | 13/01/2012    | 05/02/2012    |          | Image: Contract of the second second seco |

5. Click the "Delete" button above the list of mobilities.

|              | Last Name                | First Name       | First start date  | Last end date | Report status | Mob     | oilities                                                                                                    |
|--------------|--------------------------|------------------|-------------------|---------------|---------------|---------|----------------------------------------------------------------------------------------------------|
|              | LASTNAME                 | FirstName        | 01/01/2011        | 05/02/2012    | NONE          | 2       |                                                                                                    |
| List of Mobi | lities for this Mobility | Experience       |                   |               |               |         |                                                                                                    |
|              | ,                        |                  |                   |               | Add New Me    | obility | Delete                                                                                                    |
| Sendin       | g Country Re             | eceiving Country | Receiving Partner | Start date    | End date      |         |                                                                                                    |
| BE           | LGIUM                    | PORTUGAL         | Partner no 1      | 01/01/2011    | 01/02/2011    |         | S 🗆                                                                                                    |
| GE           | RMANY                    | FINLAND          | Host Organisation | 13/01/2012    | 05/02/2012    |         | Image: Contract of the second second seco |

- A confirmation dialog will be displayed: "Are you sure you want to delete this Mobility?". Click OK.
- 7. A confirmation message will be displayed: "The record has been deleted successfully".

# 6.9. How to delete mobility experience?

- 1. Login to the Mobility Tool.
- 2. Click the project grant agreement number to see the project details.
- 3. Click the "Mobility Experiences" button in the top menu. A list of existing mobility experiences will be displayed.
- 4. Using the tick-box on the left select mobility experience you wish to delete.

|                        | Las                 | t Name            | First Name        | First start date | Last end date | Report status  | Mo           | bilities |
|------------------------|---------------------|-------------------|-------------------|------------------|---------------|----------------|--------------|----------|
|                        | LASTNAME            | FirstName         |                   | 01/01/2011       | 31/03/2012    | EMAIL NOTIFIED | 2            | 6        |
| of Mobilities for this | Mobility Experience |                   |                   |                  |               | Add            | New Mobility | Del      |
| Mobility ID            | Sending Country     | Receiving Country | Receiving Partner | Start da         | ate.          | End date       |              |          |
|                        | BELCIUM             | PORTUGAL          | Partner no 1      | 01/01/2          | 011           | 01/02/2011     |              |          |
|                        | BULGARIA            | ESTONIA           | Host Organisation | 02/03/2          | 012           | 31/03/2012     |              | 2        |
|                        | Las                 | t Name            | First Name        | First start date | Last end date | Report status  | Mo           | bilitie  |
|                        | JONES               | Jane              |                   | 14/12/2011       | 08/01/2012    | EMAIL NOTIFIED | 1            | ^        |
| of Mobilities for this | Mobility Experience |                   |                   |                  |               | Add            | Vew Mobility | De       |
| Mobility ID            | Sending Country     | Receiving Country | Receiving Partner | Start d          | ite.          | End date.      |              |          |
|                        | LIECHTENSTEIN       | IRELAND           | Host Organisation | 14/12/2          | 011           | 08/01/2012     |              | 0        |

5. Click the "Delete" button on top of the page.

|                                                                                                    | Last N              | ame               | First Name        | First start date | Last end date | Report status  | Mobili     | ties |
|----------------------------------------------------------------------------------------------------|---------------------|-------------------|-------------------|------------------|---------------|----------------|------------|------|
| Image: Second second second | LASTNAME            | FirstName         |                   | 01/01/2011       | 31/03/2012    | EMAIL NOTIFIED | 2          |      |
| t of Mobilities for this                                                                                                    | Mobility Experience |                   |                   |                  |               | Add Nev        | Mobility 1 | Dete |
| Mobility ID                                                                                                    | Sending Country     | Receiving Country | Receiving Partner | Start da         | re:           | End date       |            |      |
|                                                                                                    | BELGIUM             | PORTUGAL          | Partner no 1      | 01/01/2          | 011           | 01/02/2011     |            | 8    |
|                                                                                                    | BULGARIA            | ESTONIA           | Host Organisation | 02/03/2          | 012           | 31/03/2012     |            | ٢    |
|                                                                                                    | Last N              | ame               | First Name        | First start date | Last end date | Report status  | Mobilit    | ties |
|                                                                                                    | JONES               | Jane              |                   | 14/12/2011       | 08/01/2012    | EMAIL NOTIFIED | 1          | 2    |
| t of Mobilities for this                                                                                                    | Mobility Experience |                   |                   |                  |               | Add Nev        | v Mobility | Dek  |
| Mobility ID                                                                                                    | Sending Country     | Receiving Country | Receiving Partner | Start di         | ste           | End date       |            |      |
|                                                                                                    | LIECHTENSTEIN       | IRELAND           | Host Organisation | 14/12/2          | 011           | 08/01/2012     |            |      |

6. A confirmation "The record has been deleted successfully!" will be displayed.

# 7. Import and export of data

In this chapter you will find details regarding import of partner, participant and mobility data as well as information regarding export of data from the Mobility Tool.

The main purpose of data import is to enable beneficiaries of big projects to quickly enter large amount of data into the application in a single step. Other purpose of the import functionality is synchronisation between an external, used by the beneficiary tool with the Mobility Tool.

Data import/export feature are available from Mobility Experiences page, as presented on the screenshot.

|                       |                            |                          | User Status: Logged in: I   | Beneficiary Test USER - be | neficiary [ Log out ]   Legal | notice BE3 - Englis |
|-----------------------|----------------------------|--------------------------|-----------------------------|----------------------------|-------------------------------|---------------------|
| Europea<br>Moh        | in Commission              | BE3 Europese Programma's | voor Onderwijs, Opleiding e | en Samenwerking – A        | gentschap                     |                     |
|                       |                            |                          |                             |                            |                               |                     |
| lome > Mobility Exp   | periences                  |                          |                             |                            |                               |                     |
|                       |                            | Ham                      | a Project Dataile Partness  | Pasticinante Mahil         | itu Europianeae Dudaat        | Undates and Rep.    |
|                       |                            | Home                     | e Froject Details Farthers  | Participants Mobil         | ity experiences budget        | opulates and Repo   |
| st of Mobility        | v Experiences for 2        | 011-1-BE3-LEO01          | -00001                      |                            |                               |                     |
|                       | , Experiences for 2        |                          | 00001                       |                            |                               |                     |
|                       |                            |                          |                             |                            |                               |                     |
| New Mobility Exp      | erience Delete Advar       | Clear Filters            |                             |                            | Request report                | mport - Export      |
|                       | Last Name                  | First Name               | First start date            | Last end date              | Report status                 | Mobilities          |
|                       | LASTNAME                   | FirstName                | 01/01/2011                  | 31/03/2012                 | EMAIL NOTIFIED                | 2                   |
| List of Mobilities fo | r this Mobility Experience |                          |                             |                            |                               |                     |
|                       |                            |                          |                             |                            | Add New M                     | obility Delete      |
| Mobility ID           | Sending Country            | Receiving Country        | Receiving Partner           | Start date                 | End date                      | -                   |
|                       | BELGIUM                    | PORTUGAL                 | Partner no 1                | 01/01/2011                 | 01/02/2011                    | S (                 |
|                       | BULGARIA                   | ESTONIA                  | Host Organisation           | 02/03/2012                 | 31/03/2012                    | S 🗖                 |
|                       | Last Name                  | First Name               | First start date            | Last end date              | Report status                 | Mobilities          |
|                       | JONES                      | Jane                     | 14/12/2011                  | 08/01/2012                 | EMAIL NOTIFIED                | з 🔼                 |
|                       |                            |                          |                             |                            |                               |                     |
| List of Mobilities fo | r this Mobility Experience |                          |                             |                            |                               |                     |
| List of Mobilities fo | r this Mobility Experience |                          |                             |                            | Add New M                     | obility Delete      |
| List of Mobilities fo | r this Mobility Experience | Receiving Country        | Receiving Partner           | Start date                 | Add New M<br>End date         | obility Delete      |

# 7.1. Data export

The data export part of the "Import – Export" page is highlighted on the screenshot below.

| Import                                                                        |        |
|-------------------------------------------------------------------------------|--------|
| Please select an Import file for Mobilities Choose File No file chosen Import |        |
| Export-                                                                       |        |
| Export Mobilities and the associated Partners information                     |        |
|                                                                               | Cancel |

When exported, data from the Mobility Tool projects is saved in CSV file format. Semicolon (;) is used as a default field separator. The file is exported in UTF-8 character encoding standard. The exported file may be used for data import under the condition that all mandatory fields are not empty. This is due to partner and mobility ID fields which may not be provided while entering the data using graphical user interface. More information on this topic can be found in the chapter describing the import process.

Please notice that exporting data from the Mobility Tool may take some time and it may result if files large in size. The biggest export file at the time of the writing the latest version of this document has over 1.2MB and it took over 2 minutes to generate.

# 7.2. Data import

The Mobility Tool allows importing partner, participant and mobility data - that is all project information, in one go. The import process uses CSV (Comma-Separated Values) file as a data protocol. Data can be imported at any time of the project lifecycle. During the import new data entries may be created as well as updated. It is not possible to delete any information already existing in the tool during the data import process. All deletions should be done manually by the Mobility Tool user using the graphical user interface (GUI).

The general rule for data import into the Mobility Tool is following:

- If partner, mobility or participant cannot be identified in the system by partner and mobility
   ID a new set of data is created
- If partner, mobility or participant can be identified as already existing in the system and the imported data contains some changes to the partner, mobility or participant information – the set of existing data is updated
- If partner, mobility or participant can be identified as already existing in the system and the imported data doesn't contain changes to neither partner, mobility nor participant information – no data is changed

It is important to mention that whilst it is not possible to delete data from the Mobility Tool using the import functionality, it is possible to duplicate the existing information. More details on this topic can be found in next paragraphs.

In order to import data into the Mobility Tool two conditions must be met – imported file must have a proper structure and imported data must meet required conditions.

The data import section of the "Import – Export" page is highlighted on the screenshot below.

| Import Please select an Import file for Mobilities Choose File No file chosen Import |    |
|--------------------------------------------------------------------------------------|----|
| Export                                                                               |    |
| Export Mobilities and the associated Partners information                            |    |
| Canc                                                                                 | el |

Please notice that data import is resource heavy process and depending on size of the imported file may take some time to finish.

Every import process always generates system response – in both successful and unsuccessful cases. Examples of these messages are presented below. In case of success the message might look as following.

| -Import-                                                                      |        |
|-------------------------------------------------------------------------------|--------|
| Please select an Import file for Mobilities Choose File No file chosen Import |        |
| Import succeeded.                                                             |        |
| Successfully imported 8 mobilities.                                           |        |
| Export                                                                        |        |
| Export Mobilities and the associated Partners information                     |        |
|                                                                               | Cancel |

The failed import process may be signalled by the following system message.

| -Import                                                                                                    |
|----------------------------------------------------------------------------------------------------|
| Please select an Import file for Mobilities Choose File No file chosen Import                                                                                               |
| Import did not succeed.                                                                                                    |
| 0 mobilities imported.                                                                                                    |
| Failed to import mobilities: Unable to process your CSV file (see <u>2011-1-BE3-LEO01-00001-error-</u><br><u>303E4417-F2C9-0652-33B41AA474636479.csv</u> for more details). |
| Export                                                                                                    |
| Export Mobilities and the associated Partners information                                                                                                    |
| Cancel                                                                                                    |

#### Important!

Please note that unless all data in the imported file is correct, nothing will be imported by the Mobility Tool. This can be described as "All or None" approach to the import process.

### 7.2.1. Data file template – file structure

The best way to ensure the correct file structure of the imported file is to use a template from the Mobility Tool website. The template can be obtained by going to Mobility Experience page, clicking "Import – Export" button (marked on the screenshot in one of the previous paragraphs) and clicking "Export Mobilities and the associated Partners information". This function will download all project information – in case of a new project with no mobilities - the template will contain only the field headers.

The file is organised the way that all header fields are located in the first row of the file, second row contains field requirements (described below) and data rows start from the third row. One data row equals one mobility information – participant, mobility details, partner details, budget, etc. Please note that even if you use only one sending or receiving partner, you need to enter the partner organisation details (including organisation contact person details) as many times as many mobilities your project contains paying attention that the same partner ID is used throughout.

#### Note:

List of all fields with their description and specifics (whether the field is mandatory or requires using dictionary codes) can be found in **Annex I** at the end of this document. The fields were named in human-readable, as oppose to machine-readable format.

There are three types of fields in the template file – mandatory fields that need to contain data (marked by a star \* in the template file), code fields (marked as *DICT*) and optional open text fields (that may be empty). All code fields are also mandatory fields. The specific of each field is described in the second row of the template file.

#### Note:

The list of codes used in the code fields marked with *DICT* in the template file can be found in the **Annex II** at the end of this document.

Please pay special attention to the list of codes as they will be used extensively during the data import process – minimum 34 mandatory fields require use of dictionary codes, additionally 11 is required is project has intermediary partners.

Mobility Tool import function respects use of national characters. Therefore it is important to ensure the data file used for import is encoded in UTF-8 character format.

The CSV file template can be in one of the three accepted formats:

```
1. Field_1 ; Field_2 ; ...; Field_n
2. "Field_1" ; "Field_2" ; ... ; "Field_n"
3. "Field_1" ; Field_2 containing a double "" quote" ; ... ; "Field_n"
```

### 7.2.2. Examples of data import file

The table below depicts the first 7 fields of the template import data file that contains information about three mobilities. Please note the second row of the file containing specification of each field - \* being a mandatory field, *DICT* being a code field. The

"Participant Title" field doesn't have any requirements; therefore it can be an empty field. For the purpose of the demonstration, other fields (columns) have been removed.

| Project ID                         | Mobility<br>ID | Participant<br>Title | Participant<br>First Name | Participant<br>Last Name | Participant<br>Date of Birth | Participant<br>Gender |  |
|------------------------------------|----------------|----------------------|---------------------------|--------------------------|------------------------------|-----------------------|--|
| *                                  | *              |                      | *                         | *                        | *                            | *, DICT               |  |
| 2011-1-<br>BE3-<br>LEO01-<br>00001 | 0001           | Mr                   | FirstName                 | LastName                 | 01/01/1980                   | M                     |  |
| 2011-1-<br>BE3-<br>LEO01-<br>00001 | 0002           | Mrs                  | Jane                      | Jones                    | 01/01/1995                   | F                     |  |
| 2011-1-<br>BE3-<br>LEO01-<br>00001 | 0003           | Mr                   | FirstName                 | LastName                 | 01/01/1980                   | M                     |  |

It is very important that during the import of the data, the first two rows – field headers and field specification must be preserved in the file. Deleting the first two rows from the template will render the import invalid. It is also important not the change the order of the columns (fields). Any change in the fields/columns order will render the import invalid as well.

In the following example 8 participants is going from the same sending organisation (code *BEN*) will be sent to 8 different hosting partners (codes *HOST01* to *HOST08*).

| Project ID                 | Mobility<br>ID | <br>Participant First<br>Name | <br>Sending<br>Partner ID | <br>Receiving<br>Partner ID |  |
|----------------------------|----------------|-------------------------------|---------------------------|-----------------------------|--|
| *                          | *              | <br>*                         | <br>*                     | <br>*                       |  |
| 2011-1-BE3-<br>LEO01-00001 | ID0001         | <br>FirstName1                | <br>BEN                   | <br>HOST01                  |  |
| 2011-1-BE3-<br>LEO01-00001 | ID0002         | <br>FirstName2                | <br>BEN                   | <br>HOST02                  |  |
| 2011-1-BE3-<br>LEO01-00001 | ID0003         | <br>FirstName3                | <br>BEN                   | <br>HOST03                  |  |
| 2011-1-BE3-<br>LEO01-00001 | ID0004         | <br>FirstName4                | <br>BEN                   | <br>HOST04                  |  |
| 2011-1-BE3-<br>LEO01-00001 | ID0005         | <br>FirstName5                | <br>BEN                   | <br>HOST05                  |  |
| 2011-1-BE3-<br>LEO01-00001 | ID0006         | <br>FirstName6                | <br>BEN                   | <br>HOST06                  |  |
| 2011-1-BE3-<br>LEO01-00001 | ID0007         | <br>FirstName7                | <br>BEN                   | <br>HOST07                  |  |
| 2011-1-BE3-<br>LEO01-00001 | ID0008         | <br>FirstName8                | <br>BEN                   | <br>HOST08                  |  |

Next example will create 3 different mobilities from the same sending partner to three different hosting partners for the same participant. Please note that this import will result in list of participants containing details of the same person 3 times. This is due to the fact that it is the mobility that identifies the imported data, not participant.

| Project ID                     | Mobility<br>ID | <br>Participant<br>First Name | Participant<br>Last Name | <br>Sending<br>Partner ID | <br>Receiving<br>Partner ID |  |
|--------------------------------|----------------|-------------------------------|--------------------------|---------------------------|-----------------------------|--|
| *                              | *              | <br>*                         | *                        | <br>*                     | <br>*                       |  |
| 2011-1-BE3-<br>LEO01-<br>00001 | ID0001         | <br>FirstName1                | LastName1                | <br>BEN                   | <br>HOST01                  |  |
| 2011-1-BE3-<br>LEO01-<br>00001 | ID0002         | <br>FirstName1                | LastName1                | <br>BEN                   | <br>HOST02                  |  |
| 2011-1-BE3-<br>LEO01-<br>00001 | ID0003         | <br>FirstName1                | LastName1                | <br>BEN                   | <br>HOST03                  |  |

The following example highlights the importance of careful row-by-row data entry. During the import process the Mobility Tool sees rows as consecutive data entries. Therefore if row 20 contains some modifications of partner data that has already been defined in row 6 of the same imported data file, it will take the data from row 20 as the most current one and will update the partner data as a result.

This can be illustrated by the next example of the import data file.

| Project ID                 | <br>Sending<br>Partner ID | Sending Partner<br>Legal Name | <br>Sending Partner<br>Legal Address | Sending Partner<br>Postal Code |  |
|----------------------------|---------------------------|-------------------------------|--------------------------------------|--------------------------------|--|
| *                          | <br>*                     | *                             | <br>*                                | *                              |  |
| 2011-1-BE3-<br>LEO01-00001 | <br>BEN                   | Beneficiary<br>Organisation   | <br>Rue Leonardo da<br>Vinci 1       | BE-1000                        |  |
|                            | <br>                      |                               | <br>                                 |                                |  |
| 2011-1-BE3-<br>LEO01-00001 | <br>BEN                   | Beneficiary<br>Organisation   | <br>Rue Leonardo da<br>Vinci 10      | BE-1000                        |  |

Please notice different address of the beneficiary organisation in the last row. Being the last entry in the imported data file, "Sending Partner Legal Address" will contain value "*Rue Leonardo da Vinci 10*", not "*Rue Leonardo da Vinci 1*" as used in another entry.

The following example illustrates the similar behaviour.

| Project ID                 | <br>Sending<br>Partner ID | Sending Partner<br>Legal Name | <br>Sending Partner<br>Legal Address | Sending Partner<br>Postal Code |  |
|----------------------------|---------------------------|-------------------------------|--------------------------------------|--------------------------------|--|
| *                          | <br>*                     | *                             | <br>*                                | *                              |  |
| 2011-1-BE3-<br>LEO01-00001 | <br>BEN                   | Beneficiary<br>Organisation   | <br>Rue Leonardo da<br>Vinci 1       | BE-1000                        |  |
|                            | <br>                      |                               | <br>                                 |                                |  |
| 2011-1-BE3-<br>LEO01-00001 | <br>BEN                   | Beneficiary<br>Organisation   | <br>Rue Leonardo da<br>Vinci 10      | BE-1000                        |  |

| Project ID                 | <br>Sending<br>Partner ID | Sending Partner<br>Legal Name | <br>Sending Partner<br>Legal Address | Sending Partner<br>Postal Code |  |
|----------------------------|---------------------------|-------------------------------|--------------------------------------|--------------------------------|--|
| *                          | <br>*                     | *                             | <br>*                                | *                              |  |
| 2011-1-BE3-<br>LEO01-00001 | <br>BEN                   | Beneficiary<br>Organisation   | <br>Rue Leonardo da<br>Vinci 1       | BE-1000                        |  |

Please notice the beneficiary organisation data will change twice during the import process. Once – the "Sending Partner Legal Address" will be changed from "*Rue Leonardo da Vinci 1*" to "*Rue Leonardo da Vinci 10*" and then, at the very last row, the address will be changed back to its original value of "*Rue Leonardo da Vinci 1*".

More scenarios will be discussed in following chapters.

### 7.2.3. ID fields

The data template file contains 12 ID fields. They play very important role in the data import process. The table below presents all the ID fields with their characteristics.

| Field name                                                     | Mandatory? | Description                                                                                                    |
|----------------------------------------------------------------|------------|----------------------------------------------------------------------------------------------------|
| Project ID                                                     | Yes        | Grant agreement number also called project number, i.e. 2011-1-BE3-LEO01-00001. In a single import file this field must always contain the same value. |
| Mobility ID                                                    | Yes        | Any unique identification of a particular mobility, i.e. 0001, MOB01, NL-GB-John                                                                       |
| Certifying Partner ID 1                                        |            | Equals to either sending, receiving or intermediary partner ID                                                                                         |
| Certifying Partner ID 2                                        |            | Equals to either sending, receiving or intermediary partner ID                                                                                         |
| Certifying Partner ID 3                                        |            | Equals to either sending, receiving or intermediary partner ID                                                                                         |
| Sending Partner ID                                             | Yes        | Any unique identification of a sending (beneficiary) partner, i.e. <i>BENEFICIARY</i> , ORG1                                                           |
| Sending Partner National<br>ID                                 |            | Optional field for any partner national identification, i.e. organisation registration number                                                          |
| Sending / Receiving /<br>Intermediary Partner<br>Contact Email | Yes        | Identification of a partner contact person. This field cannot be updated via the import process.                                                       |
| Receiving Partner ID                                           | Yes        | Any unique identification of a receiving (host) partner, i.e. <i>HOST1</i>                                                                             |
| Receiving Partner National<br>ID                               |            | Optional field for any partner national identification, i.e. organisation registration number                                                          |
| Intermediary Partner ID                                        | Yes        | Any unique identification of an intermediary partner – if exists in the mobility context, i.e. <i>INT1</i> , <i>TRAINING01</i>                         |
| Intermediary Partner<br>National ID                            |            | Optional field for any partner national identification, i.e. organisation registration number                                                          |

Let's analyse few scenarios that illustrate in details the logic behind the ID fields and how the system interprets their use.

### 7.2.3. Data import scenarios

# Scenario 1 – data import to an empty project – sending partner other than beneficiary organisation

Let's assume you just received the invitation from the Mobility Tool to work with your project. The website doesn't contain any information about participants of your project, also there are no mobilities. You may or may not already have some partners in the project.

You go to the Mobility Tool website, open section Mobility Experiences, click "Import – Export" button and download the exported data. The file is almost empty – contains only the field names and their specification – it does not contain any project data.

You open the file in a program of your choice (please read remarks regarding software at the end of this chapter) and fill in all required fields, taking into consideration the list of codes at the end of this document and format of the fields (please pay special attention to the date format) and ID codes described earlier. Minimum 79 out of 147 fields must be filled in. You save the file in CSV format and import the file via the website.

The result is following:

- 1. Minimum two new partners are created with the partner ID's and partner details specified in the import file (sending and receiving partner) together with their contact persons.
- 2. Minimum one participant is added to the list of participants
- 3. Minimum one mobility is created

### Important

1. The imported partner (sending, receiving or intermediary) contact person is automatically marked as preferred partner contacts.

2. Values of education, certification and languages fields are ignored for accompanying persons (they are participants having values for "Is Participant an Accompanying Person" set to "Yes"), however they must be provided in the imported file.

The result of creating two new partners may not be necessarily the most desirable one as you might want using your own beneficiary organisation as the sending partner. We'll cover this scenario next.

# Scenario 2 - data import to an empty project – beneficiary organisation as the sending partner

Let's assume you just received the invitation from the Mobility Tool to work with your project. The website doesn't contain any information about participants of your project, also there are no mobilities. You may or may not already have some partners in the project, but you want to make sure your beneficiary organisation is used to create mobilities during the import process.

You go to the Mobility Tool website and click Partners to display list of partners in your project. You click the pencil icon to edit your organisation and enter value for "Partner ID" field, as presented in the screenshot below. For the purpose of a demonstration, value *BEN* was entered in the Partner ID field.

| Partner Deta            | ails                       |                                            |                |                                     |                 |
|-------------------------|----------------------------|--------------------------------------------|----------------|-------------------------------------|-----------------|
| Full L<br>(national I   | .egal Name<br>language)*   | Beneficiary Organisation                   |                |                                     |                 |
| Full Legal N<br>cl      | lame (Latin<br>haracters)* | Beneficiary Organisation                   |                |                                     | _               |
|                         | Partner ID                 | BEN                                        |                |                                     |                 |
|                         | Acronym                    | во                                         |                |                                     |                 |
| National ID(if          | f requested<br>by NA)      |                                            |                |                                     |                 |
| Type of Org             | ganisation*                | ASC-OTH - Other types of Association       |                | v                                   |                 |
| Commercial O            | rientation*                | NP - Not for Profit                        | <b>~</b>       |                                     |                 |
|                         | Scope*                     | N - national                               | <b>~</b>       |                                     |                 |
| Le                      | gal Status*                | PB - public                                | <b>~</b>       |                                     |                 |
| Econor                  | mic Sector*                | P85.32 - Technical and vocational secondar | y education    | Y                                   |                 |
| S                       | Size (Staff)*              | S7 - staff more than 5.000                 | <b>v</b>       |                                     |                 |
| Size                    | (Trainees)*                | R7 - more than 5.000                       | <b>~</b>       |                                     |                 |
| VA                      | AT Number                  |                                            |                |                                     |                 |
| Is the organi<br>to rec | sation able<br>over VAT?*  | Yes 🔿 No 🖲 N/A 🔿                           |                |                                     |                 |
| Leonardo Ce             | rtificate No               |                                            |                |                                     |                 |
|                         |                            |                                            |                |                                     |                 |
| Address & C             | ontact Inf                 | ormation                                   |                |                                     |                 |
| Telephone 1             |                            |                                            | Legal Address* | Brussels Str. 3                     |                 |
| Telephone 2             |                            |                                            | Postal Code*   | 1000                                |                 |
| Fax                     |                            |                                            | City*          | Brussels                            |                 |
| Email*                  |                            |                                            | Country*       | BE - BELGIUM                        | ~               |
| Web                     |                            |                                            | Region*        | BE10 - Région de Bruxelles-Capitale | / Brussels Ho 🗸 |
| Web                     |                            |                                            | Region*        | BE10 - Région de Bruxelles-Capitale | / Brussels Ho 🗸 |

Beneficiary Organisation Partner Details for 2011-1-BE3-LEO01-00001

Next, you open section Mobility Experiences, click "Import – Export" button and download the exported data. The file is almost empty – contains only the field names and their specification – it does not contain any project data.

You open the file in a program of your choice (please read remarks regarding software at the end of this chapter) and fill in all required fields, taking into consideration the list of codes at the end of this document and format of the fields (please pay special attention to the date format) and ID codes described earlier. In sending organisation part of the template file you use data of your own organisation, making sure that "Sending Partner ID" contains value *BEN*.

Minimum 79 out of 147 fields must be filled in. You save the file in CSV format and import the file via the website.

The result is following:

- 1. Minimum one new partner is created with the partner ID and partner details specified in the import file (sending and receiving partner).
- 2. Minimum one participant is added to the list of participants
- 3. Minimum one mobility is created

Notice that in this case, your beneficiary organisation was used as the sending organisation. You may also notice that unless you entered your organisation and your organisation contact person details exactly as they were on the website, the organisational or contact person data is updated. Please refer to the next scenario for more details on how to update data using the import process.

# Scenario 3 – data import to project with mobilities – adding new and updating existing information entered via graphical user interface

Let's assume you already worked with your project using the graphical user interface (GUI) of the Mobility Tool. You have added some partners, participants and created some mobilities. You decide to work with the data outside of the tool using an external editing software. You go to Mobility Experiences page, click "Import – Export" button and download the exported data. You open the file in the text editor or a spreadsheet editor and notice that neither the partners nor the mobilities have ID's – the fields, despite being marked with the star (\*) as mandatory are empty.

You decide to update some information about the participants and add more mobilities. You add mobility and partner ID's in the respective columns. Finally, you import the data.

The result is following:

- You login to the tool and notice that you have some double entries on the partner page some partner have partner ID values the others don't. You see that the new partners you added in the import file are correctly displayed on the page.
- 2. You notice that you have some duplication on the participant page, however you can find the participants for whom you changed some data.

3. You notice that you have some duplicated entries on the Mobility Experiences page. Some mobilities have mobility ID's some others don't.

In this scenario you used the existing data entered via the website that didn't have neither partner nor mobility ID's defined. The system assumed that new partner and new mobilities are added since it couldn't find partners and mobilities with the ID's you defined in the file. This is not the most desirable outcome of the data import. You need to manually delete the mobilities without ID's. Then you need manually delete the partners without ID's and at the end delete the duplicated participant entries – order is very important. You can select all participants and click "Remove selected" – the system will only delete the participants without existing mobilities.

How to prevent duplicated data entry from happening is described in the next scenario.

# Scenario 4 – data import to project with mobilities – adding new and updating existing information entered via graphical user interface and avoiding data duplication

Let's assume you already worked with your project using the graphical user interface (GUI) of the Mobility Tool. You have added some partners with their respective partner ID, participants and created some mobilities with mobility ID's. You decided to work with the data outside of the tool using an external editing software. You go to Mobility Experiences page, click "Import – Export" button and download the exported data. You open the file in the text editor or a spreadsheet editor and notice that both the partners and the mobilities have ID's. You decided to update some information about the participants and add more mobilities. You add mobility and partner ID's in the respective columns – you reuse some of the codes as you have same sending partner for all your mobilities. Finally, you import the data.

The result is following:

- 1. You login to the tool and notice that partner information remained unchanged as you didn't change any data in the import file.
- 2. You notice that some participant information have changed accordingly to changes done in the import file.
- You notice that the list of mobilities is longer than previously there are new mobilities that you defined in the import file.

### Highlights from the described scenarios

1. To avoid data duplication always use partner and mobility ID's. If you already have data in the tool and you decide to start using the import functionality, make sure you edit all your partners and all your mobilities and add unique ID's.

- 2. To update partner information use the same partner ID in the import file as the partner ID you find in the partner details on the website.
- 3. Similarly, to update mobility information use the same mobility ID in the import file as the mobility ID you find on the Mobility Experience page.
- 4. If you make a mistake and forgot about adding partner or mobility ID's on the website, you can delete all your data all mobility experiences, partners and participants (in this order!) and import the file again.

# 7.2.4. Error handling

Every failed import process generates a message on the website. Example error in processing the file is presented on the following screenshot.

| Import                                                                                                    |
|----------------------------------------------------------------------------------------------------|
| Please select an Import file for Mobilities Choose File No file chosen Import                                                                                               |
| Import did not succeed.                                                                                                    |
| 0 mobilities imported.                                                                                                    |
| Failed to import mobilities: Unable to process your CSV file (see <u>2011-1-BE3-LE001-00001-error-</u><br><u>303E4417-F2C9-0652-33B41AA474636479.csv</u> for more details). |
| Export                                                                                                    |
| Export Mobilities and the associated Partners information                                                                                                    |
| Cancel                                                                                                    |

As it was already mentioned earlier, unless all data in the imported file is correct, nothing will be stored in the Mobility Tool ("All or None" approach).

Every time an error is found in the analysed data, a log file is generated by the system. Log file can be downloaded by clicking on the link in the error message on the website.

The error log file has almost exactly the same structure as the imported file – it contains field headers and their specifics (whether the field is mandatory or a code must be used) with additional field at the beginning of the file – Row Line. The other difference is that instead of data it contains an error that is linked to a specific field in a specific row of the imported file. Using the row number and error in the specified field is easy to locate the problematic entry in the imported data file.

### 7.2.5. The most important rules for successful data import

Following is a non-exhaustive list of example requirement for successful data import.

- File must be of the CSV format
- Project agreement number must be the same as the active project on the website
- Partner ID and Mobility ID must be provided

- Mobility ID must be unique in the imported file
- All mandatory fields must be provided (except for the intermediary partner)
- All fields must have correct format (use the Appendix I for reference)
- All codes must be correct (use the Appendix II for reference)
- Mobility return date must be later than departure date
- Sending and receiving countries cannot be the same
- Sending partner in one mobility cannot be receiving or intermediary partners in any other imported mobility
- Beneficiary organisation cannot play any other role than sending partner
- There must be exactly one partner contact person per organisation (sending, receiving or intermediary)
- The certifying partners provided in the import file must be one of the sending, receiving or intermediary partners
- IVT mobilities can have a maximum of 39 weeks duration
- PLM mobilities can have a maximum of 26 weeks duration
- VETPRO mobilities can have a maximum of 6 weeks duration
- Mobility budget cannot be smaller than 0 and larger than 99999; the budget values may remain empty in the imported file

### 7.3. Remarks for text editing programs

There are many examples of text editing or spreadsheet editing software available on the market. This paragraph will not extensively cover any particular example of software but will provide few cases for Microsoft Excel 2010. We will focus on the most typical examples of issues that might affect data import process into the Mobility Tool.

### 7.3.1. UTF-8

As mentioned already in this chapter, the Mobility Tool import process preserves national characters in the import data file. The only requirement is that the data file must be in UTF-8 encoding standard. Otherwise, some national characters may be displayed incorrectly on the website and consecutively in the beneficiary or participant reports.

Microsoft Excel 2010 does not save files in UTF-8 encoding by default.

### 7.3.2. Saving CSV file format from Excel 2010

Microsoft Excel 2010 is capable of opening and saving files in CSV format. However, whilst opening the file is rather straightforward (see troubleshooting section if your Excel doesn't respect CSV field separators used by the Mobility Tool), saving files in CSV format may

require bit more attention. Here are the steps to ensure that the data is saved in a proper format.

- 1. When you finish file edit, select menu "File" and click "Save & Send".
- 2. Click "Change File Type", select "CSV (Comma delimited) (\*.csv)" and click "Save As" button underneath.
- 3. Select file name and make sure "Save as type" list have "CSV (Comma delimited) (\*.csv)" option selected. Click "Save" button to confirm.
- 4. Excel will display compatibility warning. Click "Yes" button to save.

### 7.3.3. Long numerical values

Some spreadsheet edition software may shorten your long numerical values, for example a phone number, of 3212351234567 to a format of 3.12E+12. Pay special attention to the cell data type because unless the type is changed to text (or similar that doesn't require any special formatting), the imported data will contain 3.12E+12 in the phone number field on the website.

### 7.3.4. Auto-completion during writing

Some software offers auto completion during text editing which may create some problems. Automatically corrected by Microsoft Excel values may not be accepted during the data import. In Excel, the auto-completion can be disabled in menu File, then Options, Proofing, "AutoCorrect Options..." button, "Math AutoCorrect" tab, deselect "Replace text as you type".

# 8. Participant reports

# 8.1. How to request participant report?

### Note:

Participant reports are generated per Mobility Experience. Reports include questions for all Mobilities within the Mobility Experience.

- 1. Follow the steps from 6.2. How to display mobility experience details paragraph.
- 2. Click the left hand side green loupe icon ( next to Mobility Experience for which you want to send a participant report.

| European Co<br>Mobilit    | mmission<br>V tool     | BE3 Europese Programma's voor Onder | wijs, Opleiding en Samenwerking | User Statum Logged    | n : Beneficiery Yest US | 11 - heneficiary [ Log out ] | Lugal notice (RE3     |
|---------------------------|------------------------|-------------------------------------|---------------------------------|-----------------------|-------------------------|------------------------------|-----------------------|
| e > Hobility Experien     | (15)                   |                                     |                                 |                       |                         |                              |                       |
| of Mobility Ex            | operiences for 20      | 011-1-BE3-LEO01-00001               | Home                            | Project Details Parts | ers Participants        | Mobility Experiences         | Updates and           |
| v Mobility Experience     | Delete Advanced Search | Clear Filters                       |                                 |                       |                         | Request report               | Import - Export       |
|                           | -                      | Last Name                           | First Name                      | First start date      | Last end date           | Report status                | Mobilities            |
| 0                         | LASTNAME               | FirstName                           |                                 | 01/01/2011            | 31/03/2012              | EMAIL NOTIFIED               | 2 🔼                   |
| t of Mobilities for this  | Mobility Experience    |                                     |                                 |                       |                         | Add Ne                       | w Mobility Delete     |
| Mobility ID               | Sending Country        | Receiving Country                   | Receiving Partner               | Start da              | te                      | End date                     | and the second second |
|                           | BELGIUM                | PORTUGAL                            | Partner no 1                    | 01/01/2               | 011                     | 01/02/2011                   | S 🗆                   |
|                           | BULGARIA               | ESTONIA                             | Host Organisation               | 02/03/2               | 012                     | 31/03/2012                   |                       |
|                           |                        | Last Name                           | First Name                      | First start date      | Last end date           | Report status                | Mobilities            |
| 0                         | JONES                  | Jane                                |                                 | 14/12/2011            | 08/01/2012              | EMAIL NOTIFIED               | 1 🔼                   |
| at of Mobilities for this | Mobility Experience    |                                     |                                 |                       |                         | Add Ne                       | w Mobility Delete     |
| Mobility ID               | Sending Country        | Receiving Country                   | Receiving Partner               | Start di              | ite                     | End date                     | Annual Contraction    |
|                           | DECHTENSTEIN           | IRFLAND                             | Host Ornanisation               | 14/12/2               | 011                     | 08:01/2012                   |                       |

3. Click the "Report Requests" tab on top of the page.

| Induitivy Experiences Reports Requests Detail of Mobility Experience for 2011-1-BE3-LEO | 01-00001                                                           |
|-----------------------------------------------------------------------------------------|--------------------------------------------------------------------|
| Participant                                                                             | Participant                                                        |
| Title Mr                                                                                | Address Street 1                                                   |
| First Name                                                                              | Postal Code 1000                                                   |
| Last Name                                                                               | City Brussels                                                      |
| Date of Birth 01 01 1980 (dd-mm-yyyy)                                                   | Country BE - BELGIUM                                               |
| Gender M - Male                                                                         | Telephone                                                          |
| With Special Needs NO                                                                   | Email firstname.lastname@emai.com                                  |
| Is Accompanying<br>Person                                                               |                                                                    |
| Type of Participant STD-ADL - Adult learners                                            | Education                                                          |
| IVT Participant Type MobIVT-Sch - Trainees in school based initial vocational training  | Economic Sector*: A - AGRICULTURE, FORESTRY AND FISHI              |
|                                                                                         | Field of 7 - Health and Welfare<br>Education*:                     |
|                                                                                         | Level of ISCED 0 - Programmes at level 0, (pre-prima 💌 Education*: |

4. A list of participant report requests will appear.

| Mobility Experiences Report                                    | Requests     |              |          |                 |  |  |  |  |
|----------------------------------------------------------------|--------------|--------------|----------|-----------------|--|--|--|--|
| Reports Requests FirstName LastName for 2011-1-BE3-LEO01-00001 |              |              |          |                 |  |  |  |  |
| Request New Rep                                                | ort          |              |          |                 |  |  |  |  |
| ID Status                                                      | Request Date | Receive Date | PDF File | Report Language |  |  |  |  |
|                                                                |              |              |          | Total Pages: 0  |  |  |  |  |

### 5. Click the "Request New Report" button.

| Mobility Experies | nces Reports Rec | uests                |                    |             |                 |  |
|-------------------|------------------|----------------------|--------------------|-------------|-----------------|--|
| Repor             | ts Requests      | s FirstName LastName | e for 2011–1–BE3–I | LEO01-00001 |                 |  |
| Re                | quest New Report |                      |                    |             |                 |  |
| ID                | Status           | Request Date         | Receive Date       | PDF File    | Report Language |  |
|                   |                  |                      |                    |             | Total Pages: 0  |  |

6. Select report language. You can only use languages that were assigned to national agency that approved the project. If required, type in a comment that will be sent along with an email message to the participant.

| Here you can request a Participant Report PDF file.<br>Choose the language in which you wish the Report to be genearated in and fill in                                                            |
|----------------------------------------------------------------------------------------------------|
| your message to the participant. Upon submission of the form, the PDF Report file<br>will be generated and the participant will be notified via email that his report is<br>ready for downloading. |
| Report Language<br>BE3 - English (EN)                                                                                                    |
| Request Comment<br>(Your message will be inserted into the notification email message to the Participant)                                                                                          |
|                                                                                                    |
| Characters typed: (limit: 250)                                                                                                    |
| Back Request New Report                                                                                                    |

 Click the "Request New Report" button to send the request. You will be redirected to the list of participant report request. Please note the newly created report request is listed with its current status (most likely REQUESTED).

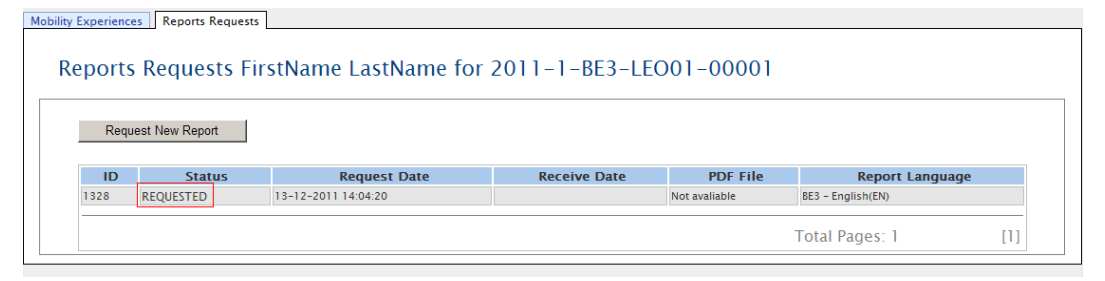

8. Once the system generates a PDF file, the status will change to EMAIL NOTIFIED. That means an email with a link to PDF file has been sent to the participant. Please check **7.4. How to check the status of the participant report** paragraph for more details on participant report status.

| ly experien       | Reports Requests         |                       |               |                          |                                                     |     |
|-------------------|--------------------------|-----------------------|---------------|--------------------------|-----------------------------------------------------|-----|
| Report            | s Requests Firs          | stName LastName for 2 | 2011-1-BE3-LE | 001-00001                |                                                     |     |
|                   |                          |                       |               |                          |                                                     |     |
| Rec               | nuest New Report         |                       |               |                          |                                                     |     |
| 1100              | acor now report          |                       |               |                          |                                                     |     |
|                   |                          |                       |               |                          |                                                     |     |
| ID                | Status                   | Request Date          | Receive Date  | PDF File                 | Report Langua                                       | age |
| <b>ID</b><br>1328 | Status<br>EMAIL NOTIFIED | Request Date          | Receive Date  | PDF File<br>Download PDF | Report Langua                                       | age |
| ID<br>1328        | Status<br>EMAIL NOTIFIED | Request Date          | Receive Date  | PDF File<br>Download PDF | Report Langua<br>BE3 - English(EN)                  | age |
| ID<br>1328        | Status<br>EMAIL NOTIFIED | Request Date          | Receive Date  | PDF File<br>Download PDF | Report Langua<br>BE3 - English(EN)<br>otal Pages: 1 | age |

9. Please note that as a beneficiary you can download participants report using the "Download PDF" link on the Report Requests page. You can use this link in case participant didn't receive or deleted the automated notification about report request. This link will always provide a copy of an empty PDF file.

| ty Experient | ces Reports Requests |                      |                |              |                   |     |
|--------------|----------------------|----------------------|----------------|--------------|-------------------|-----|
| Report       | s Requests Firs      | tName LastName for 2 | 2011-1-BE3-LE0 | 001-00001    |                   |     |
| Req          | uest New Report      |                      |                |              |                   |     |
| ID           | Status               | Request Date         | Receive Date   | PDF File     | Report Langu      | age |
| 1328         | EMAIL NOTIFIED       | 13-12-2011 14:04:20  |                | Download PDF | BE3 - English(EN) |     |
|              |                      |                      |                |              | Total Pages: 1    | [1] |

# 8.2. How to request many participant reports at once?

- 1. Follow the steps from 6.2. How to display mobility experience details paragraph.
- 2. Using the left hand side check boxes select all mobility experiences for which you want to create participant report requests.

|                        | Las                 | a Name            | First Name        | First start date | Last end date | Report status  | Mobilitie    |
|------------------------|---------------------|-------------------|-------------------|------------------|---------------|----------------|--------------|
|                        | LASTNAME            | FirstName         |                   | 01/01/2011       | 31/03/2012    | EMAIL NOTIFIED | z 🔼          |
| of Mobilities for this | Mobility Experience |                   |                   |                  |               | Add New        | Mobility Del |
| Mobility ID            | Sending Country     | Receiving Country | Receiving Partner | Start da         | ite           | End date       |              |
|                        | BELGIUM             | PORTUGAL          | Partner no 1      | 01/01/2          | 011           | 01/02/2011     |              |
|                        | BULGARIA            | ESTONIA           | Host Organisation | 02/03/2          | 012           | 31/03/2012     | 0            |
|                        | Las                 | it Name           | First Name        | First start date | Last end date | Report status  | Mobilitie    |
|                        | JONES               | jane              |                   | 14/12/2011       | 08/01/2012    | EMAIL NOTIFIED | 1 🔼          |
| of Mobilities for this | Mobility Experience |                   |                   |                  |               | Add New        | Mobility De  |
| Mobility ID            | Sending Country     | Receiving Country | Receiving Partner | Start di         | ate           | End date       |              |
|                        | LIECHTENSTEIN       | IRELAND           | Host Organisation | 14/12/2          | 011           | 08/01/2012     |              |

3. Once selected, click on "Request report" on the top of the table.

|                          | Last                | Name              | First Name        | First start date | Last end date | Report st  | tatus Mo         | bilities |
|--------------------------|---------------------|-------------------|-------------------|------------------|---------------|------------|------------------|----------|
|                          | LASTNAME            | FirstName         |                   | 01/01/2011       | 31/03/2012    | EMAIL NOT  | IRED 2           | 0        |
| t of Mobilities for this | Mobility Experience |                   |                   |                  |               | E.         | Add New Mobility | Dele     |
| Mobility ID              | Sending Country     | Receiving Country | Receiving Partner | Start da         | te            | End date   |                  |          |
|                          | BELGIUM             | PORTUGAL          | Partner no 1      | 01/01/2          | 011           | 01/02/2011 |                  |          |
|                          | BULGARIA            | ESTONIA           | Host Organisation | 02/03/2          | 012           | 31/03/2012 |                  | 0        |
|                          | Last                | Name              | First Name        | First start date | Last end date | Report st  | tatus Mo         | bilitie  |
| R 6                      | JONES               | Jane              |                   | 14/12/2011       | 08/01/2012    | EMAIL NOT  | IRED 1           |          |
| of Mobilities for this   | Mobility Experience |                   |                   |                  |               |            | Add New Mobility | Del      |
| Mobility ID              | Sending Country     | Receiving Country | Receiving Partner | Start d          | ite           | End date   |                  |          |
|                          | LIECHTENSTEIN       | IRELAND           | Host Organisation | 14/12/2          | 011           | 08/01/2012 |                  |          |

4. A confirmation form will appear where a report language selection and additional comments can be made. Please note that the list of mobility experiences for which the reports have been requested is presented on top of the form.

| Last Name                                                     | First Name                                   | First start date       | Last end date         | Report status  | Report Language    |
|---------------------------------------------------------------|----------------------------------------------|------------------------|-----------------------|----------------|--------------------|
| LastName                                                      | FirstName                                    | 01/01/2011             | 01/02/2011            | EMAIL NOTIFIED | BE3 – English (EN) |
| Jones                                                         | Jane                                         | 14/12/2011             | 08/01/2012            | NONE           | N/A                |
| eport Langu<br>E3 - English (E                                | Iage<br>N) ▼                                 |                        |                       |                |                    |
| eport Langı<br>E3 - English (E<br>equest Com<br>our message v | Iage<br>N) 💌<br>nment<br>vill be inserted in | to the notification em | ail message to the Pa | articipant)    |                    |

5. Click "Request New Report". A confirmation message will be displayed: "2 Participant Report Requests are created successfully". Please note the change of report status on the list of mobility experiences.

|        |           | Last N                | lame       | First Name     | First start d  | ate  | Last end date | Report status | Mo      | bilities |
|--------|-----------|-----------------------|------------|----------------|----------------|------|---------------|---------------|---------|----------|
|        | <u></u>   | LASTNAME              |            | FirstName      | 01/01/2011     |      | 01/02/2011    | REQUESTED     | 1       | • • • •  |
| list o | f Mobilit | ies for this N        | Mobility E | xperience      |                |      |               | Add New M     | obility | Delete   |
|        | Sending ( | Country               | Rec        | eiving Country | Receiving Part | ner  | Start date    | End date      |         |          |
|        | BELG      | IUM                   |            | PORTUGAL       | Partner no 1   |      | 01/01/2011    | 01/02/2011    |         | S 🖸      |
|        |           | Last N                | ame        | First Name     | First start d  | ate  | Last end date | Report status | Mol     | bilities |
|        | <u></u>   | JONES                 |            | Jane           | 14/12/2011     |      | 08/01/2012    | REQUESTED     | 1       |          |
| List o | f Mobilit | ies for this <b>I</b> | Mobility E | kperience      |                |      |               | Add New M     | obility | Delete   |
|        | Sending ( | Country               | Rec        | eiving Country | Receiving Part | ner  | Start date    | End date      |         |          |
|        | LIECHTE   | NSTEIN                |            | IRELAND        | Host Organisa  | tion | 14/12/2011    | 08/01/2012    |         | S 🖸      |

# 8.3. How to approve, reject or re-request participant reports?

- 1. Follow the steps from 6.2. How to display mobility experience details paragraph.
- 2. Click the "Report Requests" tab. A list of report requests will be displayed. A report that is in status "Pending" is ready to be approved, rejected or re-requested.

| Requ               | est New Report                   |                                                                          |                                     |                                    |                                                           |
|--------------------|----------------------------------|--------------------------------------------------------------------------|-------------------------------------|------------------------------------|-----------------------------------------------------------|
|                    |                                  |                                                                          |                                     |                                    |                                                           |
|                    |                                  |                                                                          |                                     |                                    |                                                           |
| ID                 | Status                           | Request Date                                                             | Receive Date                        | PDF File                           | Report Language                                           |
| ID<br>1329         | Status<br>PENDING                | Request Date<br>13-12-2011 14:13:43                                      | Receive Date<br>13-12-2011 14:27:25 | PDF File<br>Download PDF           | Report Language<br>BE3 - English(EN)                      |
| ID<br>1329<br>1328 | Status<br>PENDING<br>INVALIDATED | Request Date           13-12-2011 14:13:43           13-12-2011 14:04:20 | Receive Date 13-12-2011 14:27:25    | PDF File Download PDF Download PDF | Report Language<br>BE3 - English(EN)<br>BE3 - English(EN) |

- a. The latest status can also be checked on the list of all mobility experiences page. It is advised, however, to check each mobility experience individually in case multiple reports were requested.
- 3. Click the report ID or the report status (PENDING).

| Deer | Dented New Denset |                     |                     |              |                   |
|------|-------------------|---------------------|---------------------|--------------|-------------------|
| Requ | lest New Report   |                     |                     |              |                   |
| ID   | Status            | Request Date        | Receive Date        | PDF File     | Report Language   |
| 1329 | PENDING           | 13-12-2011 14:13:43 | 13-12-2011 14:27:25 | Download PDF | BE3 - English(EN) |
|      |                   |                     |                     |              |                   |

4. Report data will appear as it was filled in by the participant.

| Logged in: Beneficiary Test USER - beneficiary [ Log out ] Legal notice BE3 - English (EN                                                               |
|----------------------------------------------------------------------------------------------------|
|                                                                                                    |
| Onderwijs, Opleiding en Samenwerking – Agentschap                                                                                                    |
| - of sing design band band in the plane of the band band in the plane of the band band band in the plane of the band band band band band band band band |
|                                                                                                    |
| Partners Participants Mobility Experiences Budget Updates and Reports                                                                                   |
|                                                                                                    |
| .3-LEO01-00001                                                                                                    |
|                                                                                                    |
| Arcent Reject Re-Request Back                                                                                                    |
|                                                                                                    |
| 11 14:13:43                                                                                                    |
| 11 14:27:25                                                                                                    |
| B3AF7DD15                                                                                                    |
|                                                                                                    |
|                                                                                                    |
|                                                                                                    |
| CS - Czech                                                                                                    |
|                                                                                                    |
| 57 Yes                                                                                                    |
|                                                                                                    |
| it it                                                                                                    |
|                                                                                                    |
| .5 To a very small extent                                                                                                    |
|                                                                                                    |
| To a very small extent                                                                                                    |
| To a very small extent To a very small extent                                                                                                    |
| To a very small extent  To a very small extent  To a very small extent  t                                                                               |
| a To a very small extent W To a very small extent t T To a very small extent T To a very small extent                                                   |
| a To a very small extent V To a very small extent n To a very small extent j, text                                                                      |
| a To a very small extent W To a very small extent To a very small extent To a very small extent 5, text                                                 |
| a To a very small extent w To a very small extent To a very small extent To a very small extent , text To a very small extent To a very small extent    |
|                                                                                                    |

- 5. Read the report. There are three options you can take:
  - a. If you want to **accept** the report, click the "Accept" link in the top of the window. An automated email will be sent to the participant informing him/her that the report has been accepted. Once accepted report can be reversed to a "Pending" status. In order to do so, click the "Revert to Pending" link on top of the page displaying the report data.

|                                    |                                   | Revert to Pending Back |
|------------------------------------|-----------------------------------|------------------------|
| Report Details                     |                                   |                        |
| Report Language: BE3 - English(EN) | Request Date: 13-12-2011 14:13:43 |                        |
|                                    | Receive Date: 13-12-2011 14:27:25 |                        |
| Status: ACCEPTED                   | Hash code: 1DED629B3AE7DD15       |                        |

b. If you want to reject the report, click the "Reject" link. A dialog form will appear with the option to provide an explanation on why the report was rejected. An automated email will be sent to the participant with information that his/her report was rejected stating the reason for rejection. The rejection email will also contain a link to a new report PDF file that needs to be reviewed and submitted again. Once rejected, the status of the report changes to "REJECTED". In this case a new report request will be made.

| ID   | Status         | Request Date        | Receive Date        | PDF File      | Report Language   |
|------|----------------|---------------------|---------------------|---------------|-------------------|
| 1331 | REQUESTED      | 13-12-2011 14:59:19 |                     | Not avaliable | BE3 - English(EN) |
| 1329 | REJECTED       | 13-12-2011 14:13:43 | 13-12-2011 14:58:24 | Download PDF  | BE3 – English(EN) |
| 1328 | INVALIDATED    | 13-12-2011 14:04:20 |                     | Download PDF  | BE3 - English(EN) |
|      | Total Pages: 1 |                     |                     |               |                   |

c. If you want to **re-request**, click the "Re-Request" link on top of the page. A dialog form will appear to write a reason for the new request. The form is not mandatory to be filled in. Click the "Submit" button to send a new request. The participant will receive new email with a link to already filled PDF file. This action does not invalidate or reject the previous participant submission. This action can be used to send participant already filled-in report for his/her copy in case the report is missing.

# 8.4. How to check for status of participant report?

- 1. Login to the Mobility Tool.
- 2. Click the grant agreement number of the project you want to open. A page of project details will be displayed.
- 3. Click the "Mobility Experiences" button in the top menu. You will see the list of existing mobility experiences.
- 4. The current status of the participant report is displayed in the second column from the right called "Report Status" is displayed.

|                   | Last Nam                                        | e First Name      | First start date  | Last end date | Report status  | Mobilities  |  |
|-------------------|-------------------------------------------------|-------------------|-------------------|---------------|----------------|-------------|--|
| 🗖 🔍 l             | LASTNAME                                        | FirstName         | 01/01/2011        | 01/02/2011    | EMAIL NOTIFIED | п 🔼         |  |
| List of Mobilitie | List of Mobilities for this Mobility Experience |                   |                   |               |                |             |  |
|                   |                                                 |                   |                   |               | Add New Mob    | lity Delete |  |
| Sending Co        | ountry                                          | Receiving Country | Receiving Partner | Start date    | End date       |             |  |
| BELGIU            | м                                               | PORTUGAL          | Partner no 1      | 01/01/2011    | 01/02/2011     | 🔍 🖸         |  |
|                   | Last Nam                                        | e First Name      | First start date  | Last end date | Report status  | Mobilities  |  |
| ر 🝳 🗆             | IONES                                           | Jane              | 14/12/2011        | 08/01/2012    | EMAIL NOTIFIED | п 🔼         |  |
| List of Mobilitie | es for this Mob                                 | oility Experience |                   |               |                |             |  |
|                   |                                                 |                   |                   |               | Add New Mob    | lity Delete |  |
| Sending Co        | ountry                                          | Receiving Country | Receiving Partner | Start date    | End date       |             |  |
| LIECHTENS         | STEIN                                           | IRELAND           | Host Organisation | 14/12/2011    | 08/01/2012     | S 🖸         |  |

a. Report request can also be checked for each individual mobility experience. In order to verify the report request status, click on the green loupe next to the mobility experience and then click on Reports Requests tab.

| * * * * * * * *    | Doguocte Ling                                                 | ctNappo lactNappo to                                       | or 2011 1 DE2 LEC | 101 00001                                |                                                           |  |  |
|--------------------|---------------------------------------------------------------|------------------------------------------------------------|-------------------|------------------------------------------|-----------------------------------------------------------|--|--|
| ports              | Joins Requests Histiname Lastiname for 2011-1-BL3-LLOOT-00001 |                                                            |                   |                                          |                                                           |  |  |
|                    |                                                               |                                                            |                   |                                          |                                                           |  |  |
| Deer               | and Mary Descart                                              |                                                            |                   |                                          |                                                           |  |  |
| Requ               | est New Report                                                |                                                            |                   |                                          |                                                           |  |  |
|                    |                                                               |                                                            |                   |                                          |                                                           |  |  |
|                    |                                                               |                                                            |                   |                                          |                                                           |  |  |
| ID                 | Status                                                        | Request Date                                               | Receive Date      | PDF File                                 | Report Language                                           |  |  |
| ID<br>1331         | Status<br>EMAIL NOTIFIED                                      | Request Date                                               | Receive Date      | PDF File<br>Download PDF                 | Report Language<br>BE3 - English(EN)                      |  |  |
| ID<br>1331<br>1329 | Status<br>EMAIL NOTIFIED<br>REJECTED                          | Request Date<br>13-12-2011 14:59:19<br>13-12-2011 14:13:43 | Receive Date      | PDF File<br>Download PDF<br>Download PDF | Report Language<br>BE3 - English(EN)<br>BE3 - English(EN) |  |  |
| ID<br>1331<br>1329 | Status<br>EMAIL NOTIFIED<br>REIECTED                          | Request Date                                               | Receive Date      | PDF File<br>Download PDF<br>Download PDF | Report Language<br>BE3 - English(EN)<br>BE3 - English(EN) |  |  |

Several values of the participant report status are possible. The complete list of participant report status is as follows:

- REQUESTED beneficiary has requested a report on the website. The Mobility Tool is
  processing the request and creates a participant form.
- EMAIL NOTIFIED email has been sent to participant with a link to report PDF file
- SUBMITTED participant has submitted his/her report data electronically via the PDF form
- PARSING the Mobility Tool is reading data received from participant
- PENDING report is pending beneficiary decision whether to accept, reject or re-request the report
- ACCEPTED report has been accepted by beneficiary
- REJECTED report has been rejected by beneficiary, a new report request was created
- INCONSISTENT DATA mobility, mobility experience or participant data has changed since the report was requested. A new request will be necessary. Reports created before the "inconsistent data" message will be invalidated.
- INVALIDATED a new report request has been made while other report request was in "EMAIL NOTIFIED" state
- ERROR error in processing. Please contact your National Agency and let them know about the problem.

# 8.5. Participant forms submission deadline

All reports have a maximum submission date – the latest date when the reports are accepted by the system. The maximum submission date is calculated based on project activity dates in the following method: *the latest submission date = Project End Activity date + 60 days* 

In case a project doesn't have activity end date specified, the following formula is used to determine the submission deadline: the latest submission date = National Agency contract signature date + 2 years + 60 days

The details on the project activity dates can be found in the Project Details page in Mobility Tool. The example start and end activity dates may look similar to the image below.

```
Start of activity: 01-Sep-2011
End of activity: 30-Sep-2012
```

The reporting start and end date can be found in Updates and Reports section of the tool. In order to find the details, please follow the steps:

- 1) Login to the Mobility Tool
- 2) Click your project agreement number
- 3) Click "Updates and Reports" in the top menu bar
- 4) Click update time of the latest project update (the highest position on the list)

| $\bigcirc$       | European Commission<br>Mobility tool | E3 Europese Programma's              | user 5<br>voor Onderwijs, Ople | atus: Logged in: Beneficiary<br>ding en Samenwerki | Test USER - bene<br>ng - Agentscl | ficiary (° Logio<br>Nap     | ut ] Legal r | Intice BE3 - English (EN) |
|------------------|--------------------------------------|--------------------------------------|--------------------------------|----------------------------------------------------|-----------------------------------|-----------------------------|--------------|---------------------------|
| My Home > Pr     | roject Updates                       |                                      |                                |                                                    |                                   |                             |              |                           |
| Updates<br>00001 | and Reports for 2                    | 011-1-BE3-LEO01-                     | - Home Projec                  | Details Partners Part                              | icipants Mobili                   | ty Experiences              | Budget       | Updates and Reports       |
|                  | Total Numi                           | ber of Participant Mobility          | Experiences                    | Approved Pa                                        | articipant Rep                    | orts to Date                | 1            |                           |
|                  |                                      | 3                                    |                                |                                                    | 0                                 |                             |              |                           |
|                  | Project Update ID                    | Update Time<br>Apr 26, 2011 16:36:00 | Reporting Action               | Beneficiary Ro<br>Download PDF                     | eport File                        | Request !<br>REQUESTED (104 | Status<br>1) |                           |
|                  |                                      |                                      |                                |                                                    | Total Page                        | s. 1                        | [1]          |                           |

5) Report start date and Report end date values are displayed in "Submission Data" section on top of the screen.

| European Commission                                                            |                                                                                                    | User Status: Logged in: Bene                         | ficary Test UBE | R = beneficiary [ Log o                                                 | ut ] Legal n                      |                      |
|--------------------------------------------------------------------------------|----------------------------------------------------------------------------------------------------|------------------------------------------------------|-----------------|-------------------------------------------------------------------------|-----------------------------------|----------------------|
| MODILITY TOOL BES EL                                                           | uropese Programma's voor Onderw                                                                       | ijs, Opleiding en Same                               | nwerking –      | Agentschap                                                              |                                   |                      |
| ome > Project Updates > Project Update De                                      | tails                                                                                                 |                                                      |                 |                                                                         |                                   |                      |
| oject Update ID: 125 – Apr 2<br>r 2011-1-BE3-LEO01-0000                        | 26, 2011 16:36:00 Home<br>11                                                                          | Project Details Partners                             | Participants    | Mobility Experiences                                                    | Budget                            | Updates and Report   |
|                                                                                |                                                                                                    |                                                      |                 |                                                                         |                                   |                      |
|                                                                                |                                                                                                    |                                                      |                 |                                                                         |                                   | Back                 |
| General Information                                                            |                                                                                                    |                                                      |                 |                                                                         |                                   | Back                 |
| General Information                                                            |                                                                                                    |                                                      |                 |                                                                         |                                   | Back                 |
| General Information<br>Submission Data<br>Sub-programme:                       | Leonardo da Vinci                                                                                     | National Agency.                                     |                 | Europese Progr<br>Onderwijs, Ople<br>Samenwerking                       | amma's v<br>2iding en<br>- Agents | Back<br>voor<br>chap |
| General Information<br>Submission Data<br>Sub-programme:<br>Action:            | Leonardo da Vinci<br>LEONARDO DA VINCI IVT (Initial<br>Vocational Training)                           | National Agency.<br>Call year:                       |                 | Europese Progr<br>Onderwijs, Ople<br>Samenwerking<br>2011               | amma's v<br>eiding en<br>– Agents | Dack<br>voor<br>chap |
| Ceneral Information Submission Data Sub-programme: Action: Grant Agreement No: | Leonardo da Vinci<br>LEONARDO DA VINCI IVT (Initial<br>Vocational Training)<br>2011-1-8E3-LEO01-00001 | National Agency.<br>Call year:<br>Report start date: |                 | Europese Progr<br>Onderwijs, Ople<br>Samenwerking<br>2011<br>2011-03-08 | amma's v<br>2iding en<br>- Agents | Back<br>voor<br>chap |

# 8.6. How to print participant report form?

Participant forms can be printed either by participant himself or the beneficiary organisation.

### Participant:

- 1) Open the form
- 2) Scroll to the very end of the report to "Standard Submission Procedure" section

| Lifelo                                                    | Education and Culture DG                                                                                                    |                                                                                                    | Participant Report<br>Call: 2011<br>Leonardo da Vinci Mol<br>Form version: 1.3 / Adobe Read | t<br>bility<br>er version: 9.403                  |  |  |  |
|-----------------------------------------------------------|----------------------------------------------------------------------------------------------------|----------------------------------------------------------------------------------------------------|---------------------------------------------------------------------------------------------|---------------------------------------------------|--|--|--|
| G. SUBMIS                                                 | SSION                                                                                                    |                                                                                                    |                                                                                             |                                                   |  |  |  |
| Before subm<br>Submitted el                               | efore submitting the form electronically, please validate it. Please note that only the final version of your form should be ubmitted electronically. |                                                                                                    |                                                                                             |                                                   |  |  |  |
| G.1. DATA                                                 | VALIDATION                                                                                                    |                                                                                                    |                                                                                             |                                                   |  |  |  |
| √alidation of                                             | compulsory fields and rule                                                                                                    | ×                                                                                                    |                                                                                             | Validate                                          |  |  |  |
| <u>G.2. S</u> UBMI                                        | ISSION SUMMARY                                                                                                    |                                                                                                    |                                                                                             |                                                   |  |  |  |
| This table pr<br>in case of m                             | ovides additional informati<br>ultiple form submissions.                                                                                              | on (log) of all form submission atte                                                                  | empts, particularly usefu                                                                   | l for the National Agencies                       |  |  |  |
| -                                                         |                                                                                                    |                                                                                                    |                                                                                             |                                                   |  |  |  |
| Number                                                    | Time                                                                                                    | Event                                                                                                 | Form hash code                                                                              | Status                                            |  |  |  |
| Number<br>1                                               | Time<br>2012-02-02 12:19:58 *                                                                                                    | Event<br>Form has not been submitted yet                                                              | Form hash code<br>C8243205BD4F1B0D                                                          | Status Unknown                                    |  |  |  |
| Number<br>1<br>* means loca                               | Time<br>2012-02-02 12:19:58 *<br>al PC time, which is not tru                                                                                         | Event<br>Form has not been submitted yet<br>sted and cannot be used for claimi                        | Form hash code<br>C8243205BD4F1B0D<br>ing that the form has bee                             | Status<br>Unknown<br>en submitted in time         |  |  |  |
| Number<br>1<br>* means loca<br>5.3. STAND                 | Time<br>2012-02-02 12:19:58 *<br>Il PC time, which is not tru<br>ARD SUBMISSION PRO                                                                   | Event<br>Form has not been submitted yet<br>sted and cannot be used for claimi<br>CEDURE              | Form hash code<br>C8243205BD4F1B0D<br>ing that the form has bee                             | Status<br>Unknown<br>en submitted in time         |  |  |  |
| Number<br>1<br>* means loca<br>G.3. STAND<br>Dnline submi | Time<br>2012-02-02 12:19:58 *<br>al PC time, which is not tru<br>ARD SUBMISSION PRO<br>ission (requires internet co                                   | Event<br>Form has not been submitted yet<br>sted and cannot be used for claimi<br>CEDURE<br>nnection) | Form hash code<br>C8243205BD4F1B0D<br>ing that the form has bee                             | Status Unknown en submitted in time Submit online |  |  |  |

3) Click "Print form" button. The same can be achieved by using File -> Print... in Adobe Acrobat Reader Application.

### Note:

You can only print reports that are in either PENDING, APPROVED or REJECTED status.

- 1) Login to the Mobility Tool
- 2) Click project agreement number
- 3) Click "Mobility Experiences" menu item on the top menu bar
- 4) Select participant you wish to print report for by clicking on the green loupe icon (
- 5) Click "Reports Requests" tab on top of the mobility experience details section

|                      | •                       |                                            |                     |                              |                                        |  |  |
|----------------------|-------------------------|--------------------------------------------|---------------------|------------------------------|----------------------------------------|--|--|
|                      |                         |                                            |                     |                              |                                        |  |  |
| Requ                 | lest New Report         |                                            |                     |                              |                                        |  |  |
|                      |                         |                                            |                     |                              |                                        |  |  |
| ID                   | Status                  | Request Date                               | Receive Date        | PDF File                     | Report Language                        |  |  |
| 10                   | Status                  | Request Date                               | Receive Date        |                              | Report Language                        |  |  |
| 1001                 | EMAIL NOTHERD           | 13-12-2011 14:59:19                        |                     | Download PDF                 | BE3 - English(EN)                      |  |  |
| 1331                 | EMAIE NOTHIED           |                                            |                     |                              |                                        |  |  |
| 1331<br>1329         | REJECTED                | 13-12-2011 14:13:43                        | 13-12-2011 14:58:24 | Download PDF                 | BE3 – English(EN)                      |  |  |
| 1331<br>1329<br>1328 | REJECTED<br>INVALIDATED | 13-12-2011 14:13:43<br>13-12-2011 14:04:20 | 13-12-2011 14:58:24 | Download PDF<br>Download PDF | BE3 - English(EN)<br>BE3 - English(EN) |  |  |

6) Click PENDING, APPROVED, REJECTED status or the ID of the report

| User Status: Logged in: Be<br>European Commission<br>Mobility tool BE3 Europese Programma's voor Onderwijs                                 | neficiary Test USER - beneficiary [ Log out ] Legal notice [BE3 - Erglah (EN] -<br>, Opleiding en Samenwerking - Agentschap |
|----------------------------------------------------------------------------------------------------|----------------------------------------------------------------------------------------------------|
| My Home > Mobility Experiences > Mobility Experience Details > Participant Report                                                          |                                                                                                    |
|                                                                                                    |                                                                                                    |
| Home Project Details Partners                                                                                                    | Participants Mobility Experiences Budget Updates and Reports                                                                |
| Report Details FirstName LastName for 2011-1-BE3-LEO0                                                                                      | 01-00001                                                                                                    |
|                                                                                                    | Accept   Reject   Re-Request Back                                                                                           |
| Report Details                                                                                                    |                                                                                                    |
| Report Language: BE3 – English(EN) Request Date: 13–12–2011 14:13:                                                                         | 43                                                                                                    |
| Status: PENDING Receive Date: 13-12-2011 14:27:                                                                                            | 25                                                                                                    |
| Hash code: 1DED629B3AE7DD1                                                                                                    | 5                                                                                                    |
| CMobility 1     Languages Used     Preparation                                                                                             | CS – Czech                                                                                                    |
| Have you done any preparatory activities? Yes                                                                                              |                                                                                                    |
| Explain how you have prepared yourself for this Mobility with reference to text                                                            |                                                                                                    |
| linguistic courses attended, choice of host country and organisation, host<br>country culture and work organisation, etc.                  |                                                                                                    |
| Language preparation received enabled me to cope with everyday situations To a very                                                        | small extent                                                                                                    |
| Language preparation received helped me to work in my occupational area                                                                    | small extent                                                                                                    |
| I received the necessary information to get integrated into my new To a very                                                               | small extent                                                                                                    |
| environment                                                                                                    |                                                                                                    |
| Overall satisfaction regarding preparation To a very                                                                                       | small extent                                                                                                    |
| Please describe the type of preparation provided to you: linguistic courses,<br>host country cultural information, work organisation. etc. |                                                                                                    |
| Content                                                                                                    |                                                                                                    |
| I was given proper help to find a suitable host organisation To a verv                                                                     | small extent                                                                                                    |
| The organization where I trained (worked met my training needs                                                                             |                                                                                                    |

7) Print the page using your Internet browser functionality.

# 9. Budget

# 9.1. How to manage mobility budgets?

In the mobility budget section you are able to provide subsistence and travel cost for mobility participants. Budget values can be entered during creation of mobility experience or additional mobilities. However, if these values were not provided and need to be added later, follow the steps below.

- 1. Login to the Mobility Tool.
- 2. Click the grant agreement number of the project you want to open. A page of project details will be displayed.
- 3. Click the "Mobility Experiences" button in the top menu.

| User Sta<br>European Commission<br>Mobility tool BE3 Europese Programma's vo | tus: Logged in: Beneficiary Test USER - beneficiary [ Log out ] Legal notice [83 - Engl<br>por Onderwijs, Opleiding en Samenwerking - Agentschap |
|------------------------------------------------------------------------------|----------------------------------------------------------------------------------------------------|
| ome > Project Details                                                        |                                                                                                    |
| Home Project D                                                               | etails Partners Participants Mobility Experiences Budget Updates and Rep                                                                         |
| oiect Details for 2011-1-BE3-LEO01-00001                                     |                                                                                                    |
|                                                                              |                                                                                                    |
|                                                                              |                                                                                                    |
| Context & Period                                                             | Project Identifiers & Summary                                                                                                    |
| Sub-programme: LEONARDO DA VINCI                                             | Grant Agreement No: 2011-1-BE3-LEO01-00001                                                                                                    |
| Action: LEONARDO DA VINCI IVT (Initial Vocational Training)                  | National ID: 1234                                                                                                    |
| Call year: 2011                                                              | Project Title (national language): Project Title                                                                                                 |
|                                                                              |                                                                                                    |
|                                                                              |                                                                                                    |
|                                                                              |                                                                                                    |
| Start of activity                                                            | Peneficiany Latin Name: Repeticiany Organization                                                                                                 |
| Start of activity.                                                           | Demenciary Latin Name. Beneficiary Organisation                                                                                                  |
| Lid of activity.                                                             |                                                                                                    |
|                                                                              |                                                                                                    |
|                                                                              |                                                                                                    |

- 4. A list of existing mobility experiences along with corresponding mobilities will be displayed.
- 5. Click the green loupe icon () at the right bottom side of the mobility for which you want to change the budget.

|                        | Last N              | 4ame              | First Name        | First start date | Last end date | Report status  | Mot        | ulitie |
|------------------------|---------------------|-------------------|-------------------|------------------|---------------|----------------|------------|--------|
| I 🔍                    | LASTNAME            | FirstName         |                   | 01/01/2011       | 31/03/2012    | EMAIL NOTIFIED | 2          | 1      |
| of Mobilities for this | Mobility Experience |                   |                   |                  |               | Add Net        | w Mobility | Del    |
| Mobility ID            | Sending Country     | Receiving Country | Receiving Partner | Start da         | te            | End date       |            | -      |
|                        | BELGIUM             | PORTUGAL          | Partner no 1      | 01/01/2          | 011           | 01/02/2011     |            |        |
|                        | BULGARIA            | ESTONIA           | Host Organisation | 02/03/2          | 012           | 31/03/2012     |            | C      |
|                        | Last M              | iame              | First Name        | First start date | Last end date | Report status  | Mot        | ilitie |
| R 🗧                    | JONES               | Jane              |                   | 14/12/2011       | 08/01/2012    | EMAIL NOTIFIED | 1          | 1      |
| of Mobilities for this | Mobility Experience |                   |                   |                  |               | Add Net        | w Mobility | De     |
| Mobility ID            | Sending Country     | Receiving Country | Receiving Partner | Start di         | ste           | End date       |            | -      |
|                        | LIECHTENSTEIN       | IRELAND           | Host Organisation | 14/12/2          | 011           | 08/01/2012     |            |        |

- 6. You will see the mobility details form displaying the following information:
  - a. "Mobility Partners" sending, receiving and intermediary partners
  - b. "Mobility Details" sending, receiving country, departure and return date, duration in weeks and days
  - c. "Budget" "Subsistence" and "Travel Costs" with automatically calculated "Total" value

| obility Details for 2011-1-BE3-LEO0                                                                                                    | I-00001, FirstName LastName                                                                                                    |                                                               |
|----------------------------------------------------------------------------------------------------|----------------------------------------------------------------------------------------------------|---------------------------------------------------------------|
| Mobility Partners Sending Partner*: Beneficiary Organisation (Benefici  Receiving Partner*: Partner no 1 Intermediary Partner:                 | Mobility Details<br>Sending Country* BE - BELGIUM<br>Receiving Country*: PT - PORTUGAL<br>Departure Date*: 01/01/2011<br>Return Date*: 01/02/2011<br>Duration in weeks: 4 and days: 4                                | Budget Subsistence: 100.00 Travel Costs: 100.00 Total: 200.00 |
| Certification Select Certifying Partner Beneficiary Organisation (Beneficiar) Select Certification Type Certifications associated to an educ € | ificates<br>anisation - Certifications associated to an ed<br>BG - Bulgariar<br>CS - Czech<br>DA - Danish<br>NL - Dutch<br>EN - English<br>ET - Estonian<br>FI - Finnish<br>FR - French<br>DE - German<br>EL - Greek | ages Used<br>uages<br>Selected Languages<br>EN - English      |
|                                                                                                    |                                                                                                    | Cancel Update Mobility                                        |

7. Provide subsistence and travel cost for the mobility. All budget entries are displayed in Euros.

| Budget                        |        |
|-------------------------------|--------|
| Subsistence:<br>Travel Costs: | 250.00 |
| Total:                        | 350.00 |

- 8. Click the "Update Mobility" button. A confirmation message "The record has been updated successfully" will be displayed.
- 9. Click the "Mobility Experiences" button in the top menu to return to the list of mobility experiences.
- 10. Repeat the process for each mobility, if necessary.
### 9.2. How to manage project budget?

In the project budget section you are able to review project budget and compare it with approved contractual budget values.

On the same page you're also able to enter amounts for "Mobility Organisation and Management" and for "Pedagogical, Linguistic and Cultural Preparation". The budget values are calculated based on values entered on this page as well as based on all mobilities budget values.

In order to see the budget page or make changes to the budget values, please follow the steps listed below.

- 1. Login to the Mobility Tool.
- 2. Click the project grant agreement number. A project details page will be displayed.
- 3. Click the "Budget" button in the menu.

| ne > Project Details                                        | ails Partners Participants Mobility Experiences Budget Updates and |
|-------------------------------------------------------------|--------------------------------------------------------------------|
| iect Details for 2011-1-BE3-LEO01-00001                     |                                                                    |
| Context & Period                                            | Project Identifiers & Summary                                      |
| Sub-programme: LEONARDO DA VINCI                            | Grant Agreement No: 2011-1-BE3-LEO01-00001                         |
| Action: LEONARDO DA VINCI IVT (Initial Vocational Training) | National ID: 1234                                                  |
| C <b>all year:</b> 2011                                     | Project Title (national language): Project Title                   |
| Start of activity:                                          | Beneficiary Latin Name: Beneficiary Organisation                   |

- 4. A project budget page will be displayed. Values in the three columns represent:
- Number of participants or number of mobilities for each budget category that have budget greater than zero
- Total project budget
- Contractual approved budget.

| Budget Summary                                  | Number of Participants |          | Approved Budget  |
|-------------------------------------------------|------------------------|----------|------------------|
| Mobility Organisation and Management            | 3                      | 30000 00 | 3000.00          |
| Pedagogical Linguistic and Cultural Preparation | 3                      | 450.00   | 2000.00          |
| Nobility Budget                                 | 3                      | 2750.00  | 19060.00         |
| Travel                                          |                        |          |                  |
| S Participants Without Special Needs            | 2                      | 1300.00  | 600.00           |
| Participants With Special Needs                 | 0                      | 0.00     | 300.00           |
| Accompanying Persons                            | 0                      | 0.00     | 100.00           |
| Total                                           | 2                      | 1300.00  | 1000.00          |
| Subsistence                                     |                        |          |                  |
| S Participants Without Special Needs            | 2                      | 1450.00  | 10836.00         |
| S Participants With Special Needs               | 0                      | 0.00     | 5418.00          |
| C Accompanying Persons                          | 0                      | 0.00     | 1806.00          |
| Total                                           | 2                      |          | 18060.00         |
| Total Budget                                    |                        | 33200.00 | 24360.00         |
|                                                 |                        |          | Recalculate Save |

Items in the last column, "Approved Budget" reflect the amounts approved by the National Agency as expressed in the Grant Agreement or in the last signed amendment. They cannot be changed in the Mobility Tool by the beneficiary organisation. If there is any discrepancy between these amounts and the contents of the project Grant Agreement or the last Amendment, please contact your National Agency helpdesk.

The budget values are displayed in three distinctive groups:

- a. Mobility Organisation and Management
- b. Pedagogical Linguistic and Cultural Preparation
- c. Mobility Budget, which is further split into:
  - i. Travel
  - ii. Subsistence
- 5. To enter or change the value in "Mobility Organisation and Management" please enter the amount directly in the field.

| Total Budget | Approved Budget  |
|--------------|------------------|
| 30000.00     | 3000.00          |
| 450.00       | 2000.00          |
| 2750.00      | 19060.00         |
|              |                  |
| 1300.00      | 600.00           |
| 0.00         | 300.00           |
| 0.00         | 100.00           |
| 1300.00      | 1000.00          |
|              |                  |
| 1450.00      | 10836.00         |
| 0.00         | 5418.00          |
| 0.00         | 1806.00          |
| 1450.00      | 18060.00         |
| 33200.00     | 24360.00         |
|              | Recalculate Save |

a. Click the "Recalculate" button to see the "Total Budget" value recalculated.

- b. Click the "Save" button to save changes.
- 6. To enter or change the value of the next budget item, click the "Pedagogical Linguistic and Cultural Preparation" link.

| edagogical Linguistic and | Cultural Preparation for 2011-1-BE3-LEO0 | 1-00001 |
|---------------------------|------------------------------------------|---------|
| First Name                | Last Name                                | Total   |
| FirstName                 | LASTNAME                                 | 25.0    |
| Jane                      | JONES                                    | 125.0   |
| Johnny                    | BRAVO                                    | 300.0   |
| Total                     |                                          | 450.0   |
| Back                      |                                          |         |

- 7. A list of participants and their budgets will be displayed.
  - a. To change these values, please click the participant's first or last name or the value itself.

| Participant | FirstName LASTNAME |           |
|-------------|--------------------|-----------|
| Total*      | 25.00              |           |
|             |                    |           |
|             |                    | Back Save |
|             |                    | Dack      |

- b. Change the "Total" value for the participant.
- c. Click the "Save" button to save and return to previous page.
- d. If necessary repeat this process for each participant.
- e. Click the "Back" button to return to the main "Budget Summary" page.
- 8. Click the "Mobility Budget" link to see the summarized budget values for all mobility experiences.

|           |                |                    |                | Search Advanced Search Clear Filters |                 |                          |        |             |        |  |  |  |
|-----------|----------------|--------------------|----------------|--------------------------------------|-----------------|--------------------------|--------|-------------|--------|--|--|--|
| Prt/Acc   | Person         | With Special Needs | Departure Date | <b>Return Date</b>                   | Sending Country | <b>Receiving Country</b> | Travel | Subsistence | Total  |  |  |  |
| Prt First | tName LastName | NO                 | 2011-01-01     | 2011-02-01                           | BELGIUM         | PORTUGAL                 | 100.00 | 250.00      | 350.00 |  |  |  |
| Prt       | Jane Jones     | NO                 | 2011-12-14     | 2012-01-08                           | LIECHTENSTEIN   | IRELAND                  | 125.00 | 125.00      | 250.00 |  |  |  |

- a. You can use the search field to quickly find a participant by their first or last name or click the "Advanced Search" button for more detailed search.
- b. To clear search results click the "Clear Filters" button.
- 9. If you click any participant name you will be redirected to the mobility details page for this participant/mobility. Check the previous chapter for more details on using this form.
- 10. On the "Mobility Budget" page click "Back" to return to the project budget section.
- 11. If you click any of the "Travel" or "Subsistence" budget items you will see mobility budget data based on the selected position. For example, clicking the "Accompanying Persons" budget item under "Travel" will display values for accompanying persons only. Please note that both travel and subsistence values will be displayed on the same page.

If the project total budget or any budget headings exceed the values of the contracted and approved budget, the budget headers will be displayed in red, as presented below.

| Approved Budge   |          | Number of Participants          | Budget Summary                       |
|------------------|----------|---------------------------------|--------------------------------------|
| 3000.00          | 30000.00 | 3                               | bility Organisation and Management   |
| 2000.00          | 450.00   | stic and Cultural Preparation 3 |                                      |
| 19060.           | 2750.00  | 3                               | Mobility Budget                      |
|                  |          |                                 | Travel                               |
| 600.0            | 1300.00  | 2                               | C Participants Without Special Needs |
| 300.00           | 0.00     | 0                               | Participants With Special Needs      |
| 100.00           | 0.00     | 0                               | Accompanying Persons                 |
| 1000.00          | 1300.00  | 2                               | Total                                |
|                  |          |                                 | Subsistence                          |
| 10836.00         | 1450.00  | 2                               | S Participants Without Special Needs |
| 5418.0           | 0.00     | 0                               | Participants With Special Needs      |
| 1806.0           | 0.00     | 0                               | Accompanying Persons                 |
| 18060.00         |          | 2                               | Total                                |
| 24360.00         | 33200.00 |                                 | tal Budget                           |
| Recalculate Save |          |                                 |                                      |

#### Note:

The green loupe icons in Travel and Subsistence sections on Budget page next to "Participants With Special Needs" and "Accompanying Persons" is only displayed when there are mobilities for participants with special needs or accompanying persons. In this case number of participants will also be shown as zero (0).

## **10. Beneficiary Report**

This section applies to final and intermediary beneficiary reporting.

### Note:

Beneficiary report created in the Mobility Tool will be pre-filled with the information entered during the project lifecycle. This information cannot be changed in the report and must be verified and, if necessary, amended in the tool before creating the report.

### 10.1. How to create and submit beneficiary report?

- 1. Login to the Mobility Tool.
- 2. Click the project grant agreement number. A project details page will be displayed.
- 3. Click the "Updates and Reports" button in the top menu.

| European Commission              | User Status        | Logged in: Beneficiary Test USER - beneficiary [ Log out ] Legal notice BE3 - English |
|----------------------------------|--------------------|---------------------------------------------------------------------------------------|
| Mobility tool BE3 Europes        | e Programma's voor | Onderwijs, Opleiding en Samenwerking – Agentschap                                     |
| lome > Project Details           |                    |                                                                                       |
|                                  | Home Project Detai | Is Partners Participants Mobility Experiences Budget Updates and Repo                 |
| oject Details for 2011–1–8E3–LE  | 001-00001          |                                                                                       |
|                                  |                    |                                                                                       |
| Context & Period                 |                    | Project Identifiers & Summary                                                         |
|                                  |                    |                                                                                       |
| Sub-programme: LEONARDO DA VINCI | al Training)       | Grant Agreement No: 2011-1-BE3-LEO01-00001                                            |
| Call year: 2011                  | iai fraining)      | Project Title (national language): Project Title                                      |
|                                  |                    | ·····                                                                                 |
|                                  |                    |                                                                                       |
|                                  |                    |                                                                                       |
|                                  |                    |                                                                                       |
| Start of activity:               |                    | Beneficiary Latin Name: Beneficiary Organisation                                      |
| End of activity                  |                    |                                                                                       |

4. Information on number of Participant Mobility Experiences and on number of approved Participant Reports will be displayed on top of the page for reference, so you can see at any moment if all Participant Reports have already been submitted and approved or not. Below, there is a table with as many lines as project updates. Beneficiary report can only be prepared from the last update. The status of the report is shown.

|                                 |                                                               | User Status: Logged                          | in: Beneficiary Test USE | R - beneficiary [ Log ou                 | it ] Legal notice           | BE3 - English (EN)  |
|---------------------------------|---------------------------------------------------------------|----------------------------------------------|--------------------------|------------------------------------------|-----------------------------|---------------------|
| Mobili                          | ommission<br><b>ty tool</b> BE3 Europ                         | pese Programma's voo                         | r Onderwijs, Oplei       | ding en Samenwer                         |                             |                     |
| My Home > Project Updat         | tes                                                           |                                              |                          |                                          |                             |                     |
|                                 | н                                                             | lome Project Details Pa                      | rtners Participants      | Mobility Experiences                     | Budget Up                   | dates and Reports   |
| pdates and Rep                  | orts for 2011-1                                               | -BE3-LEO01-00                                | 001                      | proved Participant                       | · Poporto to                | Data                |
| Total Nur                       | nber of Participant Mo                                        | pointy experiences                           | Ар                       | proved Participant                       | Reports to                  | Date                |
|                                 |                                                               |                                              |                          |                                          |                             |                     |
|                                 |                                                               |                                              |                          |                                          |                             |                     |
| Project Update ID               | Update Time                                                   | Reporting Actions                            | Beneficiary Rep          | ort File Reque                           | st Status                   | Report Type         |
| Project Update ID               | Update Time<br>Apr 26, 2011 16:36:00                          | Prepare New Report                           | Download PDF             | DOWNLOAD                                 | ED (1261) FI                | Report Type         |
| Project Update ID<br>125<br>125 | Update Time<br>Apr 26, 2011 16:36:00<br>Apr 26, 2011 16:36:00 | Prepare New Report<br>Report Request Expired | Download PDF<br>Expired  | ORT File Reques<br>DOWNLOAD<br>REQUESTED | ED (1261) FII<br>(1041) FII | Report Type NAL NAL |

- 5. Click the "Prepare New Report" link.
  - a. If there is no budget defined for mobilities a message "This project has Mobilities with 0 (zero) budgets. A link to go to "Total Budget" will be displayed.
  - b. If a project budget goes over the contractual budget amount a warning will be displayed. Also a link to "Total Budget" will be provided to align the budget values with the budget agreed in the contract.

If for any reason the contractual budget values are incorrect, please contact you National Agency.

6. Choose the language of the report. You can only select among the languages approved by your National Agency.

| European Comm<br>Mobility | ission<br>BE3 Europese Progr  | User Status: Logged in: Be<br>amma's voor Onderwijs, | neficiary Test USER - <mark>beneficiary [</mark><br>Opleiding en Samenwerki | Log out ]   Legal notice BE3 - English (E)<br>ng - Agentschap |
|---------------------------|-------------------------------|------------------------------------------------------|-----------------------------------------------------------------------------|---------------------------------------------------------------|
| lome > Project Updates    |                               |                                                      |                                                                             |                                                               |
|                           | Home                          | Project Details Partners                             | Participants Mobility Experier                                              | nces Budget Updates and Reports                               |
| odates and Report         | s for 2011-1-BE3-L            | EO01-00001                                           |                                                                             |                                                               |
| Total Numb                | er of Participant Mobility Ex | periences                                            | Approved Participant                                                        | Reports to Date                                               |
|                           |                               |                                                      |                                                                             |                                                               |
| Project Update ID         | Update Time                   | Reporting Actions                                    | Beneficiary Report File                                                     | Request Status                                                |
| 125                       | Apr 26, 2011 16:36:00         | Prepare New Report                                   | N/A                                                                         | N/A ()                                                        |
|                           |                               |                                                      | Total                                                                       | Pages: 1 [1]                                                  |

7. If more than one beneficiary organisation contact person has been created in the tool, the person who will be displayed in the report needs to be selected.

|               | Total Numbe                                                              | er of Participa               | nt Mobility Ex                            | periences                             |                                            | Approved Participant R           | leports to Date             |
|---------------|--------------------------------------------------------------------------|-------------------------------|-------------------------------------------|---------------------------------------|--------------------------------------------|----------------------------------|-----------------------------|
|               |                                                                          |                               |                                           |                                       |                                            |                                  |                             |
|               | Project Update ID                                                        | Update                        | e Time                                    | Reporting Action                      | s I                                        | Beneficiary Report File          | Request Status              |
| 25            |                                                                          | Apr 26, 2011 16               | 36:00                                     | Prepare New Report                    | N/A                                        |                                  | N/A ()                      |
| Cho           | bose the report lan                                                      | guage: BE3 - Er               | nglish (EN) 💌                             |                                       | -port gener                                |                                  |                             |
| Cho           | ose the Beneficiar                                                       | v Contact Pers                | on you want                               | to show on the reno                   | rt:                                        |                                  |                             |
| Cho           | oose the Beneficiar                                                      | y Contact Pers                | on you want                               | to show on the repo                   | rt:<br>Position                            | E                                | mail                        |
| Cho           | oose the Beneficiar<br>Nam<br>Beneficiary Test U                         | y Contact Pers                | on you want<br>D<br>N/A                   | to show on the repo<br>epartment      | rt:<br>Position                            | E m                              | mail<br>.be                 |
| Cho<br>©      | oose the Beneficiar<br>Nam<br>Beneficiary Test L<br>James JASON          | y Contact Persone<br>JSER     | on you want<br>D<br>N/A<br>N/A            | to show on the repo<br>epartment<br>N | rt:<br>Position<br>I/A<br>I/A              | e<br>m<br>james.jason@email      | mail<br>.be                 |
| Cho<br>©<br>O | bose the Beneficiar<br>Beneficiary Test L<br>James JASON<br>Louis        | y Contact Perso<br>ne<br>JSER | on you want<br>N/A<br>N/A<br>Vocational E | to show on the repo<br>epartment      | rt:<br>Position<br>I/A<br>I/A<br>ssistant  | e<br>m<br>james.jason@email<br>m | mail<br>.be<br>.com<br>.com |
| Cho<br>o<br>o | bose the Benefician<br>Nam<br>Beneficiary Test L<br>James JASON<br>Louis | y Contact Pers                | on you want<br>N/A<br>N/A<br>Vocational E | to show on the repo<br>epartment      | rt:<br>Position<br>I/A<br>I/A<br>sssistant | m<br>james.jason@email<br>m      | mail<br>.be<br>.com<br>.com |

- 8. Click the "Yes" button. Confirmation "Request for a new report was sent" will be displayed.
- 9. In a few minutes status of the report will change to "Requested".

Updates and Reports for 2011-1-BE3-LEO01-00001

|                   |                       |                    | Approved Participant Reports to Date |                   |  |  |
|-------------------|-----------------------|--------------------|--------------------------------------|-------------------|--|--|
|                   |                       |                    |                                      |                   |  |  |
| Project Update ID | Update Time           | Reporting Actions  | Beneficiary Report Fi                | le Request Status |  |  |
| 25                | Apr 26, 2011 16:36:00 | Prepare New Report | Download PDF                         | REQUESTED (1041)  |  |  |

- 10. Click the "Download PDF" link to download and save the report. To open the report Adobe Acrobat Reader software is required. It is advisable to save the report on a computer local hard drive.
- 11. Review the report and provide answers to all required questions in the form.
- 12. Scroll to the bottom of the report and click the "Validate" button. This action will check if all required fields have been filled in.
- 13. Once completed, click the "Submit online" to send the report to your National Agency. This action requires Internet connection.
- 14. If needed, print the report by clicking the "Print form" button on the bottom of the form.

### 10.2. Beneficiary form submission deadline

Beneficiary forms follow the same rules for submission deadlines as participant reports. Please refer to **7.5 Participant forms submission deadline** for more information.

## 10.3. Final Beneficiary Report discrepancies

It may happen in your project that some mobilities don't have a travel and subsistence budget defined or you forget to create mobilities for some participants or simply your budget goes over the contracted amount. Neither of these problems can stop you from filling in and submit your report to your National Agency.

The Mobility Tool will display these warnings during the process of final beneficiary report creation and will allow you to fix it, if required. Otherwise, you can simply click "Yes" button in answer to "Do you want to continue with the report generation?"

Below is an example of the above mentioned situation where there are participants without mobilities, some mobilities without budget and the budget goes beyond the contracted amount.

| Total Nu                                                                                                    | nber of Participant                             | Mobility Experiences      | Аррг                | Approved Participant Reports to Date |             |  |  |
|----------------------------------------------------------------------------------------------------|-------------------------------------------------|---------------------------|---------------------|--------------------------------------|-------------|--|--|
|                                                                                                    |                                                 |                           |                     |                                      |             |  |  |
| Project Update ID                                                                                                    | Project Update ID Update Time Reporting Actions |                           | Beneficiary Repor   | t File Request Status                | Report Type |  |  |
| 25                                                                                                    | Apr 26, 2011 16:36:00                           | ) Prepare New Report      | Download PDF        | DOWNLOADED (1261)                    | FINAL       |  |  |
| Inis project has Mobilities with 0 (zero) budgets. Click to go to Mobility Budget     Total Budget 33200.00 is greater than Approved Budget 24360.00 Click to go to Total Budget     Do you want to continue with the report generation?  Choose the report language: BE3-English (EN)  Auth. to sign agreement: Clara |                                                 |                           |                     |                                      |             |  |  |
| Choose the Benefic                                                                                                    | ciary Contact Perso                             | n you want to show on the | e report:           |                                      |             |  |  |
|                                                                                                    | Name                                            | Department                | Department Position |                                      | Email       |  |  |
| Beneficiary Te                                                                                                    | est USER                                        | N/A                       | N/A                 |                                      |             |  |  |
| James                                                                                                    |                                                 | N/A                       | N/A                 |                                      |             |  |  |
| Louis                                                                                                    | ,                                               | Vocational Education      | Assistant           |                                      |             |  |  |
| Yes No                                                                                                    |                                                 |                           |                     |                                      |             |  |  |
| 25                                                                                                    | Apr 26, 2011 16:36:00                           | ) Report Request Expired  | Expired             | REQUESTED (1041)                     | FINAL       |  |  |
|                                                                                                    |                                                 |                           |                     | Total Pages: 1                       | [1]         |  |  |

There is a section in beneficiary final report that shows similar summary. The report contains:

- Table with number of expected and received participant reports
- List of participants without mobilities
- List of accompanying persons without mobilities
- Mobility experiences with duration shorter than allowed
- Mobilities with zero budget

Each of these sections has open text fields that allow you to provide more information on any of the above issues.

## 11. Support and troubleshooting

### 11.1. National Agency Helpdesk contact

All questions or issues with the Mobility Tool should be reported to your National Agency helpdesk. The contact details are published on the Mobility Tool "Home" page, as shown on the screen shot below.

| European Commission<br>Mobility tool BE3 Europese Program                                                                                                 | atus: Logged in: Beneficiary Test USER - beneficiary [ Log out ] Legal notice [BE3 - English (EN] -<br>mma's voor Onderwijs, Opleiding en Samenwerking - Agentschap                                                                                                    |
|----------------------------------------------------------------------------------------------------|----------------------------------------------------------------------------------------------------|
| My Home                                                                                                    |                                                                                                    |
| Welcome Beneficiary Test User                                                                                                    |                                                                                                    |
| List of the Projects                                                                                                    | About the tool                                                                                                    |
| 2011-1-BE3-LEO01-00001                                                                                                    | Mobility Tool is the system for the management of mobility projects<br>that receive an EU grant under the Lifelong Learning Programme. The<br>tool is developed by the European Commission for you, as beneficiary<br>of these projects.                                                             |
| Total Pages: 1                                                                                                    |                                                                                                    |
| Your National Agency<br>Name: BE3 Europese Programma's voor Onderwijs, Opleiding<br>Samenwerking - Agentschap<br>Helpdesk - Contact: +32<br>mobilitytool@ | In the Mobility Tool you will be able to provide all the information on<br>your projects, identify participants and mobilities, complete and<br>update budget information, generate and follow-up participant<br>reports and also generate and submit your own report(s) to your<br>National Agency. |

## 11.2. Troubleshooting of the most common issues

# 11.2.1. Issues when submitting beneficiary or participant forms using Adobe Acrobat Reader – "NotAllowedError"

During the form submission, it may happen that a following error is displayed in the form:

#### "NotAllowedError: Security settings prevent access to this property or method".

If this happens, please follow these steps:

- 1. Make sure the computer is connected to Internet
- If the computer has a proxy connection (indirect access to Internet), make sure proxy configuration is properly saved in system settings (for Windows, it's Internet Options in Control Panel)
- 3. When the error appears, there will be an additional message bar on top of the Adobe Acrobat Reader window with the following message: "Some features have been disabled to avoid potential security risks. Only enable these features if you trust this document"
- 4. Select "Options" button on the message bar (on the right) and choose option "Always trust this document"

- 5. A window will be shown asking to save the document and the form will re-open.
- 6. After re-opening submission should be successful and error-free.
- 7. If the problem persists, please contact National Agency Helpdesk.

# 11.2.2. CSV files exported by Mobility Tool are not opened correctly by Microsoft Excel

Mobility Tool offers two options for mobility experience data export – Excel and CSV. It may happen, that when you choose to download and open CSV your Excel might not recognize the field separator and will display a whole length of each line in just one cell, as shown on the screenshot below.

|     | <b>-</b> 19 - | (°⊨ -  ∓                 |                       |                   | 2011-1-6  | BE3-LEO01-                | 00001_2012 | -08-29_15- | 03-30[  | 1].csv - N                    | licrosoft Exc                                      | el        |                                                |                                                    | . (                    | = <u>53</u> |
|-----|---------------|--------------------------|-----------------------|-------------------|-----------|---------------------------|------------|------------|---------|-------------------------------|----------------------------------------------------|-----------|------------------------------------------------|----------------------------------------------------|------------------------|-------------|
| F   | ile H         | ome Ins                  | ert Page              | Layout F          | ormulas   | Data                      | Review     | View       | Devel   | loper                         | Quick tips                                         |           |                                                |                                                    | ە 🕜 ە                  | - # X3      |
| Pas | te            | Calibri<br><b>IB / U</b> | • 11<br>• 🔛 •<br>Font | • A* A*           | = =       | <mark>■</mark> 參~<br>■ 律者 | E          | General    | •<br>•  | 👪 Cond<br>👿 Forma<br>🕎 Cell S | itional Form<br>at as Table *<br>tyles *<br>Styles | atting ≁  | Hard Insert ▼<br>Delete ▼<br>Format ▼<br>Cells | Σ × A<br>Z<br>× Z<br>Sort<br>C<br>× Filter<br>Edit | & Find &<br>• Select • |             |
|     | A1            |                          | - (=                  | <i>f</i> ∗ Last N | Name;Firs | t Name;G                  | ender;Acc  | comp. Pe   | rson;\  | Nith Spe                      | cial Needs                                         | ;Date of  | Birth;Email;                                   | Mobility Ex                                        | perience               | ۵ ۲         |
|     | А             | В                        | С                     | D                 | E         | F                         | G          | н          |         | 1                             | J                                                  | К         | L                                              | M                                                  | N                      | C           |
| 1   | Last Nam      | e;First Nar              | ne;Gender;            | Accomp. Pe        | erson;Wit | h Special I               | Needs;Da   | te of Birt | h;Ema   | il;Mobili                     | ity Experie                                        | nce No.   | Economic Se                                    | ector;Field                                        | of Educati             | on;Lev      |
| 2   | LASTNA        | FORESTR                  | ۱ (pre-prin           | i.e. to pro       | children  | continue t                | heir educ  | ation at l | evel 1  | L (primar                     | y educatio                                         | n).";" El | MAIL NOTIFIE                                   | D";1;" BE -                                        | BELGIUM"               | ;" PT -     |
| 3   | LASTNA        | V FORESTR                | ۱ (pre-prin           | i.e. to pro       | children  | continue t                | heir educ  | ation at l | evel 1  | L (primar                     | y educatio                                         | n).";" El | MAIL NOTIFIE                                   | :D";2;" BG -                                       | BULGARIA               | \";" EE     |
| 4   | JONES;"       | Jane";" F -              | Female";" I           | NO";" NO";:       | 1995-01-0 | 1 00:00:00                | .0;jane.jo | nes@em     | ail.com | m;2;" B5                      | - Mining o                                         | f coal an | d lignite";" 7                                 | 26 - Therap                                        | y and reh              | abilitat    |
| 5   | BRAVO;        | . primary                | and lowers            | econdary e        | ducation' | ";" PENDIN                | IG";1;" DK | - DENM     | ARK";"  | · CZ - CZE                    | CH REPUB                                           | LIC";" Ho | ost Organisat                                  | ion";" Parti                                       | ner no 1";'            | ";201:      |
| 0   |               |                          |                       |                   |           |                           |            |            |         |                               |                                                    |           |                                                |                                                    |                        |             |
| 8   |               |                          |                       |                   |           |                           |            |            |         |                               |                                                    |           |                                                |                                                    |                        | =           |
| 9   |               |                          |                       |                   |           |                           |            |            |         |                               |                                                    |           |                                                |                                                    |                        |             |
| 10  |               |                          |                       |                   |           |                           |            |            |         |                               |                                                    |           |                                                |                                                    |                        |             |
| 11  |               |                          |                       |                   |           |                           |            |            |         |                               |                                                    |           |                                                |                                                    |                        |             |
| 12  |               |                          |                       |                   |           |                           |            |            |         |                               |                                                    |           |                                                |                                                    |                        |             |
| 13  |               |                          |                       |                   |           |                           |            |            |         |                               |                                                    |           |                                                |                                                    |                        |             |
| 14  |               |                          |                       |                   |           |                           |            |            |         |                               |                                                    |           |                                                |                                                    |                        |             |
| 15  |               |                          |                       |                   |           |                           |            |            |         |                               |                                                    |           |                                                |                                                    |                        |             |
| 17  |               |                          |                       |                   |           |                           |            |            |         |                               |                                                    |           |                                                |                                                    |                        |             |
| H I | ► H 20        | 011-1-BE3-               | LEO01-000             | 01 2012-0         | )8- / 🔁   | /                         | 1          |            |         |                               |                                                    |           |                                                |                                                    |                        | ▶ 1         |
| Rea | dy            |                          |                       |                   |           |                           |            |            |         |                               |                                                    |           |                                                | 100% 😑                                             | 0                      | • .:        |

This may happen due to regional settings of your computer. The solution presented below applies to Microsoft Windows 7, however previous versions of the Windows operating system may have similar steps.

In order to fix the problem, please go to Control Panel, then Region and Language and clik "Additional Settings" button on the bottom of the window.

| 🔗 Region and Language | Region and Language                                                                     |  |  |  |  |
|-----------------------|-----------------------------------------------------------------------------------------|--|--|--|--|
| Formats Location Key  | boards and Languages Administrative                                                     |  |  |  |  |
| <u>F</u> ormat:       |                                                                                         |  |  |  |  |
| English (Ireland)     | •                                                                                       |  |  |  |  |
| Date and time form    | ats                                                                                     |  |  |  |  |
| Short date:           | Short date:                                                                             |  |  |  |  |
| Long date:            | dd MMMM yyyy                                                                            |  |  |  |  |
| S <u>h</u> ort time:  | HH:mm 🔻                                                                                 |  |  |  |  |
| Long time:            | HH:mm:ss 🔹                                                                              |  |  |  |  |
| First day of week:    | Monday                                                                                  |  |  |  |  |
| What does the nota    | tion mean?                                                                              |  |  |  |  |
| Examples              |                                                                                         |  |  |  |  |
| Short date:           | 29/08/2012                                                                              |  |  |  |  |
| Long date:            | 29 August 2012                                                                          |  |  |  |  |
| Short time:           | 15:19                                                                                   |  |  |  |  |
| Long time:            | 15:19:42                                                                                |  |  |  |  |
| Go online to learn ab | Additional settings<br>Go online to learn about changing languages and regional formats |  |  |  |  |
|                       | OK Cancel Apply                                                                         |  |  |  |  |

There you'll find "List separator" option which most likely will be set to comma (,).

| 🔗 Customize Format                                                            | ×                             |
|-------------------------------------------------------------------------------|-------------------------------|
| Numbers Currency Time Date                                                    |                               |
| Example<br>Positive: 123,456,789.00                                           | Negative: -123,456,789.00     |
| Decimal symbol:                                                               |                               |
| <u>N</u> o. of digits after decimal:                                          | 2 🔹                           |
| Digit grouping symbol:                                                        | , –                           |
| Digit grouping:                                                               | 123,456,789 🗸                 |
| Negative sign symbol:                                                         | - •                           |
| Nega <u>t</u> ive number format:                                              | -1.1 🔻                        |
| Display leading zeros:                                                        | 0.7 🔹                         |
| List separator:                                                               | , <b>–</b>                    |
| Measurement system:                                                           | Metric                        |
| Standard digits:                                                              | 0123456789 🗸                  |
| <u>U</u> se native digits:                                                    | Never                         |
| Click Reset to restore the system defau<br>numbers, currency, time, and date. | It settings for <u>R</u> eset |
| (                                                                             | OK Cancel Apply               |

Please change this option to semi-colon (;), save the settings, close Excel and export the data again. The issue should be resolved.

| #  | Field Name                               | Mandatory | Characteristics.                                                          |
|----|------------------------------------------|-----------|---------------------------------------------------------------------------|
| 1  | Project ID                               | Yes       | Text with length less than 255 characters.                                |
| 2  | Mobility ID                              | No        | Text with length less than 255 characters.                                |
| 3  | Participant Title                        | No        | Text with length less than 255 characters.                                |
| 4  | Participant First Name                   | Yes       | Text with length less than 255 characters.                                |
| 5  | Participant Last Name                    | Yes       | Text with length less than 255 characters.                                |
| 6  | Participant Date of Birth                | Yes       | Acceptable date format are dd/mm/yyyy or dd-mm-yyyy.                      |
| 7  | Participant Gender                       | Yes       | Please refer to code list tables.                                         |
| 8  | Participant Telephone                    | No        | Text with length less than 255 characters.                                |
| 9  | Participant Email                        | Yes       | Text with length less than 255 characters.<br>Email address format check. |
| 10 | Participant Address                      | Yes       | Text with length less than 255 characters.                                |
| 11 | Participant Postal code                  | Yes       | Text with length less than 255 characters.                                |
| 12 | Participant City                         | Yes       | Text with length less than 255 characters.                                |
| 13 | Participant Country                      | Yes       | Please refer to code list tables.                                         |
| 14 | Participant Region                       | Yes       | Please refer to code list tables.                                         |
| 15 | Is Participant an Accompanying<br>Person | Yes       | Please refer to code list tables.                                         |
| 16 | Participant With Special Needs           | Yes       | Please refer to code list tables.                                         |
| 17 | Type of participant                      | Yes       | Please refer to code list tables.                                         |
| 18 | IVT Participant Type                     | Yes       | Please refer to code list tables.                                         |
| 19 | Economic Sector                          | Yes       | Please refer to code list tables.                                         |
| 20 | Field Of Education                       | Yes       | Please refer to code list tables.                                         |
| 21 | Level of Education                       | Yes       | Please refer to code list tables.                                         |
| 22 | Sending Country                          | Yes       | Please refer to code list tables.                                         |
| 23 | Receiving Country                        | Yes       | Please refer to code list tables.                                         |
| 24 | Departure Date                           | Yes       | Acceptable date format are dd/mm/yyyy or dd-mm-yyyy.                      |
| 25 | Return Date                              | Yes       | Acceptable date format are dd/mm/yyyy or dd-mm-yyyy.                      |
| 26 | Subsistence                              | Yes       | Numerical value more than zero.                                           |

# Annex I – List of fields in Mobility Tool import template file

| #  | Field Name                                | Mandatory | Characteristics.                           |
|----|-------------------------------------------|-----------|--------------------------------------------|
| 27 | Travel Cost                               | Yes       | Numerical value more than zero.            |
| 28 | Language1                                 | Yes       | Please refer to code list tables.          |
| 29 | Language2                                 | Yes       | Please refer to code list tables.          |
| 30 | Language3                                 | Yes       | Please refer to code list tables.          |
| 31 | Certifying Partner ID 1                   | No        | Text with length less than 255 characters. |
| 32 | Certification Type 1                      | Yes       | Please refer to code list tables.          |
| 33 | Certifying Partner ID 2                   | No        | Text with length less than 255 characters. |
| 34 | Certification Type 2                      | Yes       | Please refer to code list tables.          |
| 35 | Certifying Partner ID 3                   | No        | Text with length less than 255 characters. |
| 36 | Certification Type 3                      | Yes       | Please refer to code list tables.          |
| 37 | Sending Partner ID                        | No        | Text with length less than 255 characters. |
| 38 | Sending Partner Legal Name                | Yes       | Text with length less than 255 characters. |
| 39 | Sending Partner Latin Name                | No        | Text with length less than 255 characters. |
| 40 | Sending Partner Acronym                   | No        | Text with length less than 255 characters. |
| 41 | Sending Partner National ID               | No        | Text with length less than 255 characters. |
| 42 | Sending Partner Type of Organization      | Yes       | Please refer to code list tables.          |
| 43 | Sending Partner Commercial<br>Orientation | Yes       | Please refer to code list tables.          |
| 44 | Sending Partner Scope                     | Yes       | Please refer to code list tables.          |
| 45 | Sending Partner Legal Status              | Yes       | Please refer to code list tables.          |
| 46 | Sending Partner Economic<br>Sector        | Yes       | Please refer to code list tables.          |
| 47 | Sending Partner Size (Staff)              | Yes       | Please refer to code list tables.          |
| 48 | Sending Partner Size (Trainees)           | Yes       | Please refer to code list tables.          |
| 49 | Sending Partner VAT Number                | No        | Text with length less than 255 characters. |
| 50 | Sending Partner Is Able to Recover VAT    | Yes       | Please refer to code list tables.          |
| 51 | Sending Partner LEO Certificate<br>Number | No        | Text with length less than 255 characters. |
| 52 | Sending Partner Telephone                 | No        | Text with length less than 255 characters. |
| 53 | Sending Partner Fax                       | No        | Text with length less than 255 characters. |

| #  | Field Name                               | Mandatory | Characteristics.                                                          |
|----|------------------------------------------|-----------|---------------------------------------------------------------------------|
| 54 | Sending Partner Email                    | Yes       | Text with length less than 255 characters.<br>Email address format check. |
|    |                                          |           |                                                                           |
| 55 | Sending Partner Website                  | No        | Text with length less than 255 characters.                                |
| 56 | Sending Partner Legal Address            | Yes       | Text with length less than 255 characters.                                |
| 57 | Sending Partner Postal Code              | Yes       | Text with length less than 255 characters.                                |
| 58 | Sending Partner City                     | Yes       | Text with length less than 255 characters.                                |
| 59 | Sending Partner Country                  | Yes       | Please refer to code list tables.                                         |
| 60 | Sending Partner Region                   | Yes       | Please refer to code list tables.                                         |
| 61 | Sending Partner Contact Title            | No        | Text with length less than 255 characters.                                |
| 62 | Sending Partner Contact First<br>Name    | Yes       | Text with length less than 255 characters.                                |
| 63 | Sending Partner Contact Last<br>Name     | Yes       | Text with length less than 255 characters.                                |
| 64 | Sending Partner Contact<br>Department    | No        | Text with length less than 255 characters.                                |
| 65 | Sending Partner Contact<br>Position      | No        | Text with length less than 255 characters.                                |
| 66 | Sending Partner Contact Mobile           | No        | Text with length less than 255 characters.                                |
| 67 | Sending Partner Contact Email            | Yes       | Text with length less than 255 characters.<br>Email address format check. |
| 68 | Sending Partner Contact Legal<br>Address | Yes       | Text with length less than 255 characters.                                |
| 69 | Sending Partner Contact Postal<br>Code   | Yes       | Text with length less than 255 characters.                                |
| 70 | Sending Partner Contact City             | Yes       | Text with length less than 255 characters.                                |
| 71 | Sending Partner Contact<br>Country       | Yes       | Please refer to code list tables.                                         |
| 72 | Sending Partner Contact Region           | Yes       | Please refer to code list tables.                                         |
| 73 | Sending Partner Contact Fax              | No        | Text with length less than 255 characters.                                |
| 74 | Receiving Partner ID                     | No        | Text with length less than 255 characters.                                |
| 75 | Receiving Partner Legal Name             | Yes       | Text with length less than 255 characters.                                |

| #  | Field Name                                  | Mandatory | Characteristics.                                                          |
|----|---------------------------------------------|-----------|---------------------------------------------------------------------------|
| 76 | Receiving Partner Latin Name                | No        | Text with length less than 255 characters.                                |
| 77 | Receiving Partner Acronym                   | No        | Text with length less than 255 characters.                                |
| 78 | Receiving Partner National ID               | No        | Text with length less than 255 characters.                                |
| 79 | Receiving Partner Type of<br>Organization   | Yes       | Please refer to code list tables.                                         |
| 80 | Receiving Partner Commercial<br>Orientation | Yes       | Please refer to code list tables.                                         |
| 81 | Receiving Partner Scope                     | Yes       | Please refer to code list tables.                                         |
| 82 | Receiving Partner Legal Status              | Yes       | Please refer to code list tables.                                         |
| 83 | Receiving Partner Economic<br>Sector        | Yes       | Please refer to code list tables.                                         |
| 84 | Receiving Partner Size (Staff)              | Yes       | Please refer to code list tables.                                         |
| 85 | Receiving Partner Size<br>(Trainees)        | Yes       | Please refer to code list tables.                                         |
| 86 | Receiving Partner VAT Number                | No        | Text with length less than 255 characters.                                |
| 87 | Receiving Partner Able to<br>Recover VAT    | Yes       | Please refer to code list tables.                                         |
| 88 | Receiving Partner LEO<br>Certificate Number | No        | Text with length less than 255 characters.                                |
| 89 | Receiving Partner Telephone                 | No        | Text with length less than 255 characters.                                |
| 90 | Receiving Partner Fax                       | No        | Text with length less than 255 characters.                                |
| 91 | Receiving Partner Email                     | Yes       | Text with length less than 255 characters.<br>Email address format check. |
| 92 | Receiving Partner Website                   | No        | Text with length less than 255 characters.                                |
| 93 | Receiving Partner Legal Address             | Yes       | Text with length less than 255 characters.                                |
| 94 | Receiving Partner Postal Code               | Yes       | Text with length less than 255 characters.                                |
| 95 | Receiving Partner City                      | Yes       | Text with length less than 255 characters.                                |
| 96 | Receiving Partner Country                   | Yes       | Please refer to code list tables.                                         |
| 97 | Receiving Partner Region                    | Yes       | Please refer to code list tables.                                         |
| 98 | Receiving Partner Contact Title             | No        | Text with length less than 255 characters.                                |
| 99 | Receiving Partner Contact First<br>Name     | Yes       | Text with length less than 255 characters.                                |

| #   | Field Name                                     | Mandatory | Characteristics.                                                          |
|-----|------------------------------------------------|-----------|---------------------------------------------------------------------------|
| 100 | Receiving Partner Contact Last<br>Name         | Yes       | Text with length less than 255 characters.                                |
| 101 | Receiving Partner Contact<br>Department        | No        | Text with length less than 255 characters.                                |
| 102 | Receiving Partner Contact<br>Position          | No        | Text with length less than 255 characters.                                |
| 103 | Receiving Partner Contact<br>Mobile            | No        | Text with length less than 255 characters.                                |
| 104 | Receiving Partner Contact Email                | Yes       | Text with length less than 255 characters.<br>Email address format check. |
| 105 | Receiving Partner Contact Legal<br>Address     | Yes       | Text with length less than 255 characters.                                |
| 106 | Receiving Partner Contact<br>Postal Code       | Yes       | Text with length less than 255 characters.                                |
| 107 | Receiving Partner Contact City                 | Yes       | Text with length less than 255 characters.                                |
| 108 | Receiving Partner Contact<br>Country           | Yes       | Please refer to code list tables.                                         |
| 109 | Receiving Partner Contact<br>Region            | Yes       | Please refer to code list tables.                                         |
| 110 | Receiving Partner Contact Fax                  | No        | Text with length less than 255 characters.                                |
| 111 | Intermediary Partner ID                        | No        | Text with length less than 255 characters.                                |
| 112 | Intermediary Partner Legal<br>Name             | Yes       | Text with length less than 255 characters.                                |
| 113 | Intermediary Partner Latin<br>Name             | No        | Text with length less than 255 characters.                                |
| 114 | Intermediary Partner Acronym                   | No        | Text with length less than 255 characters.                                |
| 115 | Intermediary Partner National<br>ID            | No        | Text with length less than 255 characters.                                |
| 116 | Intermediary Partner Type of Organization      | Yes       | Please refer to code list tables.                                         |
| 117 | Intermediary Partner<br>Commercial Orientation | Yes       | Please refer to code list tables.                                         |
| 118 | Intermediary Partner Scope                     | Yes       | Please refer to code list tables.                                         |
| 119 | Intermediary Partner Legal<br>Status           | Yes       | Please refer to code list tables.                                         |
| 120 | Intermediary Partner Economic<br>Sector        | Yes       | Please refer to code list tables.                                         |
| 121 | Intermediary Partner Size (Staff)              | Yes       | Please refer to code list tables.                                         |
| 122 | Intermediary Partner Size<br>(Trainees)        | Yes       | Please refer to code list tables.                                         |

| #   | Field Name                                     | Mandatory | Characteristics.                                                          |
|-----|------------------------------------------------|-----------|---------------------------------------------------------------------------|
| 123 | Intermediary Partner VAT<br>Number             | No        | Text with length less than 255 characters.                                |
| 124 | Is Intermediary Partner Able to<br>Recover VAT | Yes       | Please refer to code list tables.                                         |
| 125 | Intermediary Partner LEO<br>Certificate Number | No        | Text with length less than 255 characters.                                |
| 126 | Intermediary Partner Telephone                 | No        | Text with length less than 255 characters.                                |
| 127 | Intermediary Partner Fax                       | No        | Text with length less than 255 characters.                                |
| 128 | Intermediary Partner Email                     | Yes       | Text with length less than 255 characters.<br>Email address format check. |
| 129 | Intermediary Partner Website                   | No        | Text with length less than 255 characters.                                |
| 130 | Intermediary Partner Legal<br>Address          | Yes       | Text with length less than 255 characters.                                |
| 131 | Intermediary Partner Postal<br>Code            | Yes       | Text with length less than 255 characters.                                |
| 132 | Intermediary Partner City                      | Yes       | Text with length less than 255 characters.                                |
| 133 | Intermediary Partner Country                   | Yes       | Please refer to code list tables.                                         |
| 134 | Intermediary Partner Region                    | Yes       | Please refer to code list tables.                                         |
| 135 | Intermediary Partner Contact<br>Title          | No        | Text with length less than 255 characters.                                |
| 136 | Intermediary Partner Contact<br>First Name     | Yes       | Text with length less than 255 characters.                                |
| 137 | Intermediary Partner Contact<br>Last Name      | Yes       | Text with length less than 255 characters.                                |
| 138 | Intermediary Partner Contact<br>Department     | No        | Text with length less than 255 characters.                                |
| 139 | Intermediary Partner Contact<br>Position       | No        | Text with length less than 255 characters.                                |
| 140 | Intermediary Partner Contact<br>Mobile         | No        | Text with length less than 255 characters.                                |
| 141 | Intermediary Partner Contact<br>Email          | Yes       | Text with length less than 255 characters.<br>Email address format check. |
| 142 | Intermediary Partner Contact<br>Legal Address  | Yes       | Text with length less than 255 characters.                                |
| 143 | Intermediary Partner Contact<br>Postal Code    | Yes       | Text with length less than 255 characters.                                |
| 144 | Intermediary Partner Contact<br>City           | Yes       | Text with length less than 255 characters.                                |

| #   | Field Name                              | Mandatory | Characteristics.                           |
|-----|-----------------------------------------|-----------|--------------------------------------------|
| 145 | Intermediary Partner Contact<br>Country | Yes       | Please refer to code list tables.          |
| 146 | Intermediary Partner Contact<br>Region  | Yes       | Please refer to code list tables.          |
| 147 | Intermediary Partner Contact<br>Fax     | No        | Text with length less than 255 characters. |

# Annex II – List of codes for data import

List of data reference, also called data dictionary or EAC Dictionary - codes used for data import into Mobility Tool

## 1. Field Of Education

| Code | Acronym/Description                                 |  |  |
|------|-----------------------------------------------------|--|--|
| 0    | General Programmes                                  |  |  |
| 01   | Basic/broad, general programmes                     |  |  |
| 010  | Basic/broad, general programmes                     |  |  |
| 0101 | Basic programmes                                    |  |  |
| 0102 | Broad, general programmes                           |  |  |
| 0103 | Arts and crafts                                     |  |  |
| 0104 | Music                                               |  |  |
| 0105 | History                                             |  |  |
| 0106 | Religion / Ethics                                   |  |  |
| 0107 | Civics                                              |  |  |
| 0108 | Mother tongue                                       |  |  |
| 0109 | Foreign language                                    |  |  |
| 010a | Mathematics                                         |  |  |
| 010b | Physics                                             |  |  |
| 010c | Chemistry                                           |  |  |
| 010d | Biology                                             |  |  |
| 010e | Geography                                           |  |  |
| 010f | Environmental education                             |  |  |
| 010g | Health education                                    |  |  |
| 010h | Sports                                              |  |  |
| 010i | New technologies                                    |  |  |
| 010j | Economy and business                                |  |  |
| 010k | Vocational subjects                                 |  |  |
| 0101 | Other basic programmes                              |  |  |
| 010m | General programmes with no special subject emphasis |  |  |
| 08   | Literacy and numeracy                               |  |  |
| 080  | Literacy and numeracy                               |  |  |
| 0801 | Basic remedial programmes for adults                |  |  |
| 0802 | Literacy                                            |  |  |
| 0803 | Numeracy                                            |  |  |
| 09   | Personal skills                                     |  |  |
| 090  | Personal skills                                     |  |  |
| 0901 | Argumentation and presentation                      |  |  |
| 0902 | Assertiveness training                              |  |  |
| 0903 | Communication skills                                |  |  |
| 0904 | Co-operation                                        |  |  |

| Code | Acronym/Description                                                       |  |  |
|------|---------------------------------------------------------------------------|--|--|
| 0905 | Development of behavioural capacities                                     |  |  |
| 0906 | Development of mental skills                                              |  |  |
| 0907 | Jobseeking programmes                                                     |  |  |
| 0908 | Public speaking                                                           |  |  |
| 0909 | Self-esteem skills                                                        |  |  |
| 090a | Social competence                                                         |  |  |
| 090b | Time management                                                           |  |  |
| 090c | Physical education, sport science                                         |  |  |
| 090d | Leisure studies                                                           |  |  |
| 090e | Home economics, nutrition                                                 |  |  |
| 090f | Nautical science, navigation                                              |  |  |
| 090g | Others in other areas of study                                            |  |  |
| 1    | Education                                                                 |  |  |
| 14   | Teacher training and education science                                    |  |  |
| 140  | Teacher training and education science (broad programmes)                 |  |  |
| 1401 | Teacher training, general                                                 |  |  |
| 1402 | Practical pedagogical courses, general                                    |  |  |
| 141  | Teaching and training                                                     |  |  |
| 142  | Education science                                                         |  |  |
| 1421 | Didactics                                                                 |  |  |
| 1422 | Education science                                                         |  |  |
| 1423 | Educational assessment, testing and measurement                           |  |  |
| 1424 | Educational evaluation and research                                       |  |  |
| 1425 | Pedagogical sciences                                                      |  |  |
| 143  | Training for pre-school teachers                                          |  |  |
| 1431 | Early childhood teaching                                                  |  |  |
| 1432 | Pre-primary teacher training                                              |  |  |
| 144  | Training for teachers at basic levels                                     |  |  |
| 1441 | Class teacher training                                                    |  |  |
| 1442 | Home language teacher training                                            |  |  |
| 1443 | Primary teaching                                                          |  |  |
| 1444 | Teacher training for children with special needs                          |  |  |
| 145  | Training for teachers with subject specialisation                         |  |  |
| 1451 | Secondary teaching                                                        |  |  |
| 1452 | Teacher Training theoretical subjects, e.g. English, Mathematics, History |  |  |
| 1453 | Teacher Training: Foreign Language Teaching                               |  |  |
| 146  | Training for teachers of vocational subjects                              |  |  |
| 1461 | Teacher training - Arts and crafts                                        |  |  |
| 1462 | Teacher training - Commercial subjects                                    |  |  |
| 1463 | Teacher training - Music                                                  |  |  |
| 1464 | Teacher training - Nursing                                                |  |  |
| 1465 | Teacher training - Physical training                                      |  |  |

| Code | Acronym/Description                               |  |  |
|------|---------------------------------------------------|--|--|
| 1466 | Teacher training - Technical subjects             |  |  |
| 1467 | Driving instructor training                       |  |  |
| 1468 | Training of instructors at companies              |  |  |
| 1469 | Training of trainers                              |  |  |
| 149  | Teacher training and education science (others)   |  |  |
| 2    | Humanities and Arts                               |  |  |
| 21   | Arts                                              |  |  |
| 210  | Arts (broad programmes)                           |  |  |
| 211  | Fine arts                                         |  |  |
| 212  | Music and performing arts                         |  |  |
| 2121 | Music and musicology                              |  |  |
| 2122 | Performing arts                                   |  |  |
| 213  | Audio-visual techniques and media production      |  |  |
| 214  | Design                                            |  |  |
| 215  | Craft skills                                      |  |  |
| 219  | Arts (others)                                     |  |  |
| 22   | Humanities                                        |  |  |
| 220  | Humanities (broad programmes)                     |  |  |
| 221  | Religion                                          |  |  |
| 222  | Foreign languages                                 |  |  |
| 2221 | Modern EC languages                               |  |  |
| 2222 | General and comparative literature                |  |  |
| 2223 | Linguistics                                       |  |  |
| 2224 | Translation, interpretation                       |  |  |
| 2225 | Classical philology                               |  |  |
| 2226 | Non-EC languages                                  |  |  |
| 2227 | Less widely taught languages                      |  |  |
| 2228 | Regional and minority languages                   |  |  |
| 2229 | Others - Languages and philological sciences      |  |  |
| 223  | Mother tongue                                     |  |  |
| 224  | History, philosophy and related subjects          |  |  |
| 225  | History and archaeology                           |  |  |
| 226  | Philosophy and ethics                             |  |  |
| 229  | Humanities (others)                               |  |  |
| 3    | Social sciences, Business and Law                 |  |  |
| 31   | Social and behavioural science                    |  |  |
| 310  | Social and behavioural science (broad programmes) |  |  |
| 311  | Psychology                                        |  |  |
| 312  | Sociology and cultural studies                    |  |  |
| 313  | Political science and civics                      |  |  |
| 314  | Economics                                         |  |  |
| 317  | Anthropology                                      |  |  |

| Code | Acronym/Description                            |  |  |
|------|------------------------------------------------|--|--|
| 318  | Development studies                            |  |  |
| 319  | Social and behavioural science (others)        |  |  |
| 32   | Journalism and information                     |  |  |
| 321  | Journalism and reporting                       |  |  |
| 3211 | Radio / TV Broadcasting                        |  |  |
| 322  | Library, information, archive                  |  |  |
| 3221 | Documentation, archiving                       |  |  |
| 3222 | Museum studies, conservation                   |  |  |
| 329  | Journalism and information (others)            |  |  |
| 34   | Business and administration                    |  |  |
| 340  | Business and administration (broad programmes) |  |  |
| 341  | Wholesale and retail sales                     |  |  |
| 342  | Marketing and advertising                      |  |  |
| 343  | Finance, banking, insurance                    |  |  |
| 344  | Accounting and taxation                        |  |  |
| 345  | Management and administration                  |  |  |
| 346  | Secretarial and office work                    |  |  |
| 347  | Working life                                   |  |  |
| 349  | Business and administration (others)           |  |  |
| 38   | Law                                            |  |  |
| 380  | Law                                            |  |  |
| 3801 | Comparative law, law with languages            |  |  |
| 3802 | International law                              |  |  |
| 3803 | Civil law                                      |  |  |
| 3804 | Criminal law, criminology                      |  |  |
| 3805 | Constitutional / Public law                    |  |  |
| 3806 | Public administration                          |  |  |
| 3807 | European Community / EU law                    |  |  |
| 3808 | Others - Law                                   |  |  |
| 4    | Science, Mathematics and Computing             |  |  |
| 42   | Life science                                   |  |  |
| 421  | Biology and biochemistry                       |  |  |
| 4211 | Microbiology, biotechnology                    |  |  |
| 422  | Environmental science                          |  |  |
| 44   | Physical science                               |  |  |
| 440  | Physical science (broad programmes)            |  |  |
| 441  | Physics                                        |  |  |
| 4411 | Nuclear and high energy physics                |  |  |
| 4412 | Astronomy, astrophysics                        |  |  |
| 442  | Chemistry                                      |  |  |
| 4421 | Biochemistry                                   |  |  |
| 443  | Earth science                                  |  |  |

| Code | Acronym/Description                                   |  |  |
|------|-------------------------------------------------------|--|--|
| 4431 | Geography, geology                                    |  |  |
| 4432 | Geography                                             |  |  |
| 4433 | Environmental sciences, ecology                       |  |  |
| 4434 | Geology                                               |  |  |
| 4435 | Soil and water sciences                               |  |  |
| 4436 | Geodesy, cartography, remote sensing                  |  |  |
| 4437 | Meteorology                                           |  |  |
| 4438 | Oceanography                                          |  |  |
| 4439 | Others - Geography, geology                           |  |  |
| 4440 | Other Natural Sciences                                |  |  |
| 4441 | Applied Sciences and Technologies                     |  |  |
| 449  | Physical science (others)                             |  |  |
| 46   | Mathematics and statistics                            |  |  |
| 461  | Mathematics                                           |  |  |
| 462  | Statistics                                            |  |  |
| 4621 | Actuarial science                                     |  |  |
| 469  | Mathematics (others)                                  |  |  |
| 48   | Computing                                             |  |  |
| 481  | Computer science                                      |  |  |
| 4811 | Artificial intelligence                               |  |  |
| 4812 | Computer programming                                  |  |  |
| 4813 | Computer science                                      |  |  |
| 4814 | Computer system analysis                              |  |  |
| 4815 | Computer system design                                |  |  |
| 4816 | Informatics                                           |  |  |
| 4817 | Network administration                                |  |  |
| 4818 | Operating systems                                     |  |  |
| 4819 | Programming languages (Visual Basic, C++ etc.)        |  |  |
| 482  | Computer use                                          |  |  |
| 489  | Computing (others)                                    |  |  |
| 5    | Engineering, Manufacturing and Construction           |  |  |
| 52   | Engineering and engineering trades                    |  |  |
| 520  | Engineering and engineering trades (broad programmes) |  |  |
| 521  | Mechanics and metal work                              |  |  |
| 5211 | Mechanical Engineering                                |  |  |
| 522  | Electricity and energy                                |  |  |
| 5221 | Air-conditioning trades programmes                    |  |  |
| 5222 | Climate engineering                                   |  |  |
| 5223 | Electrical appliances repairing                       |  |  |
| 5224 | Electrical appliances repairing                       |  |  |
| 5225 | Electrical fitting                                    |  |  |
| 5226 | Electrical power generation                           |  |  |

| Code | Acronym/Description                             |  |  |
|------|-------------------------------------------------|--|--|
| 5227 | Electrical trades programmes                    |  |  |
| 5228 | Energy programmes, studies                      |  |  |
| 5229 | Gas distribution                                |  |  |
| 522a | Heating trades programmes                       |  |  |
| 522b | Nuclear, hydraulic and thermal energy           |  |  |
| 522c | Power production                                |  |  |
| 522d | Power line installation and maintenance         |  |  |
| 522e | Refrigeration programmes                        |  |  |
| 523  | Electronics and automation                      |  |  |
| 5231 | Broadcasting electronics                        |  |  |
| 5232 | Communication systems                           |  |  |
| 5233 | Communications equipment installation           |  |  |
| 5234 | Communications equipment maintenance            |  |  |
| 5235 | Computer engineering                            |  |  |
| 5236 | Computer repairing                              |  |  |
| 5237 | Control engineering                             |  |  |
| 5238 | Data processing technology                      |  |  |
| 5239 | Digital technology                              |  |  |
| 5240 | Electronic engineering                          |  |  |
| 5241 | Electronic equipment servicing                  |  |  |
| 5242 | Network technology                              |  |  |
| 5243 | Robotics                                        |  |  |
| 5244 | Telecommunication technology                    |  |  |
| 5245 | Television and radio repairing                  |  |  |
| 524  | Chemical and process                            |  |  |
| 525  | Motor vehicles, ships and aircraft              |  |  |
| 5251 | Aeronautical Engineering                        |  |  |
| 529  | Engineering and engineering trades (others)     |  |  |
| 54   | Manufacturing and processing                    |  |  |
| 540  | Manufacturing and processing (broad programmes) |  |  |
| 541  | Food processing                                 |  |  |
| 542  | Textiles, clothes, footwear, leather            |  |  |
| 543  | Materials (wood, paper, plastic, glass)         |  |  |
| 544  | Mining and extraction                           |  |  |
| 549  | Manufacturing and processing (other)            |  |  |
| 58   | Architecture and building                       |  |  |
| 581  | Architecture and town planning                  |  |  |
| 5811 | Architecture                                    |  |  |
| 5812 | Interior design                                 |  |  |
| 5813 | Urban planning                                  |  |  |
| 5814 | Regional planning                               |  |  |
| 5815 | Landscape architecture                          |  |  |

| Code | Acronym/Description                                  |  |  |
|------|------------------------------------------------------|--|--|
| 5816 | Transport and traffic studies                        |  |  |
| 582  | Building and civil engineering                       |  |  |
| 5821 | Materials science                                    |  |  |
| 589  | Architecture and building (others)                   |  |  |
| 6    | Agriculture and Veterinary                           |  |  |
| 62   | Agriculture, forestry and fishery                    |  |  |
| 620  | Agriculture, forestry and fishery (broad programmes) |  |  |
| 6201 | Agricultural economics                               |  |  |
| 6202 | Food science and technology                          |  |  |
| 6203 | Tropical / Subtropical agriculture                   |  |  |
| 621  | Crop and livestock production                        |  |  |
| 622  | Horticulture                                         |  |  |
| 623  | Forestry                                             |  |  |
| 624  | Fisheries                                            |  |  |
| 629  | Agriculture, forestry and fishery (others)           |  |  |
| 64   | Veterinary                                           |  |  |
| 641  | Veterinary                                           |  |  |
| 6411 | Animal husbandry                                     |  |  |
| 7    | Health and Welfare                                   |  |  |
| 72   | Health                                               |  |  |
| 720  | Health (broad programmes)                            |  |  |
| 721  | Medicine                                             |  |  |
| 7211 | Psychiatry and clinical psychology                   |  |  |
| 7212 | Public health                                        |  |  |
| 7213 | Medical technology                                   |  |  |
| 7214 | Medicine and Surgery                                 |  |  |
| 722  | Medical services                                     |  |  |
| 723  | Nursing and caring                                   |  |  |
| 724  | Dental studies                                       |  |  |
| 725  | Medical diagnostic and treatment technology          |  |  |
| 726  | Therapy and rehabilitation                           |  |  |
| 727  | Pharmacy                                             |  |  |
| 729  | Health (others)                                      |  |  |
| 76   | Social services                                      |  |  |
| 761  | Child care and youth services                        |  |  |
| 762  | Social work and counselling                          |  |  |
| 769  | Social services (others)                             |  |  |
| 8    | Services                                             |  |  |
| 81   | Personal services                                    |  |  |
| 810  | Personal services (broad programmes)                 |  |  |
| 811  | Hotel, restaurant and catering                       |  |  |
| 812  | Travel, tourism and leisure                          |  |  |

| Code | Acronym/Description                         |
|------|---------------------------------------------|
| 813  | Sports                                      |
| 814  | Domestic services                           |
| 815  | Hair and beauty services                    |
| 819  | Personal services (others)                  |
| 84   | Transport services                          |
| 840  | Transport services                          |
| 85   | Environmental protection                    |
| 850  | Environmental protection (broad programmes) |
| 851  | Environmental protection technology         |
| 852  | Natural environments and wildlife           |
| 853  | Community sanitation services               |
| 859  | Environmental protection (others)           |
| 86   | Security services                           |
| 860  | Security services (broad programmes)        |
| 861  | Protection of persons and property          |
| 862  | Occupational health and safety              |
| 863  | Military and defence                        |
| 869  | Security services (others)                  |
| 9    | Not known or unspecified                    |
| 91   | Interdisciplinary Studies                   |
| 92   | Multidisciplinary studies                   |
| 99   | Not known or unspecified                    |
| 999  | Not known or unspecified                    |

## 2. Level of Education

| Code         | Acronym                         | Description                                                                                                    |
|--------------|---------------------------------|----------------------------------------------------------------------------------------------------|
| ISCED 0      | Pre-primary education           | Programmes at level 0, (pre-primary) defined as the initial<br>stage of organized instruction is designed primarily to introduce<br>very young children to a school-type environment, i.e. to<br>provide a bridge between the home and a school-based<br>atmosphere. Upon completion of these programmes, children<br>continue their education at level 1 (primary education). |
| ISCED 0-SCH  | Pre-primary school<br>based     | Pre-primary education non school based                                                                                                    |
| ISCED 0-NSCH | Pre-primary non school<br>based | Pre-primary education non school based                                                                                                    |

| Code       | Acronym                                                   | Description                                                                                                    |
|------------|-----------------------------------------------------------|----------------------------------------------------------------------------------------------------|
| ISCED 1    | Primary education or<br>first stage of basic<br>education | Programmes at level 1 are normally designed on a unit or<br>project basis to give students a sound basic education in<br>reading, writing and mathematics along with an elementary<br>understanding of other subjects such as history, geography,<br>natural science, social science, art and music. In some cases<br>religious instruction is featured. The core at this level consists<br>of education provided for children, the customary or legal age<br>of entrance being not younger than five years or older than<br>seven years. This level covers in principle six years of full-time<br>schooling. Throughout this level the programmes are<br>organized in units or projects rather than by subjects. This is a<br>principal characteristic differentiating programmes at this level<br>in most countries from those at level 2. |
| ISCED 0-1  | first stage of basic education                            | Pre-primary, primary education or first stage of basic education                                                                                                    |
| ISCED 2    | Lower secondary or<br>second stage of basic<br>education  | The contents of education at this stage are typically designed<br>to complete the provision of basic education which began at<br>ISCED level 1. In many, if not most countries, the educational<br>aim is to lay the foundation for lifelong learning and human<br>development on which countries may expand, systematically,<br>further educational opportunities. The programmes at this level<br>are usually on a more subject-oriented pattern using more<br>specialized teachers and more often several teachers<br>conducting classes in their field of specialization. The full<br>implementation of basic skills occurs at this level. The end of<br>this level often coincides with the end of compulsory education<br>where it exists.                                                                                             |
| ISCED 2GEN | general programmes                                        | Education which is mainly designed to lead participants to a deeper understanding of a subject or group of subjects, especially, but not necessarily, with a view to preparing participants for further (additional) education at the same or a higher level. Successful completion of these programmes may or may not provide the participants with a labour-market relevant qualification at this level. These programmes are typically school-based. Programmes with a general orientation and not focusing on a particular specialization should be classified in this category.                                                                                                    |
| ISCED 2PV  | pre-vocational<br>programmes                              | Education which is mainly designed to introduce participants to<br>the world of work and to prepare them for entry into vocational<br>or technical education programmes. Successful completion of<br>such programmes does not yet lead to a labour-market<br>relevant vocational or technical qualification. For a programme<br>to be considered as pre-vocational or pre-technical education,<br>at least 25 per cent of its content has to be vocational or<br>technical. This minimum is necessary to ensure that the<br>vocational subject or the technical subject is not only one<br>among many others.                                                                                                    |
| ISCED 2VOC | vocational or technical<br>programmes                     | Education which is mainly designed to lead participants to<br>acquire the practical skills, know-how and understanding<br>necessary for employment in a particular occupation or trade<br>or class of occupations or trades. Successful completion of<br>such programmes lead to a labour-market relevant vocational<br>qualification recognized by the competent authorities in the<br>country in which it is obtained (e.g. Ministry of Education,<br>employers' associations, etc.).Programmes in this category<br>may be subdivided into two types: those which are primarily<br>theoretically-oriented; and those which are primarily practically-<br>oriented.                                                                                                    |
| ISCED 2GPV | general and pre-<br>vocational programmes                 | general and pre-vocational programmes                                                                                                    |
| ISCED 2VPV | pre-vocational and vocational programmes                  | pre-vocational and vocational programmes                                                                                                    |

| Code            | Acronym                                                       | Description                                                                                                    |
|-----------------|---------------------------------------------------------------|----------------------------------------------------------------------------------------------------|
| ISCED 2A        | Lower secondary<br>programmes to ISCED<br>3AB                 | Lower secondary programmes designed for direct access to<br>level 3, in a sequence which would ultimately lead to tertiary<br>education (i.e. entrance to ISCED 3A or 3B)                                                                                                    |
| ISCED 2B        | Lower secondary<br>programmes to ISCED<br>3C                  | Lower secondary programmes designed for direct access to level 3C                                                                                                    |
| ISCED 2C        | Lower secondary programmes to labour                          | Lower secondary programmes designed for direct access to the labour market                                                                                                    |
| ISCED 0-2       | Pre-primary, primary<br>and lower secondary<br>education      | Pre-primary, primary and lower secondary education                                                                                                    |
| ISCED 1-2       | Primary and lower<br>secondary education                      | Primary and lower secondary education                                                                                                    |
| ISCED 3         | Upper secondary<br>education                                  | This level of education typically begins at the end of full-time compulsory education for those countries that have a system of compulsory education. More specialization may be observed at this level than at ISCED level 2 and often teachers need to be more qualified or specialized than for ISCED level 2. The entrance age to this level is typically 15 or 16 years. The educational programmes included at this level typically require the completion of some 9 years of full-time education (since the beginning of level 1) for admission or a combination of education and vocational or technical experience and with as minimum entrance requirements the completion of level 2 or demonstrable ability to handle programmes at this level. |
| ISCED 3-UND     | Graduates at ISCED3                                           | Graduates at ISCED3, unduplicated                                                                                                    |
| ISCED 3AB-UND   | Graduates at ISCED<br>3A/B                                    | Graduates at ISCED 3A/B, unduplicated                                                                                                    |
| ISCED 3-UND-DUR | Graduates at ISCED<br>3A/B/C                                  | Graduates at ISCED 3A/B and 3C (of similar duration to typical ISCED 3A/B), unduplicated                                                                                                    |
| ISCED 3GEN      | general programmes                                            | Upper secondary general programmes                                                                                                    |
| ISCED 3PV       | pre-vocational<br>programmes                                  | Upper secondary pre-vocational programmes                                                                                                    |
| ISCED 3VOC      | vocational or technical<br>programmes                         | Upper secondary pre-vocational programmes                                                                                                    |
| ISCED 3GPV      | general and pre-<br>vocational programmes                     | Upper secondary general and pre-vocational programmes                                                                                                    |
| ISCED 3VPV      | pre-vocational and vocational programmes                      | Upper secondary pre-vocational and vocational programmes                                                                                                    |
| ISCED 3VPV-SCH  | pre-vocational and<br>vocational programmes -<br>school based | Upper secondary pre-vocational and vocational programmes school based                                                                                                    |
| ISCED 3VPV-WRK  | pre-vocational and<br>vocational programmes -<br>work based   | Upper secondary pre-vocational and vocational programmes work based                                                                                                    |
| ISCED 3A-B      | access to level 5                                             | Upper secondary programmes designed to provide direct access to level 5                                                                                                    |
| ISCED 3A        | access to level 5A                                            | Upper secondary programmes designed to provide direct access to level 5A                                                                                                    |
| ISCED 3B        | access to level 5B                                            | Upper secondary programmes designed to provide direct access to level 5B                                                                                                    |
| ISCED 3C        | access to level 5A/B                                          | Upper secondary programmes not designed to lead directly to levels 5A or 5B                                                                                                    |
| ISCED 3C-S      | access to level 5A/B<br>less than 3y                          | Upper secondary programmes not designed to lead directly to levels 5A or 5B - duration shorter than 3 years                                                                                                    |

| Code           | Acronym                                                          | Description                                                                                                    |
|----------------|------------------------------------------------------------------|----------------------------------------------------------------------------------------------------|
| ISCED 3C-L     | access to level 5A/B<br>more than 3y                             | Upper secondary programmes not designed to lead directly to levels 5A or 5B - duration longer than 3 years                                                                                                    |
| ISCED 0-3      | Pre-primary, primary<br>and secondary<br>education               | Pre-primary, primary and secondary education                                                                                                    |
| ISCED 1-3      | Primary and secondary education                                  | Primary and secondary education                                                                                                    |
| ISCED 2-3      | Secondary education                                              | Secondary education                                                                                                    |
| ISCED 4        | Post-secondary non-<br>tertiary education                        | ISCED 4 captures programmes that straddle the boundary<br>between upper secondary and post-secondary education from<br>an international point of view, even though they might clearly<br>be considered as upper-secondary or post-secondary<br>programmes in a national context. ISCED 4 programmes can,<br>considering their content, not be regarded as tertiary<br>programmes. They are often not significantly more advanced<br>than programmes at ISCED 3 but they serve to broaden the<br>knowledge of participants who have already completed a<br>programme at level 3. Typical examples are programmes<br>designed to prepare students for studies at level 5 who,<br>although having completed ISCED level 3, did not follow a<br>curriculum which would allow entry to level 5, i.e. pre-degree<br>foundation courses or short vocational programmes. Second<br>cycle programmes can be included as well. |
| ISCED 4-UND    | unduplicated                                                     | Post-secondary unduplicated                                                                                                    |
| ISCED 4GEN     | general programmes                                               | Post-secondary general programmes                                                                                                    |
| ISCED 4PV      | pre-vocational<br>programmes                                     | Post-secondary pre-vocational programmes                                                                                                    |
| ISCED 4VOC     | vocational programmes                                            | Post-secondary vocational programmes                                                                                                    |
| ISCED 4GPV     | general and pre-<br>vocational programmes                        | Post-secondary general and pre-vocational programmes                                                                                                    |
| ISCED 4VPV     | pre-vocational and vocational programmes                         | Post-secondary pre-vocational and vocational programmes                                                                                                    |
| ISCED 4VPV-SCH | school based                                                     | Post-secondary pre-vocational and vocational programmes school based                                                                                                    |
| ISCED 4VPV-WRK | work based                                                       | Post-secondary pre-vocational and vocational programmes<br>work based                                                                                                    |
| ISCED 4A-B     | Post-secondary non-<br>tertiary to 5                             | Post-secondary non-tertiary designed to provide direct access to level 5                                                                                                    |
| ISCED 4A       | Post-secondary non-<br>tertiary to 5A                            | Post-secondary non-tertiary programmes that prepare for entry to level 5A                                                                                                    |
| ISCED 4B       | Post-secondary non-<br>tertiary to 5B                            | Post-secondary non-tertiary programmes hat prepare for entry to level 5B                                                                                                    |
| ISCED 4C       | Post-secondary non-<br>tertiary not to 5                         | Post-secondary non-tertiary programmes not giving access to level 5                                                                                                    |
| ISCED 3-4      | Upper secondary and<br>post-secondary non-<br>tertiary education | Upper secondary and post-secondary non-tertiary education                                                                                                    |
| ISCED 3-4VOC   | Upper secondary and<br>post-secondary -<br>vocational programmes | Upper secondary and post-secondary non-tertiary education - vocational programmes                                                                                                    |

| Code             | Acronym                                                                                                    | Description                                                                                                    |
|------------------|----------------------------------------------------------------------------------------------------|----------------------------------------------------------------------------------------------------|
| ISCED 5          | First stage of tertiary<br>education (not leading<br>directly to an advanced<br>research qualification -<br>level 5) | This level consists of tertiary programmes having an<br>educational content more advanced than those offered at<br>levels 3 and 4. Entry to these programmes normally requires<br>the successful completion of ISCED level 3A or 3B or a similar<br>qualification at ISCED level 4A.All degrees and qualifications<br>are cross-classified by type of programmes, position in national<br>degree or qualification structures (see below) and cumulative<br>duration at tertiary. |
| ISCED 5A         | Tertiary programmes<br>with academic<br>orientation                                                                  | Programmes which are theoretically based/research<br>preparatory (history, philosophy, mathematics, etc.) or giving<br>access to professions with high skills requirements (e.g.<br>medicine, dentistry, architecture, etc.)                                                                                                    |
| ISCED 5A-B       | Tertiary education                                                                                                   | Tertiary education                                                                                                    |
| ISCED 5A-D1      | Tertiary education all<br>first degrees                                                                              | Tertiary programmes with academic orientation - all first degrees                                                                                                    |
| ISCED 5A-D1-UND  | ISCED 5A first time graduates, 1st degree                                                                            | ISCED 5A first time graduates, 1st degree, unduplicated                                                                                                    |
| ISCED 5A-D1-3TO5 | ISCED 5A first time<br>graduates, 1st degree, 3<br>to 5 y                                                            | Tertiary programmes with academic orientation - first degree 3 to 5 years                                                                                                    |
| ISCED 5A-D1-GE5  | ISCED 5A first time<br>graduates, 1st degree,<br>more than 5 y                                                       | Tertiary programmes with academic orientation - first degree 5 years or more                                                                                                    |
| ISCED 5A-D2      | Tertiary programmes<br>with academic<br>orientation - 2nd degree                                                     | Tertiary programmes with academic orientation - second degree                                                                                                    |
| ISCED 5B         | Tertiary programmes<br>with occupation<br>orientation                                                                | Tertiary programmes with occupation orientation                                                                                                    |
| ISCED 5B-Q1      | Tertiary programmes<br>with occupation<br>orientation - 1stQ                                                         | Tertiary programmes with occupation orientation - first<br>qualification                                                                                                    |
| ISCED 5B-Q2      | Tertiary programmes<br>with occupation<br>orientation - 2ndQ                                                         | Tertiary programmes with occupation orientation - second<br>qualification                                                                                                    |
| ISCED 5A-6       | Tertiary programmes<br>with academic<br>orientation                                                                  | Tertiary programmes with academic orientation - and<br>programmes leading to an advanced research qualification -<br>level 6                                                                                                    |
| ISCED 6          | Second stage of tertiary<br>education leading to an<br>advanced research<br>qualification                            | This level is reserved for tertiary programmes which lead to the<br>award of an advanced research qualification. The programmes<br>are therefore devoted to advanced study and original research<br>and are not based on course-work only.                                                                                                    |
| ISCED 6-PHD      | PhD/Doctorate (ISCED 6)                                                                                              | PhD/Doctorate (ISCED 6)                                                                                                    |
| ISCED 5-6        | Tertiary education                                                                                                   | Tertiary education                                                                                                    |
| ISCED 4-6        | Post-secondary non-<br>tertiary and tertiary<br>education                                                            | Post-secondary non-tertiary and tertiary education                                                                                                    |

# 3. Economic Sector

| Code | Description                                                        |
|------|--------------------------------------------------------------------|
| A    | AGRICULTURE, FORESTRY AND FISHING                                  |
| A1   | Crop and animal production, hunting and related service activities |
| A2   | Forestry and logging                                               |

| Code | Description                                                                                                    |
|------|----------------------------------------------------------------------------------------------------|
| A3   | Fishing and aquaculture                                                                                                    |
| В    | MINING AND QUARRYING                                                                                                    |
| B5   | Mining of coal and lignite                                                                                                    |
| B6   | Extraction of crude petroleum and natural gas                                                                                   |
| B7   | Mining of metal ores                                                                                                    |
| B8   | Other mining and quarrying                                                                                                    |
| B9   | Mining support service activities                                                                                               |
| С    | MANUFACTURING                                                                                                    |
| C10  | Manufacture of food products                                                                                                    |
| C11  | Manufacture of beverages                                                                                                    |
| C12  | Manufacture of tobacco products                                                                                                 |
| C13  | Manufacture of textiles                                                                                                    |
| C14  | Manufacture of wearing apparel                                                                                                  |
| C15  | Manufacture of leather and related products                                                                                     |
| C16  | Manufacture of wood and of products of wood and cork, except furniture; manufacture of articles of straw and plaiting materials |
| C17  | Manufacture of paper and paper products                                                                                         |
| C18  | Printing and reproduction of recorded media                                                                                     |
| C19  | Manufacture of coke and refined petroleum products                                                                              |
| C20  | Manufacture of chemicals and chemical products                                                                                  |
| C21  | Manufacture of basic pharmaceutical products and pharmaceutical preparations                                                    |
| C22  | Manufacture of rubber and plastic products                                                                                      |
| C23  | Manufacture of other non-metallic mineral products                                                                              |
| C24  | Manufacture of basic metals                                                                                                    |
| C25  | Manufacture of fabricated metal products, except machinery and equipment                                                        |
| C26  | Manufacture of computer, electronic and optical products                                                                        |
| C27  | Manufacture of electrical equipment                                                                                             |
| C28  | Manufacture of machinery and equipment n.e.c.                                                                                   |
| C29  | Manufacture of motor vehicles, trailers and semi-trailers                                                                       |
| C30  | Manufacture of other transport equipment                                                                                        |
| C31  | Manufacture of furniture                                                                                                    |
| C32  | Other manufacturing                                                                                                    |
| C33  | Repair and installation of machinery and equipment                                                                              |
| D    | ELECTRICITY, GAS, STEAM AND AIR CONDITIONING SUPPLY                                                                             |
| D35  | Electricity, gas, steam and air conditioning supply                                                                             |
| E    | WATER SUPPLY; SEWERAGE, WASTE MANAGEMENT AND REMEDIATION ACTIVITIES                                                             |
| E36  | Water collection, treatment and supply                                                                                          |
| E37  | Sewerage                                                                                                    |
| E38  | Waste collection, treatment and disposal activities; materials recovery                                                         |
| E39  | Remediation activities and other waste management services                                                                      |
| F    | CONSTRUCTION                                                                                                    |
| F41  | Construction of buildings                                                                                                    |

| Code | Description                                                                                                |
|------|----------------------------------------------------------------------------------------------------|
| F42  | Civil engineering                                                                                          |
| F43  | Specialized construction activities                                                                        |
| G    | WHOLESALE AND RETAIL TRADE; REPAIR OF MOTOR VEHICLES AND MOTORCYCLES                                       |
| G45  | Wholesale and retail trade and repair of motor vehicles and motorcycles                                    |
| G46  | Wholesale trade, except of motor vehicles and motorcycles                                                  |
| G47  | Retail trade, except of motor vehicles and motorcycles                                                     |
| Н    | TRANSPORTATION AND STORAGE                                                                                 |
| H49  | Land transport and transport via pipelines                                                                 |
| H50  | Water transport                                                                                            |
| H51  | Air transport                                                                                              |
| H52  | Warehousing and support activities for transportation                                                      |
| H53  | Postal and courier activities                                                                              |
| I    | ACCOMMODATION AND FOOD SERVICE ACTIVITIES                                                                  |
| 155  | Accommodation                                                                                              |
| 156  | Food and beverage service activities                                                                       |
| J    | INFORMATION AND COMMUNICATION                                                                              |
| J58  | Publishing activities                                                                                      |
| J59  | Motion picture, video and television programme production, sound recording and music publishing activities |
| J60  | Programming and broadcasting activities                                                                    |
| J61  | Telecommunications                                                                                         |
| J62  | Information technology service activities                                                                  |
| J63  | Information service activities                                                                             |
| К    | FINANCIAL AND INSURANCE ACTIVITIES                                                                         |
| K64  | Financial intermediation, except insurance and pension funding                                             |
| K65  | Insurance, reinsurance and pension funding, except compulsory social security                              |
| K66  | Other financial activities                                                                                 |
| L    | REAL ESTATE ACTIVITIES                                                                                     |
| L68  | Real estate activities                                                                                     |
| М    | PROFESSIONAL, SCIENTIFIC AND TECHNICAL ACTIVITIES                                                          |
| M69  | Legal and accounting activities                                                                            |
| M70  | Activities of head offices; management consultancy activities                                              |
| M71  | Architectural and engineering activities; technical testing and analysis                                   |
| M72  | Scientific research and development                                                                        |
| M73  | Advertising and market research                                                                            |
| M74  | Other professional, scientific and technical activities                                                    |
| M75  | Veterinary activities                                                                                      |
| N    | ADMINISTRATIVE AND SUPPORT SERVICE ACTIVITIES                                                              |
| N77  | Rental and leasing activities                                                                              |
| N78  | Employment activities                                                                                      |
| N79  | Travel agency, tour operator and other reservation service and related activities                          |
| N80  | Security and investigation activities                                                                      |

| Code   | Description                                                                                                    |
|--------|----------------------------------------------------------------------------------------------------|
| N81    | Services to buildings and landscape activities                                                                                 |
| N82    | Office administrative, office support and other business support activities                                                    |
| 0      | PUBLIC ADMINISTRATION AND DEFENCE; COMPULSORY SOCIAL SECURITY                                                                  |
| O84    | Public administration and defence; compulsory social security                                                                  |
| Р      | EDUCATION                                                                                                    |
| P85    | Education                                                                                                    |
| P85.1  | Pre-primary education                                                                                                    |
| P85.2  | Primary education                                                                                                    |
| P85.3  | Secondary education                                                                                                    |
| P85.31 | General secondary education                                                                                                    |
| P85.32 | Technical and vocational secondary education                                                                                   |
| P85.4  | Higher education                                                                                                    |
| P85.41 | Post-secondary non-tertiary education                                                                                          |
| P85.42 | Tertiary education                                                                                                    |
| P85.5  | Other education                                                                                                    |
| P85.51 | Sports and recreation education                                                                                                |
| P85.52 | Cultural education                                                                                                    |
| P85.53 | Driving school activities                                                                                                    |
| P85.59 | Other education n.e.c.                                                                                                    |
| P85.6  | Educational support activities                                                                                                 |
| P85.60 | Educational support activities                                                                                                 |
| Q      | HUMAN HEALTH AND SOCIAL WORK ACTIVITIES                                                                                        |
| Q86    | Human health activities                                                                                                    |
| Q87    | Residential care activities                                                                                                    |
| Q88    | Social work activities without accommodation                                                                                   |
| R      | ARTS, ENTERTAINMENT AND RECREATION                                                                                             |
| R90    | Creative, arts and entertainment activities                                                                                    |
| R91    | Libraries, archives, museums and other cultural activities                                                                     |
| R92    | Gambling and betting activities                                                                                                |
| R93    | Sports activities and amusement and recreation activities                                                                      |
| S      | OTHER SERVICE ACTIVITIES                                                                                                    |
| S94    | Activities of membership organizations                                                                                         |
| S95    | Repair of computers and personal and household goods                                                                           |
| S96    | Other personal service activities                                                                                              |
| Т      | ACTIVITIES OF HOUSEHOLDS AS EMPLOYERS; UNDIFFERENTIATED GOODS- AND SERVICES-<br>PRODUCING ACTIVITIES OF HOUSEHOLDS FOR OWN USE |
| T97    | Activities of households as employers of domestic personnel                                                                    |
| T98    | Undifferentiated goods- and services-producing activities of private households for own use                                    |
| U      | ACTIVITIES OF EXTRATERRITORIAL ORGANIZATIONS AND BODIES                                                                        |
| U99    | Activities of extraterritorial organizations and bodies                                                                        |

## 4. Countries and Regions

| Code    |        |                                                               |
|---------|--------|---------------------------------------------------------------|
| Country | Region | Description                                                   |
| AT      |        | AUSTRIA                                                       |
|         | AT11   | Burgenland (A)                                                |
|         | AT12   | Niederösterreich                                              |
|         | AT13   | Wien                                                          |
|         | AT21   | Kärnten                                                       |
|         | AT22   | Steiermark                                                    |
|         | AT31   | Oberösterreich                                                |
|         | AT32   | Salzburg                                                      |
|         | AT33   | Tirol                                                         |
|         | AT34   | Vorarlberg                                                    |
|         | ATZZ   | Extra-Regio                                                   |
| BE      |        | BELGIUM                                                       |
|         | BE10   | Région de Bruxelles-Capitale / Brussels Hoofdstedelijk Gewest |
|         | BE21   | Prov. Antwerpen                                               |
|         | BE22   | Prov. Limburg (B)                                             |
|         | BE23   | Prov. Oost-Vlaanderen                                         |
|         | BE24   | Prov. Vlaams-Brabant                                          |
|         | BE25   | Prov. West-Vlaanderen                                         |
|         | BE31   | Prov. Brabant Wallon                                          |
|         | BE32   | Prov. Hainaut                                                 |
|         | BE33   | Prov. Liège                                                   |
|         | BE34   | Prov. Luxembourg (B)                                          |
|         | BE35   | Prov. Namur                                                   |
|         | BEZZ   | Extra-Regio                                                   |
| BG      |        | BULGARIA                                                      |
|         | BG31   | Severozapaden                                                 |
|         | BG32   | Severen tsentralen                                            |
|         | BG33   | Severoiztochen                                                |
|         | BG34   | Yugoiztochen                                                  |
|         | BG41   | Yugozapaden                                                   |
|         | BG42   | Yuzhen tsentralen                                             |
|         | BGZZ   | Extra-Regio                                                   |
| CY      |        | CYPRUS                                                        |
|         | CY00   | Kypros / Kibris                                               |
|         | CYZZ   | Extra-Regio                                                   |
| CZ      |        | CZECH REPUBLIC                                                |
|         | CZ01   | Praha                                                         |
|         | CZ02   | Stredni Cechy                                                 |
|         | CZ03   | Jihozapad                                                     |
|         | CZ04   | Severozapad                                                   |
|         |        |                                                               |

| Code    |        |                        |
|---------|--------|------------------------|
| Country | Region | Description            |
|         | CZ05   | Severovychod           |
|         | CZ06   | Jihovychod             |
|         | CZ07   | Stredni Morava         |
|         | CZ08   | Moravskoslezsko        |
|         | CZZZ   | Extra-Regio            |
| DE      |        | GERMANY                |
|         | DE1    | BADEN-WÜRTTEMBERG      |
|         | DE11   | Stuttgart              |
|         | DE12   | Karlsruhe              |
|         | DE13   | Freiburg               |
|         | DE14   | Tübingen               |
|         | DE2    | BAYERN                 |
|         | DE21   | Oberbayern             |
|         | DE22   | Niederbayern           |
|         | DE23   | Oberpfalz              |
|         | DE24   | Oberfranken            |
|         | DE25   | Mittelfranken          |
|         | DE26   | Unterfranken           |
|         | DE27   | Schwaben               |
|         | DE3    | BERLIN                 |
|         | DE30   | Berlin                 |
|         | DE4    | BRANDENBURG            |
|         | DE41   | Brandenburg - Nordost  |
|         | DE42   | Brandenburg - Südwest  |
|         | DE5    | BREMEN                 |
|         | DE50   | Bremen                 |
|         | DE6    | HAMBURG                |
|         | DE60   | Hamburg                |
|         | DE7    | HESSEN                 |
|         | DE71   | Darmstadt              |
|         | DE72   | Gießen                 |
|         | DE73   | Kassel                 |
|         | DE8    | MECKLENBURG-VORPOMMERN |
|         | DE80   | Mecklenburg-Vorpommern |
|         | DE9    | NIEDERSACHSEN          |
|         | DE91   | Braunschweig           |
|         | DE92   | Hannover               |
|         | DE93   | Lüneburg               |
|         | DE94   | Weser-Ems              |
|         | DEA    | NORDRHEIN-WESTFALEN    |
|         | DEA1   | Düsseldorf             |

| Code    |        |                            |
|---------|--------|----------------------------|
| Country | Region | Description                |
|         | DEA2   | Köln                       |
|         | DEA3   | Münster                    |
|         | DEA4   | Detmold                    |
|         | DEA5   | Arnsberg                   |
|         | DEB    | RHEINLAND-PFALZ            |
|         | DEB1   | Koblenz                    |
|         | DEB2   | Trier                      |
|         | DEB3   | Rheinhessen-Pfalz          |
|         | DEC    | SAARLAND                   |
|         | DEC0   | Saarland                   |
|         | DED    | SACHSEN                    |
|         | DED1   | Chemnitz                   |
|         | DED2   | Dresden                    |
|         | DED3   | Leipzig                    |
|         | DEE    | SACHSEN-ANHALT             |
|         | DEE0   | Sachsen-Anhalt             |
|         | DEF    | SCHLESWIG-HOLSTEIN         |
|         | DEF0   | Schleswig-Holstein         |
|         | DEG    | THÜRINGEN                  |
|         | DEG0   | Thüringen                  |
|         | DEZ    | EXTRA-REGIO                |
|         | DEZZ   | Extra-Regio                |
| DK      |        | DENMARK                    |
|         | DK01   | Hovedstaden                |
|         | DK02   | Sjælland                   |
|         | DK03   | Syddanmark                 |
|         | DK04   | Midtjylland                |
|         | DK05   | Nordjylland                |
|         | DKZZ   | Extra-Regio                |
| EE      |        | ESTONIA                    |
|         | EE00   | Eesti                      |
|         | EEZZ   | Extra-Regio                |
| ES      |        | SPAIN                      |
|         | ES11   | Galicia                    |
|         | ES12   | Principado de Asturias     |
|         | ES13   | Cantabria                  |
|         | ES21   | País Vasco                 |
|         | ES22   | Comunidad Foral de Navarra |
|         | ES23   | La Rioja                   |
|         | ES24   | Aragón                     |
|         | ES30   | Comunidad de Madrid        |
| Code    |        |                            |
|---------|--------|----------------------------|
| Country | Region | Description                |
|         | ES41   | Castilla y León            |
|         | ES42   | Castilla-La Mancha         |
|         | ES43   | Extremadura                |
|         | ES51   | Cataluña                   |
|         | ES52   | Comunidad Valenciana       |
|         | ES53   | Illes Balears              |
|         | ES61   | Andalucía                  |
|         | ES62   | Región de Murcia           |
|         | ES63   | Ciudad Autónoma de Ceuta   |
|         | ES64   | Ciudad Autónoma de Melilla |
|         | ES70   | Canarias                   |
|         | ESZZ   | Extra-Regio                |
| FI      |        | FINLAND                    |
|         | FI13   | Itä-Suomi                  |
|         | FI18   | Etelä-Suomi                |
|         | FI19   | Länsi-Suomi                |
|         | FI1A   | Pohjois-Suomi              |
|         | FI20   | Åland                      |
|         | FIZZ   | Extra-Regio                |
| FR      |        | FRANCE                     |
|         | FR10   | Île de France              |
|         | FR21   | Champagne-Ardenne          |
|         | FR22   | Picardie                   |
|         | FR23   | Haute-Normandie            |
|         | FR24   | Centre                     |
|         | FR25   | Basse-Normandie            |
|         | FR26   | Bourgogne                  |
|         | FR30   | Nord - Pas-de-Calais       |
|         | FR41   | Lorraine                   |
|         | FR42   | Alsace                     |
|         | FR43   | Franche-Comté              |
|         | FR51   | Pays de la Loire           |
|         | FR52   | Bretagne                   |
|         | FR53   | Poitou-Charentes           |
|         | FR61   | Aquitaine                  |
|         | FR62   | Midi-Pyrénées              |
|         | FR63   | Limousin                   |
|         | FR71   | Rhône-Alpes                |
|         | FR72   | Auvergne                   |
|         | FR81   | Languedoc-Roussillon       |
|         | FR82   | Provence-Alpes-Côte d'Azur |

| Code    |        |                                  |
|---------|--------|----------------------------------|
| Country | Region | Description                      |
|         | FR83   | Corse                            |
|         | FR91   | Guadeloupe                       |
|         | FR92   | Martinique                       |
|         | FR93   | Guyane                           |
|         | FR94   | Réunion                          |
|         | FR94   | Réunion                          |
|         | FRZZ   | Extra-Regio                      |
| GR      |        | GREECE                           |
|         | GR11   | Anatoliki Makedonia, Thraki      |
|         | GR12   | Kentriki Makedonia               |
|         | GR13   | Dytiki Makedonia                 |
|         | GR14   | Thessalia                        |
|         | GR21   | Ipeiros                          |
|         | GR22   | Ionia Nisia                      |
|         | GR23   | Dytiki Ellada                    |
|         | GR24   | Sterea Ellada                    |
|         | GR25   | Peloponnisos                     |
|         | GR30   | Attiki                           |
|         | GR41   | Voreio Aigaio                    |
|         | GR42   | Notio Aigaio                     |
|         | GR43   | Kriti                            |
|         | GRZZ   | Extra-Regio                      |
| HU      |        | HUNGARY                          |
|         | HU10   | Kozep-Magyarorszag               |
|         | HU21   | Kozep-Dunantul                   |
|         | HU22   | Nyugat-Dunantul                  |
|         | HU23   | Del-Dunantul                     |
|         | HU31   | Eszak-Magyarorszag               |
|         | HU32   | Eszak-Alfold                     |
|         | HU33   | Del-Alfold                       |
|         | HUZZ   | Extra-Regio                      |
| IE      |        | IRELAND                          |
|         | IE01   | Border, Midland and Western      |
|         | IE02   | Southern and Eastern             |
|         | IEZZ   | Extra-Regio                      |
| IT      |        | ITALY                            |
|         | ITC1   | Piemonte                         |
|         | ITC2   | Valle d'Aosta/Vallée d'Aoste     |
|         | ITC3   | Liguria                          |
|         | ITC4   | Lombardia                        |
|         | ITD1   | Provincia Autonoma Bolzano/Bozen |

| Code    |        |                           |
|---------|--------|---------------------------|
| Country | Region | Description               |
|         | ITD2   | Provincia Autonoma Trento |
|         | ITD3   | Veneto                    |
|         | ITD4   | Friuli-Venezia Giulia     |
|         | ITD5   | Emilia-Romagna            |
|         | ITE1   | Toscana                   |
|         | ITE2   | Umbria                    |
|         | ITE3   | Marche                    |
|         | ITE4   | Lazio                     |
|         | ITF1   | Abruzzo                   |
|         | ITF2   | Molise                    |
|         | ITF3   | Campania                  |
|         | ITF4   | Puglia                    |
|         | ITF5   | Basilicata                |
|         | ITF6   | Calabria                  |
|         | ITG1   | Sicilia                   |
|         | ITG2   | Sardegna                  |
|         | ITZZ   | Extra-Regio               |
| LT      |        | LITHUANIA                 |
|         | LT00   | Lietuva                   |
|         | LTZZ   | Extra-Regio               |
| LU      |        | LUXEMBOURG                |
|         | LU00   | Luxembourg (Grand-Duché)  |
|         | LUZZ   | Extra-Regio               |
| LV      |        | LATVIA                    |
|         | LV00   | Latvija                   |
|         | LVZZ   | Extra-Regio               |
| MT      |        | MALTA                     |
|         | MT00   | Malta                     |
|         | MTZZ   | Extra-Regio               |
| NL      |        | NETHERLANDS               |
|         | NL11   | Groningen                 |
|         | NL12   | Friesland (NL)            |
|         | NL13   | Drenthe                   |
|         | NL21   | Overijssel                |
|         | NL22   | Gelderland                |
|         | NL23   | Flevoland                 |
|         | NL31   | Utrecht                   |
|         | NL32   | Noord-Holland             |
|         | NL33   | Zuid-Holland              |
|         | NL34   | Zeeland                   |
|         | NL41   | Noord-Brabant             |

| Code    |        |                            |
|---------|--------|----------------------------|
| Country | Region | Description                |
|         | NL42   | Limburg (NL)               |
|         | NLZZ   | Extra-Regio                |
| PL      |        | POLAND                     |
|         | PL11   | Lodzkie                    |
|         | PL12   | Mazowieckie                |
|         | PL21   | Malopolskie                |
|         | PL22   | Slaskie                    |
|         | PL31   | Lubelskie                  |
|         | PL32   | Podkarpackie               |
|         | PL33   | Swietokrzyskie             |
|         | PL34   | Podlaskie                  |
|         | PL41   | Wielkopolskie              |
|         | PL42   | Zachodniopomorskie         |
|         | PL43   | Lubuskie                   |
|         | PL51   | Dolnoslaskie               |
|         | PL52   | Opolskie                   |
|         | PL61   | Kujawsko-Pomorskie         |
|         | PL62   | Warminsko-Mazurskie        |
|         | PL63   | Pomorskie                  |
|         | PLZZ   | Extra-Regio                |
| PT      |        | PORTUGAL                   |
|         | PT11   | Norte                      |
|         | PT15   | Algarve                    |
|         | PT16   | Centro (P)                 |
|         | PT17   | Lisboa                     |
|         | PT18   | Alentejo                   |
|         | PT20   | Região Autónoma dos Açores |
|         | PT30   | Região Autónoma da Madeira |
|         | PTZZ   | Extra-Regio                |
| RO      |        | ROMANIA                    |
|         | R011   | Nord-Vest                  |
|         | RO12   | Centru                     |
|         | RO21   | Nord-Est                   |
|         | RO22   | Sud-Est                    |
|         | RO31   | Sud - Muntenia             |
|         | RO32   | Bucuresti - Ilfov          |
|         | RO41   | Sud-Vest Oltenia           |
|         | RO42   | Vest                       |
| SE      |        | SWEDEN                     |
|         | SE11   | Stockholm                  |
|         | SE12   | Östra Mellansverige        |

| Code    |        |                                                |
|---------|--------|------------------------------------------------|
| Country | Region | Description                                    |
|         | SE12   | Östra Mellansverige                            |
|         | SE21   | Småland med öarna                              |
|         | SE22   | Sydsverige                                     |
|         | SE23   | Västsverige                                    |
|         | SE31   | Norra Mellansverige                            |
|         | SE32   | Mellersta Norrland                             |
|         | SE33   | Övre Norrland                                  |
|         | SEZZ   | Extra-Regio                                    |
| SI      |        | SLOVENIA                                       |
|         | SI0    | SLOVENIJA                                      |
|         | SI01   | Vzhodna Slovenija                              |
|         | SI02   | Zahodna Slovenija                              |
|         | SIZ    | EXTRA-REGIO                                    |
|         | SIZZ   | Extra-Regio                                    |
| SK      |        | SLOVAKIA                                       |
|         | SK01   | Bratislavsky kraj                              |
|         | SK02   | Zapadne Slovensko                              |
|         | SK03   | Stredne Slovensko                              |
|         | SK04   | Vychodne Slovensko                             |
|         | SKZZ   | Extra-Regio                                    |
| GB      |        | UNITED KINGDOM                                 |
|         | UKC    | NORTH EAST (ENGLAND)                           |
|         | UKC1   | Tees Valley and Durham                         |
|         | UKC2   | Northumberland and Tyne and Wear               |
|         | UKD    | NORTH WEST (ENGLAND)                           |
|         | UKD1   | Cumbria                                        |
|         | UKD2   | Cheshire                                       |
|         | UKD3   | Greater Manchester                             |
|         | UKD4   | Lancashire                                     |
|         | UKD5   | Merseyside                                     |
|         | UKE    | YORKSHIRE AND THE HUMBER                       |
|         | UKE1   | East Yorkshire and Northern Lincolnshire       |
|         | UKE2   | North Yorkshire                                |
|         | UKE3   | South Yorkshire                                |
|         | UKE4   | West Yorkshire                                 |
|         | UKF    | EAST MIDLANDS (ENGLAND)                        |
|         | UKF1   | Derbyshire and Nottinghamshire                 |
|         | UKF2   | Leicestershire, Rutland and Northamptonshire   |
|         | UKF3   | Lincolnshire                                   |
|         | UKG    | WEST MIDLANDS (ENGLAND)                        |
|         | UKG1   | Herefordshire, Worcestershire and Warwickshire |

| Code    |        |                                                  |
|---------|--------|--------------------------------------------------|
| Country | Region | Description                                      |
|         | UKG2   | Shropshire and Staffordshire                     |
|         | UKG3   | West Midlands                                    |
|         | UKH    | EAST OF ENGLAND                                  |
|         | UKH1   | East Anglia                                      |
|         | UKH2   | Bedfordshire and Hertfordshire                   |
|         | UKH3   | Essex                                            |
|         | UKI    | LONDON                                           |
|         | UKI1   | Inner London                                     |
|         | UKI2   | Outer London                                     |
|         | UKJ    | SOUTH EAST (ENGLAND)                             |
|         | UKJ1   | Berkshire, Buckinghamshire and Oxfordshire       |
|         | UKJ2   | Surrey, East and West Sussex                     |
|         | UKJ3   | Hampshire and Isle of Wight                      |
|         | UKJ4   | Kent                                             |
|         | UKK    | SOUTH WEST (ENGLAND)                             |
|         | UKK1   | Gloucestershire, Wiltshire and Bristol/Bath area |
|         | UKK2   | Dorset and Somerset                              |
|         | UKK3   | Cornwall and Isles of Scilly                     |
|         | UKK4   | Devon                                            |
|         | UKL    | WALES                                            |
|         | UKL1   | West Wales and The Valleys                       |
|         | UKL2   | East Wales                                       |
|         | UKM    | SCOTLAND                                         |
|         | UKM2   | Eastern Scotland                                 |
|         | UKM3   | South Western Scotland                           |
|         | UKM5   | North Eastern Scotland                           |
|         | UKM6   | Highlands and Islands                            |
|         | UKN    | NORTHERN IRELAND                                 |
|         | UKN0   | Northern Ireland                                 |
|         | UKZ    | EXTRA-REGIO                                      |
|         | UKZZ   | Extra-Regio                                      |
| HR      |        | CROATIA                                          |
|         | HR01   | Sjeverozapadna Hrvatska                          |
|         | HR02   | Sredisnja i Istocna (Panonska) Hrvatska          |
|         | HR03   | Jadranska Hrvatska                               |
| TR      |        | TURKEY                                           |
|         | TR1    | ISTANBUL                                         |
|         | TR11   | Istanbul                                         |
|         | TR10   | Istanbul                                         |
|         | TR2    | BATI MARMARA                                     |
|         | TR21   | Tekirdag                                         |

| Code    |        |                   |
|---------|--------|-------------------|
| Country | Region | Description       |
|         | TR22   | Balikesir         |
|         | TR3    | EGE               |
|         | TR31   | Izmir             |
|         | TR32   | Aydin             |
|         | TR33   | Manisa            |
|         | TR4    | DOGU MARMARA      |
|         | TR41   | Bursa             |
|         | TR42   | Kocaeli           |
|         | TR5    | BATI ANADOLU      |
|         | TR51   | Ankara            |
|         | TR52   | Konya             |
|         | TR6    | AKDENIZ           |
|         | TR61   | Antalya           |
|         | TR62   | Adana             |
|         | TR63   | Hatay             |
|         | TR7    | ORTA ANADOLU      |
|         | TR71   | Kirikkale         |
|         | TR72   | Kayseri           |
|         | TR8    | BATI KARADENIZ    |
|         | TR81   | Zonguldak         |
|         | TR82   | Kastamonu         |
|         | TR83   | Samsun            |
|         | TR9    | DOGU KARADENIZ    |
|         | TR90   | Trabzon           |
|         | TRA    | KUZEYDOGU ANADOLU |
|         | TRA1   | Erzurum           |
|         | TRA2   | Agri              |
|         | TRB    | ORTADOGU ANADOLU  |
|         | TRB1   | Malatya           |
|         | TRB2   | Van               |
|         | TRC    | GUNEYDOGU ANADOLU |
|         | TRC1   | Gaziantep         |
|         | TRC2   | Sanliurfa         |
|         | TRC3   | Mardin            |
| СН      | 01101  | SWITZERLAND       |
|         | CH01   |                   |
|         | CH02   | Espace Mittelland |
|         | CH03   | Nordwestschweiz   |
|         | CH04   |                   |
|         | CH05   | Ostschweiz        |
|         | CH06   | Zentralschweiz    |

| Code    |        |                    |
|---------|--------|--------------------|
| Country | Region | Description        |
|         | CH07   | Ticino             |
| IS      |        | ICELAND            |
|         | IS00   | Ísland             |
| LI      |        | LIECHTENSTEIN      |
|         | L100   | Liechtenstein      |
| NO      |        | NORWAY             |
|         | NO01   | Oslo og Akershus   |
|         | NO02   | Hedmark og Oppland |
|         | NO03   | Sør-Østlandet      |
|         | NO04   | Agder og Rogaland  |
|         | NO05   | Vestlandet         |
|         | NO06   | Trøndelag          |
|         | NO07   | Nord-Norge         |

# 5. Languages

| Code | Description                                                |
|------|------------------------------------------------------------|
| EO   | Esperanto                                                  |
| IA   | Interlingua (International Auxiliary Language Association) |
| BG   | Bulgarian                                                  |
| CS   | Czech                                                      |
| DA   | Danish                                                     |
| DE   | German                                                     |
| EL   | Greek                                                      |
| EN   | English                                                    |
| ES   | Spanish                                                    |
| ET   | Estonian                                                   |
| FI   | Finnish                                                    |
| FR   | French                                                     |
| GA   | Irish                                                      |
| HU   | Hungarian                                                  |
| IT   | Italian                                                    |
| LT   | Lithuanian                                                 |
| LV   | Latvian                                                    |
| MT   | Maltese                                                    |
| NL   | Dutch                                                      |
| PL   | Polish                                                     |
| PT   | Portuguese                                                 |
| RO   | Romanian                                                   |
| SK   | Slovak                                                     |
| SL   | Slovenian                                                  |

| Code | Description                      |
|------|----------------------------------|
| SV   | Swedish                          |
| AN   | Aragonese                        |
| BR   | Breton                           |
| BS   | Bosnian                          |
| CA   | Catalan                          |
| CO   | Corsican                         |
| CY   | Welsh                            |
| EU   | Basque                           |
| FO   | Faroese                          |
| GD   | Gaelic (Scots)                   |
| GL   | Gallegan                         |
| LI   | Limburgan; Limburger; Limburgish |
| NB   | Norwegian Bokmael                |
| NN   | Norwegian Nynorsk                |
| SC   | Sardinian                        |
| WA   | Walloon                          |
| CU   | Church Slavic                    |
| OC   | Occitan (post 1500)              |
| RM   | Raeto-Romance                    |
| LA   | Latin                            |
| HR   | Croatian                         |
| IS   | Icelandic                        |
| LB   | Letzeburgesch                    |
| MK   | Macedonian                       |
| МО   | Moldavian                        |
| ME   | Montenegrin                      |
| NO   | Norwegian                        |
| RU   | Russian                          |
| SH   | Serbo-Croatian                   |
| SQ   | Albanian                         |
| SR   | Serbian                          |
| TR   | Turkish                          |
| UK   | Ukrainian                        |
| AA   | Afar                             |
| AB   | Abkhazian                        |
| AE   | Avestan                          |
| AF   | Afrikaans                        |
| AK   | Akan                             |
| AM   | Amharic                          |
| AR   | Arabic                           |
| AS   | Assamese                         |
| AV   | Avaric                           |

| Code | Description             |
|------|-------------------------|
| AY   | Aymara                  |
| AZ   | Azerbaijani             |
| BA   | Bashkir                 |
| BE   | Belarusian              |
| BH   | Bihari                  |
| BI   | Bislama                 |
| BM   | Bambara                 |
| BN   | Bengali                 |
| BO   | Tibetan                 |
| CE   | Chechen                 |
| СН   | Chamorro                |
| CR   | Cree                    |
| CV   | Chuvash                 |
| DV   | Divehi                  |
| DZ   | Dzongkha                |
| EE   | Ewe                     |
| FA   | Persian                 |
| FF   | Fulah                   |
| FJ   | Fijian                  |
| FY   | Frisian                 |
| GN   | Guarani                 |
| GU   | Gujarati                |
| GV   | Manx                    |
| HE   | Hebrew                  |
| HI   | Hindi                   |
| HO   | Hiri Motu               |
| HT   | Haitian; Haitian Creole |
| ΗY   | Armenian                |
| ΗZ   | Herero                  |
| ID   | Indonesian              |
| IE   | Interlingue             |
| IG   | lgbo                    |
| II   | Sichuan Yi              |
| IK   | Inupiaq                 |
| 10   | Ido                     |
| IU   | Inuktitut               |
| JA   | Japanese                |
| JV   | Javanese                |
| KA   | Georgian                |
| KG   | Kongo                   |
| KI   | Kikuyu                  |
| KJ   | Kuanyama                |

| Code | Description    |
|------|----------------|
| KK   | Kazakh         |
| KL   | Kalaallisut    |
| KM   | Khmer          |
| KN   | Kannada        |
| KO   | Korean         |
| KR   | Kanuri         |
| KS   | Kashmiri       |
| KU   | Kurdish        |
| KV   | Komi           |
| KW   | Cornish        |
| KY   | Kirghiz        |
| LG   | Ganda          |
| LN   | Lingala        |
| LO   | Lao            |
| LU   | Luba-Katanga   |
| MG   | Malagasy       |
| MH   | Marshall       |
| MI   | Maori          |
| ML   | Malayalam      |
| MN   | Mongolian      |
| MR   | Marathi        |
| MS   | Malay          |
| MY   | Burmese        |
| NA   | Nauru          |
| ND   | Ndebele, North |
| NE   | Nepali         |
| NG   | Ndonga         |
| NR   | Ndebele, South |
| NV   | Navajo         |
| NY   | Chichewa       |
| OJ   | Ojibwa         |
| OM   | Oromo          |
| OR   | Oriya          |
| OS   | Ossetian       |
| PA   | Panjabi        |
| PI   | Pali           |
| PS   | Pushto         |
| QU   | Quechua        |
| RN   | Rundi          |
| RW   | Kinyarwanda    |
| SA   | Sanskrit       |
| SD   | Sindhi         |

| Code | Description     |
|------|-----------------|
| SE   | Northern Sami   |
| SG   | Sango           |
| SI   | Sinhalese       |
| SM   | Samoan          |
| SN   | Shona           |
| SO   | Somali          |
| SS   | Swati           |
| ST   | Sotho, Southern |
| SU   | Sundanese       |
| SW   | Swahili         |
| TA   | Tamil           |
| TE   | Telugu          |
| TG   | Tajik           |
| TH   | Thai            |
| ΤK   | Turkmen         |
| TL   | Tagalog         |
| TN   | Tswana          |
| TS   | Tsonga          |
| TT   | Tatar           |
| TW   | Twi             |
| ΤY   | Tahitian        |
| UG   | Uighur          |
| UN   | Un-identified   |
| UR   | Urdu            |
| UZ   | Uzbek           |
| VE   | Venda           |
| VI   | Vietnamese      |
| VO   | Volapok         |
| WO   | Wolof           |
| XH   | Xhosa           |
| ΥI   | Yiddish         |
| ZA   | Zhuang          |
| ZH   | Chinese         |
| ZU   | Zulu            |

# 6. IVT Participant Type

| Code        | Description                                             |
|-------------|---------------------------------------------------------|
| MobIVT-Appr | apprentices / trainees in alternate vocational training |
| MobIVT-Sch  | Trainees in school based initial vocational training    |

## 7. Type of Participant

| Code      | Description                                                                    |
|-----------|--------------------------------------------------------------------------------|
| LAB       | People in the labour market                                                    |
| LAB-EMP   | Employers                                                                      |
| LAB-SAL   | Employed                                                                       |
| LAB-UNE   | Unemployed                                                                     |
| STD       | Pupils, students, trainees and adult learners                                  |
| STD-APP   | Apprentices                                                                    |
| STD-PUP   | Pupils                                                                         |
| STD-TRNee | Trainees                                                                       |
| ТСН       | Teachers, trainers and other staff involved in any aspect of lifelong learning |
| TCH-LANG  | Language teachers                                                              |
| LAB-FJS   | First Job Seekers                                                              |
| OTH       | Other                                                                          |
| TCH-ADMIN | Administrative and other non-teaching staff                                    |
| TCH-CNS   | Counsellor or careers adviser                                                  |
| TCH-MNGR  | Education managers                                                             |
| TCH-TCH   | Teachers                                                                       |
| TCH-TRNer | Trainers                                                                       |

# 8. Type of Organisation

| Code       | Description                                                  |
|------------|--------------------------------------------------------------|
| ASC-PAR    | Parents' associations                                        |
| ASC-RES    | Association of professors and researchers                    |
| ASC-TCH    | Teachers associations                                        |
| ASC-TRNee  | Trainees associations                                        |
| ASC-VET    | VET providers associations                                   |
| ASC-OTH    | Other types of Association                                   |
| CONS-GUID  | Centre for vocational guidance and counselling               |
| CONS-INF   | Body providing guidance and information on Lifelong Learning |
| CONS-OTH   | Other type of Counselling Service                            |
| EDU-COMP   | Company training department                                  |
| EDU-Gradu  | Graduate / Doctoral school                                   |
| EDU-SCHNur | Pre-primary school                                           |
| EDU-SCHVoc | Vocational or technical secondary school                     |
| EDU-SpNeed | Establishment for learners / pupils with special needs       |
| EDU-UNIV   | University or higher education institution (tertiary level)  |
| EDU-VET    | Vocational training centre or organisation                   |
| ENT-CHCom  | Chambers of commerce                                         |
| ENT-CHCrft | Chamber of crafts                                            |
| ENT-CHInd  | Chambers of industry                                         |

| Code        | Description                                                                                            |
|-------------|----------------------------------------------------------------------------------------------------|
| ENT-LARGE   | Enterprise large (> 500 employees)                                                                     |
| ENT-PROFS   | Professional associations                                                                              |
| ENT-SME     | SME                                                                                                    |
| ENT-TRD     | Trade organisations                                                                                    |
| ENT-UNION   | Social partners (trade unions, etc)                                                                    |
| ENT-OTH     | Other type of enterprise                                                                               |
| NFP-ALLY    | Organisation exclusively dedicated to youth                                                            |
| NFP-ASC     | Non-profit associations                                                                                |
| NFP-CS      | Non-profit civil society organisation with a legal status                                              |
| NFP-EURUMBR | European Umbrella Organisation (platform)                                                              |
| NFP-FAMV    | Non-profit association of families of the victims                                                      |
| NFP-FLA     | Non-profit federation/association of local authorities                                                 |
| NFP-MEMO    | Civil society organisation linked to the European memory                                               |
| NFP-NET     | European network                                                                                       |
| NFP-NETINF  | Informal European network                                                                              |
| NFP-NETSTAT | European network having formal statutory member organisations                                          |
| NFP-NETY    | European network representing bodies working on behalf of young people                                 |
| NFP-NGO     | Non profit / Non governmental organisation                                                             |
| NFP-OTH     | Other type of Not for Profit body                                                                      |
| NFP-PLAT    | Platform of pan-European organisations                                                                 |
| NFP-PRTY    | Organisation partly dedicated to youth                                                                 |
| NFP-SURV    | Non-profit association of survivors                                                                    |
| NFP-TWNG    | Non-profit twinning committee                                                                          |
| NFP-THINK   | European public policy research organisation (think tank)                                              |
| NFP-UMBR    | Umbrella Organisation (platform)                                                                       |
| NFP-UMBRY   | Umbrella organisation performing its activities on behalf of young people at European level (platform) |
| NFP-VOL     | Non-profit organisation active in the field of voluntary                                               |
| NFP-WIDE    | Organisation developing activities with a wide impact at European level                                |
| PUB-HSP     | Hospital                                                                                               |
| PUB-LOC     | Public authority (local)                                                                               |
| PUB-MEM     | Memorial                                                                                               |
| PUB-NAT     | Public authority (national)                                                                            |
| PUB-NYC     | National Youth Council                                                                                 |
| PUB-REG     | Public authority (regional)                                                                            |
| PUB-OTH     | Other type of public organisation                                                                      |
| PUHO        | Publishing House                                                                                       |
| PPGR        | Part of publishing group                                                                               |
| PUGR        | Publishing Group                                                                                       |
| RES-NFP     | Non-profit research institutions                                                                       |
| RES-PRV     | Private research centres                                                                               |
| RES-PUB     | Public research centres (not HE)                                                                       |

| Code     | Description                         |
|----------|-------------------------------------|
| RES-THTK | Think tank                          |
| RES-OTH  | Other type of Research organisation |

#### 9. Commercial Orientation

| Code | Description    |
|------|----------------|
| Р    | For profit     |
| NP   | Not for Profit |

#### 10. Scope

| Code | Description   |
|------|---------------|
| L    | local         |
| R    | regional      |
| Ν    | national      |
| Е    | european      |
| I    | international |

## 11. Legal Status

| Code | Description |
|------|-------------|
| PR   | private     |
| PB   | public      |

## 12. Size (staff)

| Code | Description           |
|------|-----------------------|
| S1   | staff 1 to 20         |
| S2   | staff 21 to 50        |
| S3   | staff 51 to 250       |
| S4   | staff 251 to 500      |
| S5   | staff 501 to 2.000    |
| S6   | staff 2.001 to 5.000  |
| S7   | staff more than 5.000 |

# 13. Size (trainees)

| Code | Description |
|------|-------------|
| R0   | 0           |
| R1   | 1 to 20     |
| R2   | 21 to 50    |

| R3 | 51 to 250       |
|----|-----------------|
| R4 | 251 to 500      |
| R5 | 501 to 2.000    |
| R6 | 2.001 to 5.000  |
| R7 | more than 5.000 |

#### 14. Gender

| Code | Description |
|------|-------------|
| F    | Female      |
| М    | Male        |

#### 15. Certification Type

| Code           | Acronym                               | Description                                                                                                    |
|----------------|---------------------------------------|----------------------------------------------------------------------------------------------------|
| CERT           | Certifications                        | Certifications associated to an educational period                                                                                                    |
| Dip            | Diploma                               | Diploma or degree                                                                                                    |
| Dip-Double     | Double degree                         | Double degree                                                                                                    |
| Dip-Multiple   | Multiple degree                       | Multiple degree                                                                                                    |
| Dip-Joint      | Joint Degree                          | Joint Degree                                                                                                    |
| CoSpCe         | Course specific<br>certificate        | Course specific certificate                                                                                                    |
| Europass_CV    | Europass<br>Curriculum Vitae<br>(CV)  | The Europass CV enables you to make your skills and qualifications visible, and other Europass documents can be attached to the CV.                                                                                                    |
| Europass_LangP | Europass<br>Language<br>Passport      | The Europass Language Passport allows you to describe your language skills, skills that are vital for learning and working in Europe.                                                                                                    |
| Europass_Mob   | Europass Mobility<br>Document         | The Europass Mobility is a record of any organised period of time (called Europass Mobility experience) that a person spends in another European country for the purpose of learning or training.                                                                                                    |
| Europass_CS    | Europass<br>Certificate<br>Supplement | The Europass Certificate Supplement is delivered to people who hold a vocational education and training certificate; it adds information to that which is already included in the official certificate, making it more easily understood, especially by employers or institutions outside the issuing country. The information in the Europass Certificate Supplement is provided by the relevant certifying authorities. |
| Europass_DS    | Europass<br>Diploma<br>Supplement     | The Europass Diploma Supplement is issued to graduates of higher<br>education institutions along with their degree or diploma. It helps to<br>ensure that higher education qualifications are more easily understood,<br>especially outside the country where they were awarded. The Europass<br>Diploma Supplement was developed jointly with Unesco and the Council<br>of Europe.                                       |
| REC            | Recognitions                          | Recognitions associated to an educational period                                                                                                    |
| RecNac         | National recognition                  | National recognition                                                                                                    |
| RecByHomInst   | Recognition by<br>home institution    | Recognition by home institution                                                                                                    |
| RecNatHom      | Recognition at national level in      | Recognition at national level in home country                                                                                                    |

|       | home country   |                |
|-------|----------------|----------------|
| NoRec | No Recognition | No Recognition |
| Oth   | Other          | Other          |

#### 16. Boolean

| Code | Description |
|------|-------------|
| Yes  | Yes         |
| No   | No          |

# 17. Special list of codes for question "is organisation able to recover VAT"

| Code | Description    |
|------|----------------|
| Yes  | Yes            |
| No   | No             |
| N/A  | Not Applicable |